## cisco.

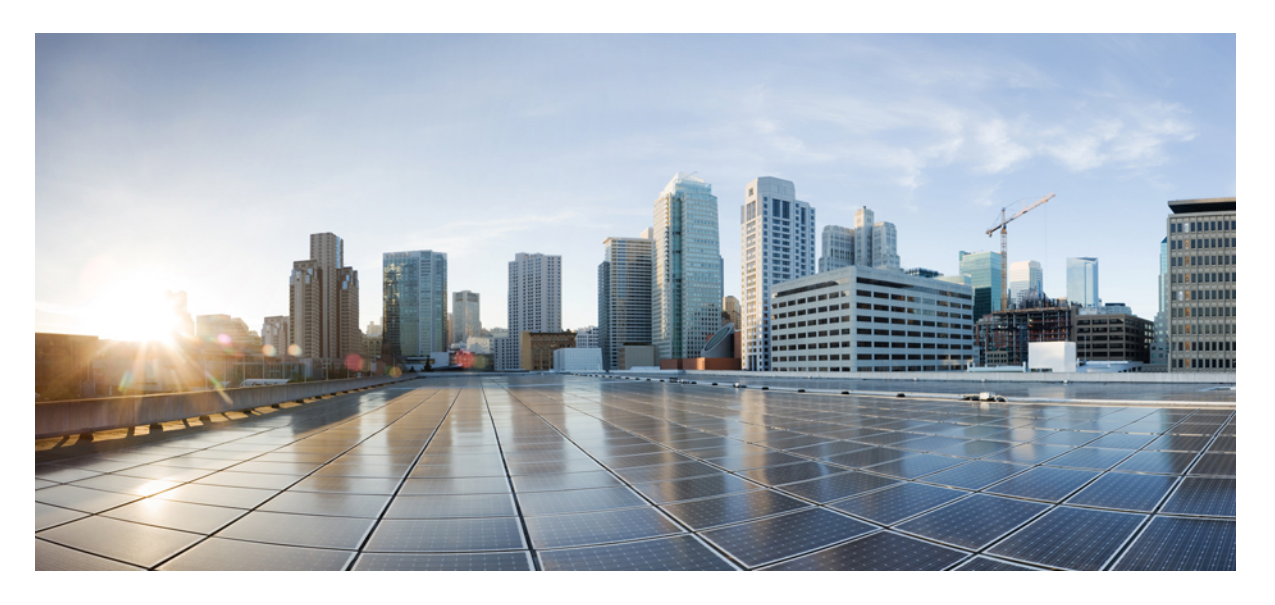

### LAN ファブリック展開リリース 11.3(1) の Cisco DCNM インス トールおよびアップグレード ガイド

初版: 2019年12月20日

### シスコシステムズ合同会社

〒107-6227 東京都港区赤坂9-7-1 ミッドタウン・タワー http://www.cisco.com/jp お問い合わせ先:シスココンタクトセンター 0120-092-255 (フリーコール、携帯・PHS含む) 電話受付時間:平日 10:00~12:00、13:00~17:00 http://www.cisco.com/jp/go/contactcenter/ 【注意】シスコ製品をご使用になる前に、安全上の注意(www.cisco.com/jp/go/safety\_warning/)をご確認ください。本書は、米国シスコ発行ド キュメントの参考和訳です。リンク情報につきましては、日本語版掲載時点で、英語版にアップデートがあり、リンク先のページが移動/変更され ている場合がありますことをご了承ください。あくまでも参考和訳となりますので、正式な内容については米国サイトのドキュメントを参照くだ さい。また、契約等の記述については、弊社販売パートナー、または、弊社担当者にご確認ください。

THE SPECIFICATIONS AND INFORMATION REGARDING THE PRODUCTS IN THIS MANUAL ARE SUBJECT TO CHANGE WITHOUT NOTICE. ALL STATEMENTS, INFORMATION, AND RECOMMENDATIONS IN THIS MANUAL ARE BELIEVED TO BE ACCURATE BUT ARE PRESENTED WITHOUT WARRANTY OF ANY KIND, EXPRESS OR IMPLIED. USERS MUST TAKE FULL RESPONSIBILITY FOR THEIR APPLICATION OF ANY PRODUCTS.

THE SOFTWARE LICENSE AND LIMITED WARRANTY FOR THE ACCOMPANYING PRODUCT ARE SET FORTH IN THE INFORMATION PACKET THAT SHIPPED WITH THE PRODUCT AND ARE INCORPORATED HEREIN BY THIS REFERENCE. IF YOU ARE UNABLE TO LOCATE THE SOFTWARE LICENSE OR LIMITED WARRANTY, CONTACT YOUR CISCO REPRESENTATIVE FOR A COPY.

The Cisco implementation of TCP header compression is an adaptation of a program developed by the University of California, Berkeley (UCB) as part of UCB's public domain version of the UNIX operating system. All rights reserved. Copyright © 1981, Regents of the University of California.

NOTWITHSTANDING ANY OTHER WARRANTY HEREIN, ALL DOCUMENT FILES AND SOFTWARE OF THESE SUPPLIERS ARE PROVIDED "AS IS" WITH ALL FAULTS. CISCO AND THE ABOVE-NAMED SUPPLIERS DISCLAIM ALL WARRANTIES, EXPRESSED OR IMPLIED, INCLUDING, WITHOUT LIMITATION, THOSE OF MERCHANTABILITY, FITNESS FOR A PARTICULAR PURPOSE AND NONINFRINGEMENT OR ARISING FROM A COURSE OF DEALING, USAGE, OR TRADE PRACTICE.

IN NO EVENT SHALL CISCO OR ITS SUPPLIERS BE LIABLE FOR ANY INDIRECT, SPECIAL, CONSEQUENTIAL, OR INCIDENTAL DAMAGES, INCLUDING, WITHOUT LIMITATION, LOST PROFITS OR LOSS OR DAMAGE TO DATA ARISING OUT OF THE USE OR INABILITY TO USE THIS MANUAL, EVEN IF CISCO OR ITS SUPPLIERS HAVE BEEN ADVISED OF THE POSSIBILITY OF SUCH DAMAGES.

Any Internet Protocol (IP) addresses and phone numbers used in this document are not intended to be actual addresses and phone numbers. Any examples, command display output, network topology diagrams, and other figures included in the document are shown for illustrative purposes only. Any use of actual IP addresses or phone numbers in illustrative content is unintentional and coincidental.

This product includes cryptographic software written by Eric Young (eay@cryptsoft.com).

This product includes software developed by the OpenSSL Project for use in the OpenSSL Toolkit. (http://www.openssl.org/)

This product includes software written by Tim Hudson (tjh@cryptsoft.com).

Cisco and the Cisco logo are trademarks or registered trademarks of Cisco and/or its affiliates in the U.S. and other countries. To view a list of Cisco trademarks, go to this URL: http://www.cisco.com/go/trademarks. Third-party trademarks mentioned are the property of their respective owners. The use of the word partner does not imply a partnership relationship between Cisco and any other company. (1110R)

© 2019 Cisco Systems, Inc. All rights reserved.

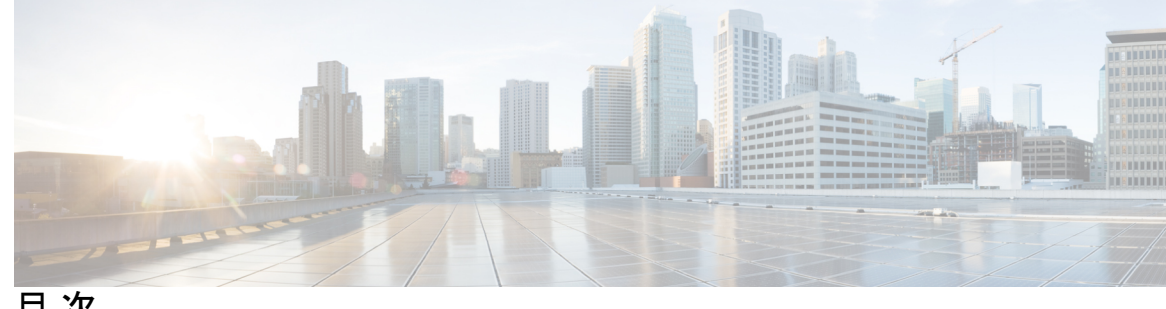

目次

第1章

概要 1

はじめに 1 Installation Options 2 展開オプション 2 Cisco DCNM のアップグレード 2 システム要件 3

第2章 注意事項と制約事項 9 注意事項と制約事項 9

#### 第3章 前提条件 13

DCNM オープン仮想アプライアンスの前提条件 13 DCNM ISO 仮想アプライアンスの前提条件 14 Cisco DCNM 仮想アプライアンス HA の前提条件 15 HA モードで Cisco DCNM 仮想アプライアンスを展開する 15 仮想 IP アドレスの可用性 15 NTP サーバのインストール 15

第4章 Cisco DCNM のインストール 17

> オープン仮想アプライアンスで DCNM をインストールする 17 オープン仮想アプライアンス ファイルのダウンロード 17 OVF テンプレートとしてのオープン仮想アプライアンスの展開 18 スタンドアロンモードでの Cisco DCNM OVA のインストール 23 ネイティブ HA モードでの Cisco DCNM OVA のインストール 27

ISO 仮想アプライアンスで DCNM をインストールする 36

ISO 仮想アプライアンス ファイルのダウンロード 36

UCS (ベアブレード)上での DCNM ISO 仮想アプライアンスのインストール 37

KVM 上での DCNM ISO 仮想アプライアンスのインストール 44

Windows Hyper-V上での DCNM ISO 仮想アプライアンスのインストール 46

仮想スイッチの作成 46

仮想マシンの作成 48

DCNM ISO 仮想アプライアンスのインストール 52

スタンドアロンモードでの Cisco DCNM ISO のインストール 56

ネイティブ HA モードで Cisco DCNM ISO をインストールする 60

Cisco DCNM コンピューティング ノードのインストール 69

第5章 展開のベスト プラクティス 73

Cisco DCNM およびコンピューティング展開のベスト プラクティス 73

ベストプラクティスを使用するためのガイドライン 74

Cisco DCNM で冗長性の展開 74

Cisco DCNM での IP アドレスの設定 76

シナリオ 1:3 つのイーサネットインターフェイスはすべて異なるサブネットにありま す 76

シナリオ2:異なるサブネットの eth2 インターフェイス 78

Cisco DCNM およびコンピューティング ノードの物理接続 80

第6章 ディザスタ リカバリ(バックアップおよび復元) 85

スタンドアロン DCNM セットアップでの Cisco DCNM およびアプリケーション データの バックアップおよび復元 85

ネイティブ HA セットアップでの Cisco DCNM およびアプリケーション データのバックアッ プおよび復元 86

#### 第7章 証明書 89

証明書の管理(Certificate Management) 89 証明書管理のベストプラクティス 90

インストールされた証明書の表示 90

CA署名付き証明書のインストール 92

Cisco DCNM スタンドアロン セットアップで CA 署名済み証明書をインストールする 92

DCNM ネイティブ HA セットアップで CA 署名済み証明書をインストールする 94
 アクティブ ノードからスタンバイ ノードへ証明書をエクスポートする 96
 アップグレード後に証明書を復元する 97
 アップグレード後に Cisco DCNM スタンドアロン セットアップで証明書を復元する

98

アップグレード後に Cisco DCNM ネイティブ HA セットアップで証明書を復元する 99 以前にインストールされた CA 署名付き証明書の回復と復元 100 インストールした証明書の確認 101

第8章 ファイアウォール背後での Cisco DCNM の実行 103
 ファイアウォール背後での Cisco DCNM の実行 103

カスタムファイアウォールの設定 106

### 第9章 Cisco DCNM サーバのセキュアなクライアント通信 109

Cisco DCNM サーバのセキュアなクライアント通信 109 仮想アプライアンスの HA 環境で Cisco DCNM 上の SSL/HTTPS を有効にする 109

### 第 10 章 ハイ アベイラビリティ環境でのアプリケーションの管理 111

Information About Application Level HA in the Cisco DCNM オープン仮想アプライアンスのア プリケーション レベル HA に関する情報 111

自動フェールオーバー 112

手動でトリガされたフェールオーバー 113

ネイティブ HA フェールオーバーおよびトラブルシューティング 113

Cisco DCNM シングル HA ノードのリカバリ 115

アプリケーション ハイ アベイラビリティ 118

データセンターのネットワーク管理 119

RabbitMQ 121

リポジトリ 122

### 第 11 章 DCNM 展開後にユーティリティ サービスを管理する 123

DCNM インストール後のネットワーク プロパティ 123

スタンドアロン モードの DCNM 上でネットワーク プロパティの変更 124

ネイティブ HA モードの DCNM 上でのネットワーク プロパティの変更 126

DCNM インストール後に DCNM サーバ パスワードを変更する 134

スタンドアロン セットアップで DCNM データベース パスワードを変更する 135

ネイティブ HA セットアップで DCNM データベース パスワードを変更する 135

ユーティリティ サービスの詳細 136

ネットワーク管理 136

オーケストレーション 137

電源オン自動プロビジョニング 137

アプリケーションとユーティリティ サービスの管理 138

展開後にアプリケーションおよびユーティリティ サービス ステータスを確認する 138 ユーティリティ サービスの停止、開始、リセット 139

IPv6の SFTP サーバアドレスの更新 140

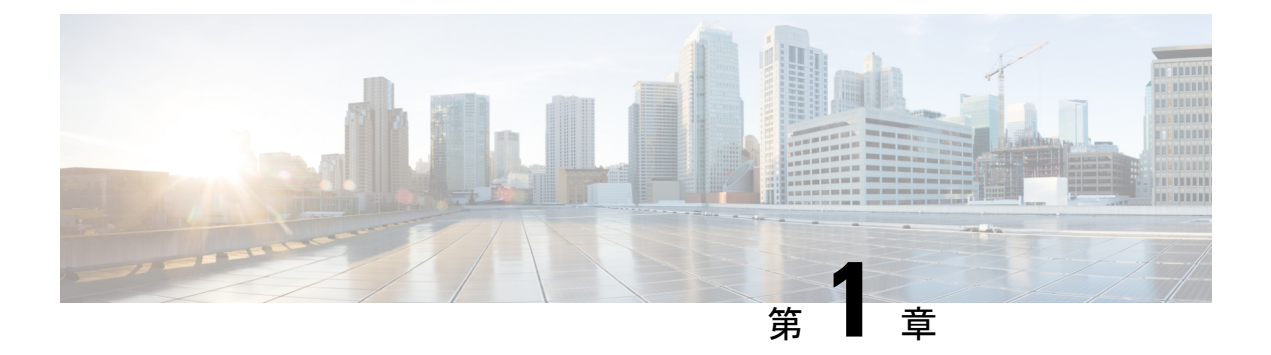

概要

Cisco Data Center Network Manager (DCNM) は、Cisco NXOS ベースのストレージファブリック の管理システムです。データ センター ネットワーク インフラストラクチャのプロビジョニン グ、モニタリング、およびトラブルシューティングに加えて、Cisco DCNM はデータセンター のルーティング、スイッチング、およびストレージ管理のニーズを満たす包括的な機能セット を提供します。これにより、プログラマブルファブリックのプロビジョニングが合理化され、 SAN コンポーネントがモニタされます。

Cisco DCNM は、Cisco Nexus シリーズスイッチ、Cisco MDS および Cisco Unified Computing System (UCS) に単一の Web ベース管理コンソールを通して、高度なレベルの可視性とコント ロールを提供します。Cisco DCNM には、Cisco DCNM SAN クライアントとデバイスマネー ジャの機能も含まれています。

ここでは、次の項目について説明します。

- はじめに, on page 1
- Installation Options, on page 2
- •展開オプション, on page 2
- Cisco DCNM のアップグレード, on page 2
- ・システム要件 (3ページ)

### はじめに

Cisco DCNM は、スイッチ設定コマンドにコマンドライン インターフェイス (CLI) に代理を提供します。

Cisco DCNM には、これらの管理アプリケーションが含まれます。

### Cisco DCNM Web UI

Cisco DCNM Web UI では、Web ブラウザを使用してリモートの場所から Cisco MDS and Nexus イベント、パフォーマンス、インベントリのレポートをモニタし取得するように操作できま す。ライセンシングと検索は Cisco DCNM Web UI の一部です。

#### **Performance Manager**

Performance Manager は SNMP を使用してデータを取り込み、詳細なトラフィック分析を行い ます。このデータは、Cisco DCNM Web UI で表示可能なさまざまなグラフや表にコンパイルさ れます。パフォーマンスマネージャは、伸縮可能な検索時間シリーズデータベースにデータ を保存します。DCNM は伸縮可能な検索への API アクセスをサポートしていません。

### **Installation Options**

Cisco DCNM ソフトウェアイメージは、Cisco DCNM インストーラ、しょめ証明書、および署 名検証スクリプトを使用してパッケージ化されます。目的のCisco DCNM インストーライメー ジの ZIP ファイルをディレクトリに解凍します。README ファイルの手順に従って、イメー ジの署名を確認します。このパッケージからのインストラーにより、Cisco DCNM ソフトウェ アがインストールされます。

#### DCNM オープン仮想アプライアンス (OVA) インストーラ

このインストーラは、オープン仮想アプライアンスファイル(.ova)として使用できます。イン ストーラには、事前にインストールされた OS、DCNM、およびプログラミング可能なファブ リックに必要なその他のアプリケーションが含まれています。

#### DCNM ISO 仮想アプライアンス (ISO) インストーラ

このインストーラは ISO イメージファイル (.iso) として使用できます。インストーラは、動的 ファブリック自動化に必要なOS、DCNM、およびその他のアプリケーションのバンドルです。

### 展開オプション

Cisco DCNM インストーラは、次のいずれかのモードで展開できます。

#### スタンドアロン サーバ

すべてのタイプのインストーラは、PostgreSQLデータベースとともにパッケージ化されます。 各インストーラのデフォルトのインストール手順によって、このモードの展開が行われます。

#### 仮想アプライアンスのハイ アベイラビリティ

DCNM 仮想アプライアンス (OVA と ISO の両方)をハイ アベイラビリティモードで展開して、 アプリケーションまたは OS で障害が発生した場合に復元力を持たせることができます。

### Cisco DCNM のアップグレード

Cisco DCNM リリース 11.0(1) より前に、DCNM OVA、および ISO は SAN 機能をサポートして いました。Cisco DCNM リリース 11.3(1) 以降では、OVA と ISO 仮想アプライアンスの両方に SAN 展開用の Cisco DCNM をインストールできます。ただし、SAN OVA\ISO. のアップグレード パスはありません。

リリース 11.3(1) 以降では、Cisco DCNM OVA および ISO は SAN 機能に対してサポートされて います。

次の表は、リリース 11.3(1) にアップグレードするために従う必要があるアップグレードのタ イプをまとめたものです。

Table 1: 従来の LAN、LAN ファブリック、および IP for Media (IPFM) 展開のアップグレードのタイプ

| 現在のリリース番号 | リリース 11.3(1) にアップグレードするアップグレード<br>タイプ                                   |
|-----------|-------------------------------------------------------------------------|
| 11.2(1)   | インライン アップグレード                                                           |
| 11.1 (1)  | インライン アップグレード                                                           |
| 11.0(1)   | $11.0(1) \rightarrow 11.1(1) \rightarrow 11.3(1)$                       |
|           | <ol> <li>インラインアップグレードを使用した 11.1(1) への<br/>アップグレード</li> </ol>            |
|           | <ol> <li>インライン アップグレードを使用した 11.1(1) から<br/>11.3(1) へのアップグレード</li> </ol> |
| 10.4 (2)  | $10.4(2) \rightarrow 11.1(1) \rightarrow 11.3(1)$                       |
| 1         | <ol> <li>DCNMUpgradeTool を使用して 11.1(1) にアップグレードします。</li> </ol>          |
|           | <ol> <li>インライン アップグレードを使用した 11.1(1) から<br/>11.3(1) へのアップグレード</li> </ol> |

<sup>1</sup> (このアップグレードパスは、Cisco DCNM メディアコントローラの展開ではサポートさ れていません)

### システム要件

ここでは、Cisco DCNM リリース 11.3(1)を正しく機能させるためのさまざまなシステム要件について説明します。

#### Java の要件

Cisco DCNM サーバは、次のディレクトリに JRE 11.0.2 を使用して配信されます。 DCNM\_root\_directory/java/jdk11

### サーバ要件

Cisco DCNM リリース 11.3(1)では、次の 64 ビットオペレーティング システム上の Cisco DCNM サーバがサポートされています。

- ・IP for Media、LAN ファブリック、従来の LAN 展開:
  - ・CentOS Linux リリース 7.6 と統合したオープン仮想アプライアンス (OVA)
  - CentOS Linux リリース 7.6 と統合した ISO 仮想アプライアンス (ISO)

Cisco DCNM リリース 11.3(1) では、次のデータベースをサポートします。

• PostgreSQL 9.4.5

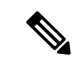

(注) ISO/OVA iインストールは、組み込み型 PostgreSQL データベースのみをサポートします。

Cisco DCNM リリース 11.2(1) から、Cisco DCNM では次のサーバ プラットフォーム上のベアメ タル サーバ (ハイパーバイザなし) での ISO のインストールがサポートされています。

| サーバ                | 製品 ID(PID)     | 推奨される最小メモリ、ドラ<br>イブ容量、CPU 数 <sup>2</sup>                                                                    |
|--------------------|----------------|----------------------------------------------------------------------------------------------------|
| Cisco UCS C240M4   | UCSC-C240-M4S  | RAID 運用のために Cisco ハー<br>ドウェア RAID コントローラ<br>[UCSC-MRAID12G-1GB/2 GB]<br>を備えた 32G / 500G 16-vCPU<br>コア (小規模) |
| Cisco UCS C240M4   | UCSC-C240-M4L  | RAID 運用のために Cisco ハー<br>ドウェア RAID コントローラ<br>[UCSC-MRAID12G- GB/2 GB]<br>を備えた 32G / 500G 16-vCPU<br>コア (大規模) |
| Cisco UCS C240 M5S | UCSC-C240-M5SX | RAID 運用のために Cisco ハー<br>ドウェア RAID コントローラ<br>[UCSC-SAS-M5 を備えた 32G<br>/ 500G 16-vCPU コア (小規模)                |
| Cisco UCS C220 M5L | UCSC-C220-M5L  | 32G / 500G<br>RAID 運用のために Cisco ハー<br>ドウェア RAID コントローラ<br>[UCSC-SAS-M5 を備えた<br>16-vCPU コア (小規模)             |

<sup>2</sup> 16vCPUs、64G RAM、および 500 GB のハードディスクを搭載した Cisco DCNM コン ピューティング ノードをインストールします。32G RAM サーバでコンピューティング ノードをインストールしないようにしてください。

(注) Cisco が Cisco UCS でのみテストしている場合でも、Cisco DCNM は代理のコンピューティン グ ハードウェアで動作します。

### サポートされるハイパーバイザ

リリース 11.2(1) から、Cisco DCNM は DCNM LAN ファブリックおよび DCNM LAN の従来の 展開において、次のハイパーバイザでの Cisco DCNM サーバの実行がサポートされています。

| インストール モード       | ハイパーバイザ                            |
|------------------|------------------------------------|
| DCNM LAN Fファブリック | • Red Hat Enterprise Linux 7.6     |
|                  | • Windows Server 2019 <sup>3</sup> |
| DCNM の従来の LAN    | Red Hat Enterprise Linux 7.6       |

<sup>3</sup> これは、クラスタ モードの Cisco DCNM ではサポートされていません。

#### **Cisco DCNM** の VMware Snapshot サポート

スナップショットでは、スナップショットを撮影した時点の仮想マシン全体の状態をキャプ チャします。仮想マシンの電源をオンにして、電源をオフにすると、スナップショットを取得 できます。

(注) vCenter サーバは、Cisco DCNM OVA インストーラを展開するために必須です。

VM でスナップショットを撮影するには、次の手順を実行します。

- 1. インベントリ内の仮想マシンを右クリックして、[スナップショット (Snapshot)] > [スナッ プショットの撮影 (Take Snapshot)] をクリックします。
- **2.** [スナップショットの撮影 (Take Snapshot)] ダイアログ ボックスに、スナップショットの名 前と説明を入力します。
- 3. [OK] をクリックし、スナップショットを保存します。

次のスナップショットを VM に使用できます。

- •VMの電源がオフの状態。
- •VMの電源がオンまたはアクティブの状態。

I

| VM の電源がオンまたはオ<br>想マシン メモリ オプショ:<br>ません。                                                                                                    | フのとき、Cisco E<br>ノが選択されている                                                                                                    | CNM はスナップショットを<br>るとき、DCNM はスナップシ                                                                         | サポートします。仮<br>´ョットをサポートし |
|----------------------------------------------------------------------------------------------------|----------------------------------------------------------------------------------------------------|----------------------------------------------------------------------------------------------------|-------------------------|
| 次の図に示すように、仮想<br>スナップショットに注意し<br>なっています。                                                                                                    | マシンのメモリ ラ<br>てください。ただ                                                                                                    | ・<br>ェック ボックスが選択され<br>し、VM の電源がオフになっ                                                                      | ていないことを示す<br>ている場合グレーに  |
| Take Snapshot                                                                                                    | dcnm-va.11.3.1                                                                                                    | ×                                                                                                    |                         |
| Name                                                                                                    | VM Snapshot taken p                                                                                                    | owered on 12/8/2019,                                                                                      |                         |
| Description                                                                                                    |                                                                                                    |                                                                                                    |                         |
| Snapshot the virtual machine's                                                                                                    | memory<br>ds VMware Tools installe                                                                                                   | CANCEL OK                                                                                                 |                         |
| スナップショットの状態に                                                                                                    | VM を復元できま                                                                                                    | す。                                                                                                    |                         |
| Manage Snapshots dcm1111<br>< ☆ dcm1111<br>< ☆ VM Snapshot 12%252f12%252f2019, 11:56:0<br>< ☆ WM Snapshot 12%252f12%252f2019, 3:0<br>< ☆ VM Snapshot 12%252f16%252f2019, c<br>♀ You are here | 57 AM Name<br>4:31 PM<br>5:55:02 -<br>Created<br>Disk usage<br>Snapshot the virtual<br>machine's memory<br>Quiesce guest file system | X<br>VM Snapshot<br>12%252116%25212019,<br>6:55:02 AM<br>12/15/2019, 11:55:31 PM<br>510.03 MB<br>No<br>No |                         |
|                                                                                                    |                                                                                                    |                                                                                                    |                         |

仮想マシンを右クリックし、[スナップショットの管理 (Manage Snapshots)] を選択します。復元するスナップショットを選択し、[終了 (Done)] をクリックします。

表 2:従来の LAN、LAN ファブリック、SAN OVA 展開のスナップショット サポート

| VMware vSphere<br>Hypervisor<br>(ESXi) | 6.0 | 6.5 | 6.7 | 6.7 更新 3 |
|----------------------------------------|-----|-----|-----|----------|
| VMware vCenter<br>サーバ                  | 6.0 | 6.5 | 6.7 | 6.7 更新 3 |

### サーバ リソース要件

| 配置             | 展開タイプ          | 小規模 (Lab ま<br>たは POC)                         | 大規模 (生産)                                          | 大規模 (生産)                                          | コンピュー<br>ティング                                     |
|----------------|----------------|-----------------------------------------------|---------------------------------------------------|---------------------------------------------------|---------------------------------------------------|
| LAN ファブ<br>リック | • OVA<br>• ISO | CPU : 8 vCPUs<br>RAM : 24 GB<br>DISK : 500 GB | CPU : 16<br>vCPUs<br>RAM : 32 GB<br>DISK : 500 GB | CPU :<br>32vCPUs<br>RAM : 128 GB<br>DISK : 500 GB | CPU : 16<br>vCPUs<br>RAM : 64 GB<br>DISK : 500 GB |

### (注)

大規模かつコンピューティング展開の場合、ディスクを追加できます。ディスクのサイズは、 最小 32GB から最大 1.5TB の範囲まで使用できます。

DCNM セットアップにディスク スペースを追加できます。SSH を使用して DCNM サーバにロ グオンします。appmgr system scan-disks-and-extend-fs コマンドを使用して、ディスク ファイ ル システムを拡張します。

#### サポートされる Web ブラウザ

Cisco DCNM は次の Web ブラウザをサポートします。

- Google Chrome バージョン 79.0.3945.79
- Mozilla Firefox バージョン 71.0 (32/64 ビット)
- Microsoft Internet Explorer バージョン 11.706 更新バージョン 11.0.120

### その他のサポート対象のソフトウェア

次の表に、Cisco DCNM リリース11.3(1)でサポートされているその他のソフトウェアを示します。

I

#### 表 3: その他のサポート対象のソフトウェア

| コンポーネント        | 機能                                                              |
|----------------|-----------------------------------------------------------------|
| セキュリティ         | • ACS バージョン 4.0、5.1、5.5、および 5.8                                 |
|                | <ul> <li>ISE バージョン 2.6</li> </ul>                               |
|                | • Telnet 無効:SSH バージョン 1、SSH バージョン 2、グローバ<br>ル適用 SNMP プライバシー暗号化。 |
|                | ・Web Client 暗号化:TLS 1、1.1、1.2 を使用する HTTPS                       |
| OVA/ISO インストーラ | CentOS 7.6/Linux カーネル 3.10.x                                    |

Cisco DCNM は call-home イベント、ファブリック変更イベント、トラップおよびメールで転送されるイベントをサポートしています。

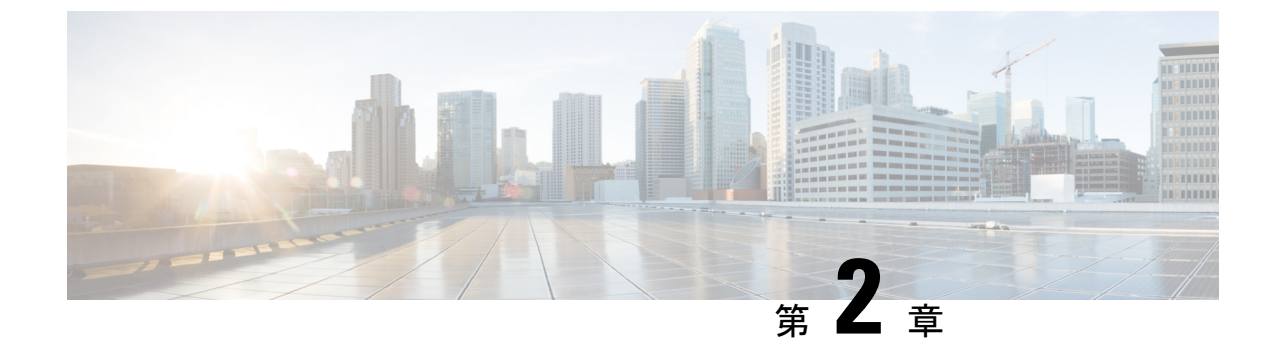

### 注意事項と制約事項

・注意事項と制約事項, on page 9

### 注意事項と制約事項

Cisco DCNM をインストールおよびアップグレードのガイドラインと制限は、次の通りです。

- 一般的なガイドラインと制限事項
  - •次のパスワード要件に従います。要件に従わない場合、DCNMアプリケーションは適切に 機能しない場合があります。
    - ・最小でも8文字を含み、1個のアルファベットと1個の数字を含む必要があります。
    - •アルファベット、数字、特殊文字(-\_.#@&\$など)の組み合わせを含むことができます。
    - DCNM パスワードにこれらの特殊文字を使用しないでください。<SPACE> "&\$%' ^=<>;:`\|/,.\*
    - Cisco DCNM リリース 11.0(1)から、管理パスワードに許可されている文字は、OVA およびISOインストールに制限されています。従って、アップグレード中に、DCNM 11.0(1)または 11.1(1)に使用されている古いパスワードは無効です。ただし、アップ グレード中は別のパスワードが許可されています。

入力されている新しい管理パスワードは、次のシナリオで使用されています。

—コンソールを経由して DCNM アプライアンスにアクセスします。

-SSH を経由してアプライアンスにアクセスします。

—アプライアンスで実行されているアプリケーション (例: Postgres DBMS)

ただし、アップグレード後 Postgres DBMS は DCNM 10.4(2) で取得されているバック アップから復元されているため、DCNM リリース 10.4(2) で使用されているパスワー ドを使用して、Cisco DCNM Web UI にログオンする必要があります。

- DCNM をインストールするときに、起動プロセスを中断しないでください (Ctrl+ALT + DELETE キーを押すなど)。中断する場合は、インストール プロセスを再起動する必要があります。
- インストールまたはアップグレード後、そして Cisco DCNM アプライアンスでその他の操作を実行する前に、タイムゾーンを設定します。タイムゾーンの設定には NTP サーバを使用します。

#### 新規インストール

- ・仮想アプライアンス (OVA/ISO) の場合、インストーラはオペレーティング システムと Cisco DCNM コンポーネントをインストールします。
- DCNM OVA は、vSphere クライアントを ESXi サーバに直接接続することで展開できます。

#### アップグレード

- SSH セッションからインラインアップグレードを実行しないでください。セッションが タイムアウトし、アップグレードが不完全になることがあります。
- Cisco DCNM リリースにアップグレードする前に、以前のリリースでテレメトリを無効に します。
- コンピューティングノードを展開する前に、テレメトリを無効にします。コンピューティングノードを展開後、テレメトリを有効にできます。

ネイティブ HA モードの DCNM の場合、テレメトリは3個のコンピューティング ノード のみでサポートされます。

- Network Insights アプリケーションを実行する必要がある場合、3個のコンピューティング ノードをインストールする必要があります。
- ・いインターフェイス設定を変更する前に、テレメトリを無効にします。設定を変更後、テレメトリを有効にできます。
- バックアップと復元プロセスの間、コンピューティングノードはバックアップにも含まれます。新しいコンピューティングを展開後、コンピューティングノードでバックアップを復元できます。

バックアップがなかった場合、3コンピューティングノードを接続解除し、すべてのコン ピューティングノードでデータを消去します。Cisco DCNM Web Client UI で、[アプリケー ション(Application)]>[コンピューティング(Compute)]に移動します。[+] アイコンを選 択して、コンピューティングノードに参加します。

 コンピューティングノードでデータを消去するには、SSHセッションを通してコンピュー ティングノードにログオンして、rm-rf/var/afw/vols/data コマンドを使用してデータを消 去します。

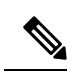

Note

すべてのコンピューティングノードで上のコマンドを個別に実行 し、データを消去する必要があります。

I

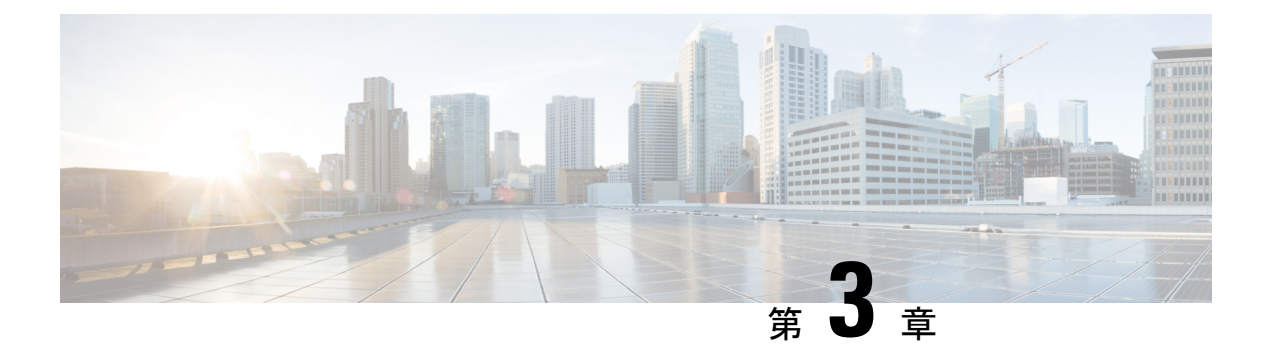

### 前提条件

この章では、*Cisco Data Center Network Manager*の展開に関するリリース固有の前提条件について説明します。

- DCNM オープン仮想アプライアンスの前提条件, on page 13
- DCNM ISO 仮想アプライアンスの前提条件, on page 14
- Cisco DCNM 仮想アプライアンス HA の前提条件, on page 15

### DCNM オープン仮想アプライアンスの前提条件

Cisco DCNM オープン仮想アプライアンスをインストールする前に、次のソフトウェアとデー タベース要件を満たす必要があります。

- Windows server で実行されている VMware vCenter サーバ (または代わりに仮想アプライア ンスとして実行されている)。
- vCenter にインポートされている VMware ESXi ホスト。
- ESXi ホスト上の3つのポート グループ: DCNM 管理ネットワーク、拡張されたファブ リック管理ネットワーク、EPL およびテレメトリ機能用インバンドインターフェイス。
- Cisco DCNM オープン仮想アプライアンスにより管理される Cisco プログラマブル ファブ リックでスイッチの数を決定します。
- VMware vCenter Web クライアントが DCNM OVA インストールのため起動されているホストで、ウイルス対策ソフトウェア (McAfee など)が実行されていないことを確認します。 ウイルス対策ソフトウェアが実行中の場合、DCNM インストールに失敗する可能性があります。
- DCNM オープン仮想アプライアンスは、ESXi ホストで展開されているものとも互換性があります。ESXi ホストでの展開の場合、VMware vSphere クライアントアプリケーションは必須です。

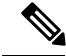

Note

CPU およびメモリ要件の詳細については、 memory requirements, Cisco DCNM リリース ノート、リリース *11.0(1)*の「」のセクションを参照してください。

### DCNM ISO 仮想アプライアンスの前提条件

既存のアクティブ/スタンバイ ネイティブ HA DCNM アプライアンスに、追加のアクティブま たはスタンバイ ノードを追加しないようにしてください。インストールは失敗します。

Cisco DCNM ISO 仮想アプライアンスをインストールする前に、ホストまたはハイパーバイザ を設定する必要があります。要件に基づいて、CPUとメモリの要件に基づいて、セットアップ ホストマシンまたはハイパーバイザを設定します。

**Note** CPU およびメモリ要件の詳細については、 memory requirements, Cisco DCNM リリース ノート、リリース 11.0(1)の「」のセクションを参照してください。

次のいずれかのホストを設定して、DCNM ISO 仮想アプライアンスをインストールすることが できます。

#### VMware ESXi

ホストマシンは ESXi を使用してインストールされ、2 つのポート グループが作成されます。 1 つは EFM ネットワーク用、もう1 つは DCNM 管理ネットワーク用です。拡張ファブリック インバンド ネットワークはオプションです。

### カーネルベース仮想マシン(KVM)

ホストマシンは、Red Hat Enterprise Linux (RHEL) 5.x、6.x または 7.x とともにインストールさ れ、KVM ライブラリとグラフィカル ユーザー インターフェイス (GUI) にアクセスします。 GUI では、仮想マシンマネージャにアクセスして、Cisco DCNM 仮想アプライアンスを展開し て管理することができます。2 つのネットワークが作成されます (EFM ネットワークと DCNM 管理ネットワーク)。通常、DCNM 管理ネットワークは、他のサブネットからアクセスするた めにブリッジされます。さまざまなタイプのネットワークを作成する方法については、KVM のマニュアルを参照してください。

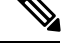

**Note** CentOS や Ubuntu などの他のプラットフォームの KVM は、互換性マトリクスが増加するため サポートされません。

### Cisco DCNM 仮想アプライアンス HA の前提条件

ここでは、ハイアベイラビリティ(HA)環境を得るための前提条件について説明します。

### HA モードで Cisco DCNM 仮想アプライアンスを展開する

2つのスタンドアロン仮想アプライアンス(OVAとISO)を展開する必要があります。両方の仮想アプライアンスを展開する場合は、次の条件を満たす必要があります。

- アクティブ OVA の eth0 は、スタンバイ仮想アプライアンスの eth0 と同じサブネットに存 在する必要があります。アクティブ仮想アプライアンスの eth1 は、スタンバイ OVA の eth1 と同じサブネットに存在する必要があります。アクティブ仮想アプライアンスの eth2 は、スタンバイ アプライアンスの eth2 と同じサブネットに存在する必要があります。
- 両方の仮想アプライアンスは、同じ管理パスワードを使用して展開する必要があります。
   このプロセスにより、両方の仮想アプライアンスが互いに重複していることが保証されます。
- 既存のアクティブ/スタンバイネイティブ HA DCNM アプライアンスに追加のアクティブ またはスタンバイノードを追加しようとすると、インストールが失敗します。

### 仮想IPアドレスの可用性

サーバeth0およびeth1インターフェイスを設定するには、2つの空きIPアドレスが必要です。 ただし、eth2 IPアドレスはオプションです。最初のIPアドレスは、管理アクセスネットワー クで使用されます。これは、OVAの管理アクセス(eth0)インターフェイスと同じサブネット 内にある必要があります。2番目のIPアドレスは、enhanced fabric management (eth1)インター フェイス(スイッチ/POAP管理ネットワーク)と同じサブネット内にある必要があります。

DCNM サーバのインバンド 管理 (eth2) の設定を選択した場合は、別の IP アドレスを予約する 必要があります。ネイティブ HA セットアップでは、プライマリ サーバとセカンダリ サーバ の eth2 インターフェイスが同じサブネット内にある必要があります。

### NTP サーバのインストール

大部分の HA 機能を動作させるには、NTP サーバを使用して両方の OVA の時刻を同期する必要があります。通常、インストールは管理アクセスネットワーク (eth0) インターフェイスにあります。

NTP サーバのインストール

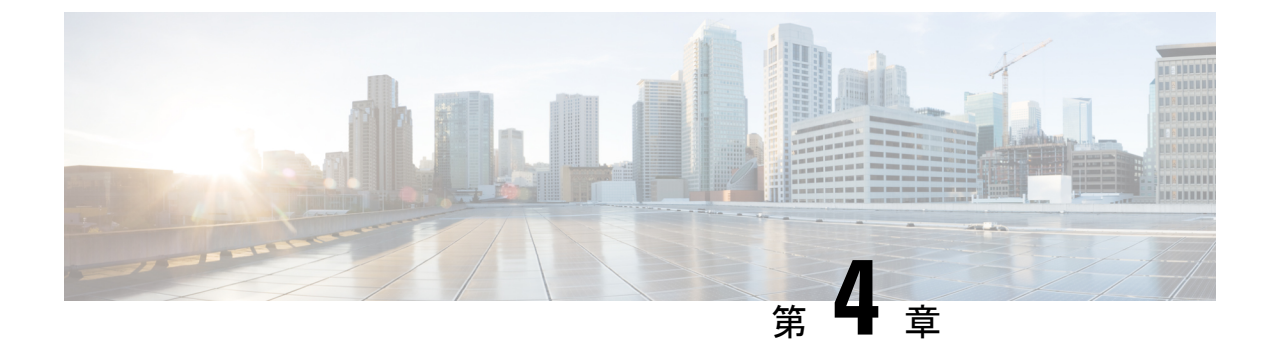

### Cisco DCNM のインストール

この章は、次の項で構成されています。

- ・オープン仮想アプライアンスで DCNM をインストールする (17ページ)
- ISO 仮想アプライアンスで DCNM をインストールする (36 ページ)
- Cisco DCNM コンピューティング ノードのインストール, on page 69

# オープン仮想アプライアンスで DCNM をインストールする

この章は、次の項で構成されています。

### オープン仮想アプライアンス ファイルのダウンロード

オープン仮想アプライアンスをインストールする最初の手順は、dcnm.ovaファイルをダウン ロードすることです。OVF テンプレートを展開するとき、コンピュータの dcnm.ova ファイ ルを指します。

Note HAアプリケーション機能を使用する予定の場合は、dcnm.ovaファイルを2回展開する必要 があります。

#### Procedure

- ステップ1 次のサイトに移動します。http://software.cisco.com/download/。
- ステップ2 [製品の選択 (Select a Product)] 検索ボックスに「Cisco Data Center Network Manager」と入力 します。

[検索 (Search)] アイコンをクリックします。

ステップ3 検索結果から [Data Center Network Manager] をクリックします。

ダウンロード可能な Cisco DCNM の最新リリース ソフトウェアのリストが表示されます。

- ステップ4 最新リリースのリストで、[11.3(1)]を選択します。
- **ステップ5** DCNM オープン仮想アプライアンス インストーラを検索し、[ダウンロード (Download)] アイ コンをクリックします。
- ステップ6 dcnm.ova ファイルをディレクトリに保存し、OVF テンプレートの展開を開始するときに見つけやすくなります。

### OVF テンプレートとしてのオープン仮想アプライアンスの展開

OVA 仮想アプライアンス ファイルをダウンロードしたら、vSphere Client アプリケーションからまたは vCenter サーバから OVF テンプレートを展開します。

Note HA セットアップ用に 2 つの OVA を展開します。

#### Procedure

**ステップ1** vCenter サーバアプリケーションを開き、vCenter ユーザー クレデンシャルを使用して vCenter サーバに接続します。

Note ESXi ホストを vCenter サーバ アプリケーションに追加する必要があります。

VMware vsphere のバージョンによっては、大規模またはコンピューティング OVA を展開する 場合に、ユーザーが追加のディスクサイズを指定できないため、Web HTML5 インターフェイ スが適切に動作しない場合があります。したがって、VMを展開するにはFlex インターフェイ スを使用することをお勧めします。

ESXi 6.7 を使用して OVF テンプレートを展開している場合、HTML5 で Internet Explorer ブラ ウザを使用すると、インストールが失敗します。ESXi および 6.7 を使用して OVF テンプレー トを正常に展開するには、次のいずれかのオプションを確認します。

• Mozilla Firefox ブラウザ、HTML 5 サポートあり

HTML 5 がサポートされていない場合の flex インターフェイスの使用

- Mozilla Firefox ブラウザ、flex\flash サポートあり
- Google Chrome ブラウザ、HTML 5 サポートあり

HTML 5 がサポートされていない場合の flex インターフェイスの使用

- ステップ2 [ホーム (Home)] > [インベントリ (Inventory)] > [ホストおよびクラスタ (Hosts and Clusters)] に 移動し、OVF テンプレートが展開されているホストを選択します。
- **ステップ3** [ホスト (Host)] を右クリックして [**OVF テンプレートの展開 (Deploy OVF Template**)] を選択し ます。

[**アクション** (Actions)] > [OVF テンプレートの展開 (Deploy OVF Template)] を選択することも できます。

[OVF テンプレートの展開 (Deploy OVF Template)] ウィザードが表示されます。

ステップ4 [テンプレートの選択 (Select template)] 画面で、OVA イメージをダウンロードした場所に移動 します。

次のいずれかの方法で OVA ファイルを選択できます。

- ・[URL]オプションボタンを選択します。イメージファイルの場所へのパスを入力します。
- •[ローカル ファイル (Local File)] オプション ボタンを選択します。[参照 (Browse)]をク リックします。イメージが保存されているディレクトリに移動します。[OK] をクリック します。

[次へ (Next)]をクリックします。

- ステップ5 OVF テンプレートの詳細を確認して、[次へ (Next)] をクリックします。
- **ステップ6** [エンドユーザー ライセンス契約 (End User License Agreement)] 画面で、ライセンス契約書をお 読みください。

[承認 (Accept)] をクリックし、[次へ (Next)] をクリックします。

- **ステップ7** [名前と場所 (Name and Location)] 画面で、次の情報を入力します。
  - [名前 (Name)] フィールドに、OVF の適切な名前を入力します。

Note VM 名がインベントリ内で固有であることを確認します。

 [参照 (Browse)] タブで、適切な ESXi ホストの下の展開場所として [データセンター (Datacenter] を選択します。

[次へ (Next)] をクリックします。

- **ステップ8** [設定の選択 (Select Configuration)] ドロップダウン リストから設定を選択します。
  - [小規模 (Small)] (ラボまたは POC) を選択して、8 個の vCPU、24 GB RAM を搭載した仮想 マシンを設定します。

コンセプト実証には [小規模 (Small)]、時間の増加が期待されないスイッチ 50 個未満のその他の小規模環境の場合は [小規模 (small-scale)] を選択します。

• 16 個の vCPU、32GB RAM を搭載した仮想マシンを設定するには、[大規模 (Large)](生産)
 を選択します。

より優れた RAM、ヒープメモリ、および CPU を利用するために、50 個を超えるデバイ スを管理する場合は、大規模な展開構成を使用することを推奨します。設定が増える可能 性がある場合は、[大規模 (Large)] を選択します。

•[コンピューティング (Compute)] を選択して、16 個の vCPU、64GB RAM を搭載した仮想 マシンを設定するには、 展開でアプリケーションを使用するには、コンピューティング モードで DCNM を展開す る必要があります。

•[特大 (Huge)] を選択して、32 vCPU、128GB RAM を搭載した仮想マシンを設定します。

[次へ (Next)] をクリックします。

ステップ9 [リソースの選択 (Select a resource)] 画面で、OVA テンプレートを展開するホストを選択します。

[次へ (Next)] をクリックします。

- **ステップ10** [ストレージの選択 (Select storage)] 画面で、データストアと使用可能なスペースに基づいて、 仮想マシンファイルのディスク形式と宛先ストレージを選択します。
  - a) ドロップダウンリストから仮想ディスク形式を選択します。

使用可能なディスクの形式は次のとおりです。

- Note 仮想アプライアンスで必要なストレージとして十分な容量があり、仮想ディスク に対して領域の特定の割り当てを設定したい場合は、次のシック プロビジョン タイプのいずれかを選択します。
  - Thick Provision Lazy Zeroed:仮想ディスクが作成されるときに、仮想ディスクファイルに対して指定された領域全体が割り当てられます。仮想ディスクが作成されたが、仮想ディスクから最初に書き込む際に後でオンデマンドでゼロ設定されると、物理デバイスに残っているデータは消去されません。
  - Thin Provision:使用可能なディスク容量は100 GB未満です。最初のディスク使用量は3GBで、データベースのサイズは管理対象デバイス数が増加するにつれて増加します。
  - Thick Provision Eager Zeroed: 仮想ディスクに必要なスペースは、仮想ディスクを作成する際に割り当てられます。Lazy Zeroedオプションと異なり、仮想ディスクの作成時に、物理デバイスに残っているデータは消去されます。
    - Note 500G を使用すると、DCNM インストールはオプション Thick Provision Eager Zeroed を使用してスタックされているように見えます。ただし、完了するに は時間がかかります。
- b) ドロップダウン リストから VM ストレージ ポリシーを選択します。

デフォルトでは、ポリシーは選択されていません。

- c) クラスタデータストアを表示するには、[ストレージDRS クラスタからデータストアを表示する (Show datastores from Storage DRS clusters)] をオンにします。
- d) データストアで利用可能な仮想マシンの宛先ストレージを選択します。

[次へ (Next)] をクリックします。

ステップ11 [ネットワークの選択 (Select Networks)] ページで、OVF テンプレートで使用されているネット ワークをインベントリのネットワークにマッピングします。 dcnm-mgmt network

このネットワークは、Cisco DCNMオープン仮想アプライアンスに接続(SSH、SCP、HTTP、 HTTPS)を提供します。DCNM管理ネットワークに関連付けられているサブネットに対応 するポートグループにこのネットワークを関連付けます。

enhanced-fabric-mgmt

このネットワークは、Nexus スイッチのファブリック管理を強化します。リーフおよびス パイン スイッチの管理ネットワークに対応するポート グループに、このネットワークを 関連付ける必要があります。

enhanced-fabric-inband

このネットワークは、ファブリックへのインバンド接続を行います。このネットワーク を、ファブリックインバンド接続に対応するポートグループに関連付ける必要がありま す。

**Note** enhanced-fabric-inband ネットワークを設定しない場合、エンドポイントロケータ およびテレメトリ機能は操作できません。

ただし、appmgr update network-properties コマンドを使用して、必要に応じてインストール 後にネットワーク プロパティを編集できます。詳細については、「DCNM インストール後の ネットワーク プロパティ, on page 123」を参照してください。

[宛先ネットワーク (Destination Network)] ドロップダウン リストから、対応するネットワーク に関連付けられているサブネットに対応しているポート グループに、ネットワーク マッピン グを関連付けることを選択します。

HA機能用に複数のDCNMオープン仮想アプライアンスを展開する場合は、次の条件を満たす 必要があります。

- 両方のOVAには、同じサブネット内に管理アクセス(eth0)、拡張ファブリック管理(eth1)、 およびインバンド管理(eth2)インターフェイスが必要です。
- 各 OVA には、異なるサブネットに eth0 と eth2 のインターフェイスが必要です。
- 両方の OVA は、同じ管理パスワードを使用して展開する必要があります。これは、両方の OVA がアプリケーション アクセスのため互いに重複していることを確認するためです。パスワードには次の文字を使用しないでください。<SPACE> "& \$%'^=<>;:`\|/,.\*

[次へ (Next)] をクリックします。

ステップ12 [テンプレートのカスタマイズ (Customize template)] 画面で、管理プロパティの情報を入力します。

[IPアドレス (IP Address): (DCNM の外部管理アドレス用)、[サブネットマスク (Subnet Mask)]、 および [デフォルト ゲートウェイ (Default Gateway)] を入力します。

**Note** ネイティブHAのインストールとアップグレード時に、アクティブアプライアンスと スタンバイアプライアンスの両方に適切な管理プロパティが提供されていることを確 認します。 [管理ネットワーク (Management Network)] プロパティに有効な値が追加されていることを確認します。無効な値を持つプロパティは割り当てられません。有効な値を入力するまで、VMの電源はオンになりません。

リリース 11.3(1) 以降では、大規模なコンピューティング構成の場合、VM に追加のディスク 領域を追加できます。32GBから最大1.5TBのディスク領域を追加できます。[追加ディスクサ イズ (Extra Disk Size)] フィールドに、VM に作成される追加のディスクサイズを入力します。

[次へ (Next)] をクリックします。

**ステップ13** [完了の準備 (Ready to Complete)] 画面で、展開設定を確認します。

[戻る (Back)] をクリックして前の画面に移動し、設定を変更します。

[終了 (Finish)] をクリックし、OVF テンプレートを展開します。

vSphere クライアントの[最近のタスク (Recent Tasks)]領域に展開ステータスが表示されます。

- Note この展開がアップグレードプロセスの一部である場合は、VMの電源をオンにしない でください。11.0(1)、11.1(1)11.0(1)、11.1(1)または11.2(1)MACアドレスを編集して 提供し、VMの電源をオンにします。
- ステップ14 インストールが完了したら、インストールされている VM を右クリックし、[電源 (Power)]> [電源オン (Power On)] を選択します。
  - Note VMの電源をオンにする前に、選択した展開設定に基づき、CPUやメモリなどVMに 予約されている適切なリソースがあることを確認します。

[最近のタスク(最近のタスク)]領域にステータスが表示されます。

ステップ15 [概要 (Summary)] タブに移動し、[設定 (Settings)] アイコンをクリックして、[Web コンソール の起動 (Launch Web Console)] を選択します。

DCNM アプライアンスが設定されていることを示すメッセージが画面に表示されます。

ブラウザに URL をコピーして貼り付け、Web インストーラを使用してインストールを完了します。

#### What to do next

DCNM インストーラは、DCNM VM フォルダに \_deviceImage-0.iso を作成し、その ISO を VM に永続的にマウントします。この ISO が削除されるか、CD/DVD が切断されると、VM は起動 しません。VM は緊急モードに入り、次のメッセージが表示されます。管理用の root パスワー ドを指定します。VM がダウンしている場合は、CD/DVD ドライブの接続を解除できます。た だし、再度電源をオンにすると、VM は緊急モードに入り、プロンプトを表示します。 スタンドアロンモードまたはネイティブ HA モードで DCNM をインストールするように選択 できます。詳細については、スタンドアロンモードでの Cisco DCNM OVA のインストール, on page 23またはネイティブ HA モードでの Cisco DCNM OVA のインストール, on page 27を参照 してください。

### スタンドアロン モードでの Cisco DCNM OVA のインストール

[コンソール (Console)] タブに表示されている URL を貼り付け、[Enter] キーを押します。初期 メッセージが表示されます。

Webインストーラから Cisco DCNM のインストールを完了するには、次の手順を実行します。

#### Procedure

- ステップ1 [Cisco DCNM へようこそ (Welcome to Cisco DCNM)] 画面から、[開始 (Get Started)] をクリック します。
- ステップ2 [Cisco DCNM インストーラ (Cisco DCNM Installer)] 画面で、[新規インストール スタンドアロン (Fresh Installation Standalone)] オプション ボタンを選択します。

[Continue] をクリックします。

**ステップ3** [管理(Administration)] タブで、Cisco DCNM オープン仮想アプライアンスのすべてのアプリケー ションに接続するために使用されるパスワードを入力します。

> 次のパスワード要件に従います。要件に準拠していない場合、DCNMアプリケーションが正常 に機能しない可能性があります。

- ・最小でも8文字を含み、1個のアルファベットと1個の数字を含む必要があります。
- アルファベット、数字、特殊文字(-\_.#@&\$など)の組み合わせを含むことができます。
- ・DCNM パスワードにこれらの特殊文字を使用しないでください。

<SPACE> " & \$ % ' ^ = <> ; : ` \ | / , .\*

[パスワードの文字列を表示する (Show passwords in clear text)] チェックボックスをオンにして、入力したパスワードを表示します。

[次へ (Next)] をクリックします。

**ステップ4** [インストール モード (Install Mode)] タブで、ドロップダウン リストから OVA DCNM アプラ イアンスの [LAN ファブリック (LAN Fabric)] インストール モードを選択します。

クラスタモードで Cisco DCNM を展開する場合は、[クラスタモードを有効にする (Enable Clustered Mode)] チェックボックスをオンにします。

コンピューティング ノードが Cisco DCNM [Web UI] > [アプリケーション (Applications)] > [コ ンピューティング (Compute)] に表示されます。後でコンピューティング ノードをクラスタに 追加できます。You can add the compute nodes to a Cluster, later. Note [クラスタモードを有効にする (Enable Clustered Mode)] がオンになっている場合、設 定、コンプライアンス、EPL、NIA などのアプリケーションはコンピューティング ノードがインストールされるまで動作しません。

[次へ (Next)] をクリックします。

- ステップ5 [システム設定 (System Settings)] で、DCNM アプライアンスの設定を行います。
  - [完全修飾ホスト名 (Fully Qualified Hostname)] フィールドで、RFC1123 セクション 2.1 の通りに、完全修飾ドメイン名 (FQDN) のホスト名を入力します。
  - [DNS サーバアドレス (DNS Server Address)] フィールドで、DNS IP アドレスを入力しま す。
    - リリース 11.2(1) から、IPv6 アドレスを使用した DNS サーバも設定できます。
  - [NTP サーバ (NTP Server)] フィールドに、NTP サーバの IP アドレスを入力します。

値は IP または IPv6 アドレスか RFC 1123 に準拠した名前である必要があります。

リリース 11.3(1) から、1 個以上の DNS サーバと NTP サーバを設定できます。

[次へ (Next)] をクリックします。

ステップ6 [ネットワーク設定 (Network Settings)] タブで、ネットワーク パラメータを設定します。 Figure 1: Cisco DCNM 管理ネットワーク インターフェイス

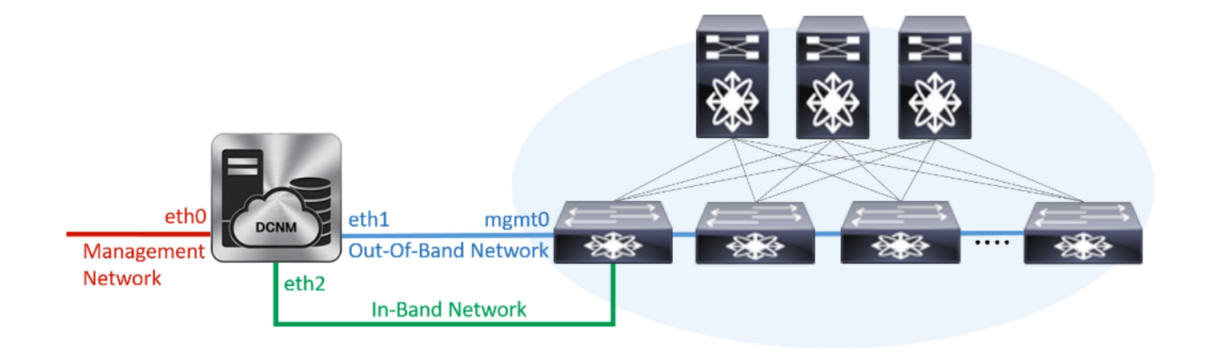

- a) [管理ネットワーク (Management Network)] 領域で、自動入力 IP アドレスとデフォルトゲー トウェイ アドレスが正しいことを確認します。必要に応じて変更します。
  - **Note** Cisco DCNM リリース 11.2(1) から、管理ネットワークの IPv6 アドレスも使用で きます。

(オプション) プレフィックスとともに有効なIPv6アドレスを入力し、管理アドレスと管理 ネットワーク デフォルト IPv6 ゲートウェイを設定します。

b) [アウトオブバンドネットワーク (Out-of-Band Network)] 領域で、IP アドレス、ゲートウェ イ IP アドレスを入力します。DCNM が IPv6 ネットワークにある場合、IPv6 アドレスを使 用してネットワークを設定します。 アウトオブバンド管理では、デバイス管理ポート(通常 mgmt0)への接続を提供します。

- **Note** アウトオブバンド管理が設定されていない場合、クラスタモードで Cisco DCNM を設定できません。
- c) [インバンドネットワーク (In-Band Network)] 領域で、インバンドネットワークの IP アド レスおよびゲートウェイ IP アドレスを入力します。

インバンドネットワークにより、前面パネルのポートを介してデバイスへ到達可能になり ます。

**Note** インバンドネットワークを設定しない場合、エンドポイントロケータおよびテレメトリ機能は操作できません。

ただし、appmgr update network-properties コマンドを使用して、必要に応じてインストール 後にネットワーク プロパティを編集できます。詳細については、「DCNM インストール後の ネットワーク プロパティ, on page 123」を参照してください。

[Next] をクリックします。

ステップ7 [アプリケーション(Applications)] タブの [IPv4 サブネット(IPv4 Subnet)] フィールドで、DCNM に対して内部で実行するアプリケーションへアクセスするための IP サブネットを入力します。

すべてのアプリケーションがこのサブネットからの IP アドレスを使用します。

手順 ステップ 4, on page 23 で [クラスタ モードを有効にする (Enable Clustered Mode)] チェック ボックスをオンにしている場合、[クラスタ モード設定 (Cluster Mode configuration)] 領域が表示 されます。

- **Note** [クラスタモード(Clustered mode)]では、Cisco DCNM アプリケーションは別の DCNM コンピューティング ノード実行します。
  - a. [アウトオブバンド IPv4 ネットワーク アドレス プール (Out-of-Band IPv4 Network Address Pool)] で、クラスタモードで使用するアウトオブバンド IPv4 ネットワー クからアドレス プールを入力します。

アドレスは eth1 サブネットから利用可能で小さい IP アドレスのプレフィックス である必要があります。例: eth1 サブネットがインストール中に 10.1.1.0/24 に設 定された場合、10.1.1.240/28 を使用します。

このサブネットは、最小で/28(16アドレス)および最大で/24(256アドレス)であ る必要があります。また、east-west プール以上にしないでください。このサブ ネットは、スイッチとの通信のためコンテナに割り当てられます。

- b. [アウトオブバンド IPv6 ネットワーク アドレス プール (Out-of-Band IPv6 Network Address Pool)] で、クラスタモードで使用するアウトオブバンド IPv6 ネットワー クからアドレス プールを入力します。アドレス プールは IPv6 サブネットである 必要があります。
- c. [インバンド IPv4 ネットワーク アドレス プール (In-Band IPv4 Network Address Pool)]で、クラスタモードで使用するアウトオブバンド IPv4 ネットワークからア ドレス プールを入力します。

アドレスは利用可能な IP アドレスの eth2 サブネットより小さい IP アドレスのプ レフィックスである必要があります。例: eth2 サブネットがインストール中に 11.1.1.0/24 に設定された場合、11.1.1.240/28 を使用します。

このサブネットは、最小で/28(16アドレス)および最大で/24(256アドレス)であ る必要があります。また、east-west プール以上にしないでください。このサブ ネットは、スイッチとの通信のためコンテナに割り当てられます。

d. [インバンド IPv6 ネットワーク アドレス プール (In-Band IPv6 Network Address Pool)]で、クラスタモードで使用するインバンド IPv6 ネットワークからアドレス プールを入力します。アドレスプールは IPv6 サブネットである必要があります。

[次へ (Next)] をクリックします。

**ステップ8** [概要 (Summary)] タブで、設定の詳細を確認します。

前のタブに移動して設定を変更するには、[前 (previous)] をクリックします。[インストールの 開始 (Start Installation)] をクリックし、選択した展開モードの Cisco DCNM インストールを完 了します。

進行状況バーが表示され、完了したパーセンテージ、動作の説明、およびインストール中の経 過時間が表示されます。経過表示バーに 100% と表示されたら、[続行 (Continue)] をクリック します。

DCNM Web UI にアクセスするための URL とともに成功メッセージが表示されます。

- **Note** Cisco DCNM がファイアウォールの背後で実行されている場合、ポート2443を開き、 Cisco DCNM Web UI を起動します。

#### What to do next

適切なクレデンシャルを使用して DCNM Web UI にログオンします。

[設定 (Settings)] アイコンをクリックし、[DCNM の詳細 (About DCNM)] を選択します。展開 したインストール タイプを表示して確認できます。

デバイス管理にインバンド管理 (eth2) IP アドレスを設定している場合、スタンドアロン サーバにログインし、次のコマンドを使用して、サーバの eth2 からスイッチにインバンド ネットワーク到達可能性を設定します。

dcnm# appmgr setup inband-route --subnet switches-fabric-links-IP-subnet/mask
dcnm# appmgr setup inband-route --subnet switch-loopback-IP-subnet>/mask

例:10.0.0.x/30 サブネットを介して接続しているすべてのファブリックリンクを備えた4つの スイッチがある場合、およびサブネット40.1.1.0/24のインバンド到達可能性に対してすべて のスイッチがループバックインターフェイスで設定されている場合、次のコマンドを使用しま す。

dcnm# appmgr setup inband-route --subnet 10.0.0.0/24 dcnm# appmgr setup inband-route --subnet 40.1.1.0/24

### ネイティブ HA モードでの Cisco DCNM OVA のインストール

ネイティブ HA は ISO または OVA インストールのみを使用した DCNM アプライアンスでサ ポートされています。

デフォルトでは、Cisco DCNM を使用した組み込み型 PostgreSQLデータベースエンジンです。 ネイティブ HA 機能は、Cisco DCNM アプライアンスによって、リアルタイムで同期されてい る組み込みデータベースを使用したアクティブおよびスタンバイアプリケーションとして実行 可能です。したがって、アクティブ DCNM が機能していない場合、スタンバイ DCNM は同じ データベースデータを引き継ぎ、操作を再開します。

DCNM のネイティブ HA をセットアップするには、次の作業を実行します。

#### Procedure

ステップ1 2つの DCNM 仮想アプライアンス (OVA または ISO のいずれか) を展開します。

例えば、dcnm1 および dcnm2 として示します。

ステップ2 dcnm1 をプライマリノードとして設定します。dcnm1 の [コンソール (Console)] タブに表示さ れている URL を貼り付け、[Enter] キーを押します。

初期メッセージが表示されます。

- a) [Cisco DCNM へようこそ (Welcome to Cisco DCNM)] 画面から、[開始 (Get Started)] をク リックします。
- b) [Cisco DCNM インストーラ (Cisco DCNM Installer)] 画面で、[新規インストール HA プラ イマリ (Fresh Installation - HA Primary)] オプション ボタンを選択して、 dcnm1 をプライ マリ ノードとしてインストールします。

[Continue] をクリックします。

c) [管理 (Administration)] タブで、Cisco DCNM オープン仮想アプライアンスのすべてのアプ リケーションに接続するために使用されるパスワードを入力します。

次のパスワード要件に従います。要件に準拠していない場合、DCNMアプリケーションが 正常に機能しない可能性があります。

- ・最小でも8文字を含み、1個のアルファベットと1個の数字を含む必要があります。
- •アルファベット、数字、特殊文字(-\_.#@&\$など)の組み合わせを含むことができます。
- Linux、Windows、OVA、および ISO プラットフォームでは、DCNM パスワードに次の特殊文字を使用しないでください。

<**S**PACE> " & \$ % ' ^ = <> ; : ` \ | / , .\*

[パスワードの文字列を表示する (Show passwords in clear text)] チェックボックスをオンに して、入力したパスワードを表示します。

[次へ (Next)] をクリックします。

d) [インストール モード (Install Mode)] タブで、ドロップダウン リストから DCNM アプライ アンスの [LAN ファブリック (LAN Fabric)] インストール モードを選択します。

Check the Enable Clustered Mode checkbox, if you want to deploy Cisco DCNM in Cluster mode.

コンピューティング ノードが Cisco DCNM [Web UI] > [アプリケーション (Applications)] > [コンピューティング (Compute)] に表示されます。後でコンピューティング ノードをクラ スタに追加できます。You can add the compute nodes to a Cluster, later.

Note [クラスタ モードを有効にする (Enable Clustered Mode)] がオンになっている場合、設定、コンプライアンス、EPL、NIA などのアプリケーションはコンピュー ティング ノードがインストールされるまで動作しません。 [次へ (Next)] をクリックします。

- e) [システム設定 (System Settings)] で、DCNM アプライアンスの設定を行います。
  - [完全修飾ホスト名 (Fully Qualified Hostname)] フィールドで、RFC1123 セクション 2.1 の通りに、完全修飾ドメイン名 (FQDN) のホスト名を入力します。
  - [DNS サーバアドレス (DNS Server Address)] フィールドで、DNS IP アドレスを入力します。
    - リリース 11.2(1) から、IPv6 アドレスを使用した DNS サーバも設定できます。
  - •[NTP サーバ (NTP Server)] フィールドに、NTP サーバの IP アドレスを入力します。 値は IP または IPv6 アドレスか RFC 1123 に準拠した名前である必要があります。

リリース 11.3(1) から、1 個以上の DNS サーバと NTP サーバを設定できます。

[次へ (Next)] をクリックします。

f) [ネットワーク設定 (Network Settings)] タブで、ネットワーク パラメータを設定します。
 *Figure 2: Cisco DCNM* 管理ネットワーク インターフェイス

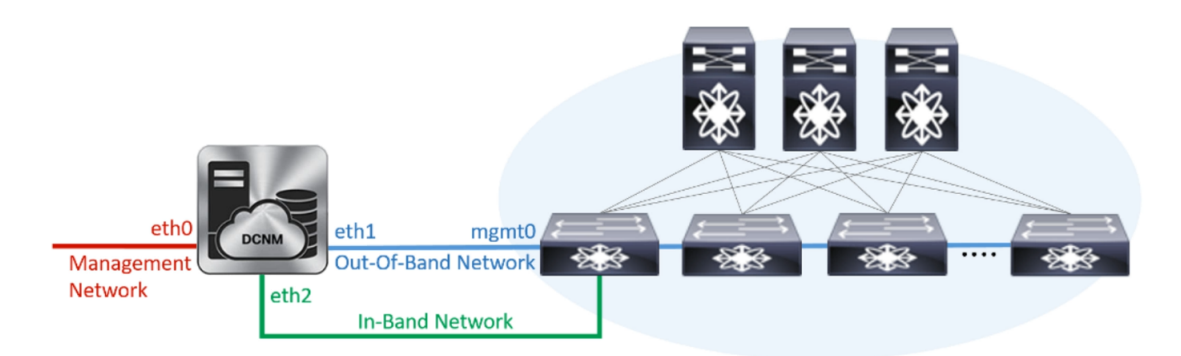

- •[管理ネットワーク (Management Network)] 領域で、自動入力された IP アドレスとデ フォルトゲートウェイアドレスが正しいことを確認します。必要に応じて変更しま す。
  - **Note** Cisco DCNM リリース 11.2(1) から、管理ネットワークの IPv6 アドレスも使用できます。

(オプション) プレフィックスとともに有効な IPv6 アドレスを入力し、管理アドレスと 管理ネットワーク デフォルト IPv6 ゲートウェイを設定します。

•[アウトオブバンドネットワーク (Out-of-Band Network)] 領域で、IP アドレス、ゲート ウェイ IP アドレスを入力します。DCNM が IPv6 ネットワークにある場合、IPv6 アド レスを使用してネットワークを設定します。

アウトオブバンド管理では、デバイス管理ポート (通常 mgmt0) への接続を提供します。

- Note アウトオブバンド管理が設定されていない場合、クラスタモードで Cisco DCNM を設定できません。
- [インバンドネットワーク (In-Band Network)] 領域で、インバンドネットワークの VIP アドレスとゲートウェイ IP アドレスを入力します。インバンドネットワークにより、 前面パネルのポートを介してデバイスへ到達可能になります。
  - **Note** インバンド ネットワークを設定しない場合、エンドポイント ロケータおよ びテレメトリ機能は操作できません。
- [内部アプリケーション サービス ネットワーク (Internal Application Services Network)] 領域で、DCNM に対して内部で実行するアプリケーションへアクセスするための IP サブネットを入力します。

すべてのアプリケーションがこのサブネットからの IP アドレスを使用します。

Note プライマリHAおよびセカンダリHAノードの両方で同じIPサブネットを設 定していることを確認します。

ただし、appmgr update network-properties コマンドを使用して、必要に応じてインストー ル後にネットワーク プロパティを編集できます。詳細については、「DCNM インストー ル後のネットワーク プロパティ, on page 123」を参照してください。

[Next] をクリックします。

g) [HA 設定 (HA Settings)] タブに確認メッセージが表示されます。

You are installing the primary DCNM HA node. Please note that HA setup information will need to be provided when the secondary DCNM HA node is installed.

[次へ (Next)] をクリックします。

h) [アプリケーション (Applications)] タブの [IPv4 サブネット (IPv4 Subnet)] フィールドで、 DCNM に対して内部で実行するアプリケーションへアクセスするための IP サブネットを 入力します。

すべてのアプリケーションがこのサブネットからの IP アドレスを使用します。

手順 2.d, on page 28 で [クラスタ モードを有効にする (Enable Clustered Mode)] チェックボッ クスをオンにしている場合、[クラスタ モード設定 (Cluster Mode configuration)] 領域が表示 されます。
- **Note** [クラスタモード (Clustered mode)] では、Cisco DCNM アプリケーションは別の DCNM コンピューティング ノード実行します。
  - [アウトオブバンド IPv4 ネットワーク アドレス プール (Out-of-Band IPv4 Network Address Pool)]で、クラスタモードで使用するアウトオブバンド IPv4 ネットワークからアドレス プールを入力します。

アドレスはeth1 サブネットから利用可能で小さいIPアドレスのプレフィック スである必要があります。例:eth1 サブネットがインストール中に10.1.1.0/24 に設定された場合、10.1.1.240/28 を使用します。

このサブネットは、最小で /28 (16 アドレス) および最大で /24 (256 アドレス) である必要があります。また、east-west プール以上にしないでください。このサブネットは、スイッチとの通信のためコンテナに割り当てられます。

- 2. [アウトオブバンド IPv6 ネットワーク アドレス プール (Out-of-Band IPv6 Network Address Pool)] で、クラスタモードで使用するアウトオブバンド IPv6 ネットワークからアドレス プールを入力します。アドレス プールは IPv6 サ ブネットである必要があります。
- 3. [インバンド IPv4 ネットワーク アドレス プール (In-Band IPv4 Network Address Pool)] で、クラスタ モードで使用するアウトオブバンド IPv4 ネットワークか らアドレス プールを入力します。

アドレスは利用可能な IP アドレスの eth2 サブネットより小さい IP アドレス のプレフィックスである必要があります。例: eth2 サブネットがインストー ル中に 11.1.1.0/24 に設定された場合、11.1.1.240/28 を使用します。

このサブネットは、最小で /28 (16 アドレス) および最大で /24 (256 アドレス) である必要があります。また、east-west プール以上にしないでください。このサブネットは、スイッチとの通信のためコンテナに割り当てられます。

 [インバンド IPv6 ネットワーク アドレス プール (In-Band IPv6 Network Address Pool)] で、クラスタモードで使用するインバンド IPv6 ネットワークからアド レス プールを入力します。アドレス プールは IPv6 サブネットである必要が あります。

[次へ (Next)] をクリックします。

i) [概要 (Summary)] タブで、設定の詳細を確認します。

前のタブに移動して設定を変更するには、[前 (previous)] をクリックします。[インストー ルの開始(Start Installation)]をクリックし、選択した展開モードのCisco DCNMインストー ルを完了します。

進行状況バーが表示され、完了したパーセンテージ、動作の説明、およびインストール中の経過時間が表示されます。経過表示バーに 100% と表示されたら、[続行 (Continue)] を クリックします。

セカンダリノードをインストールするまで、セットアップが完了していないことを示す警告メッセージが表示されます。

WARNING: DCNM HA SETUP IS NOT COMPLETE! Your Cisco Data Center Network Manager software has been installed on this HA primary node. However, the system will be ready to be used only after installation of the secondary node has been completed. Thank you.

ステップ3 セカンダリノードとして dcnm2 を設定します。dcnm2 の[コンソール (Console)] タブに表示さ れている URL を貼り付け、[Enter] キーを押します。

初期メッセージが表示されます。

- a) [Cisco DCNM へようこそ (Welcome to Cisco DCNM)] 画面から、[開始 (Get Started)] をク リックします。
- b) [Cisco DCNM インストーラ (Cisco DCNM Installer)] 画面で、[新規インストール HA セカンダリ (Fresh Installation HA Secondary)] オプション ボタンを選択して、 dcnm2 をセカンダリ ノードとしてインストールします。

[Continue] をクリックします。

- c) [管理 (Administration)] タブで、Cisco DCNM オープン仮想アプライアンスのすべてのアプ リケーションに接続するために使用されるパスワードを入力します。
  - **Note** セカンダリノードのパスワードは、手順 2.c, on page 28 で入力したプライマリの 管理パスワードと同じである必要があります。

[次へ (Next)] をクリックします。

- d) [インストールモード(Install Mode)] タブで、ドロップダウンリストから、プライマリノー ドに対して選択したものと同じインストールモードを選択します。
  - **Note** プライマリノードと同じインストールモードを選択しない場合、HAのインストールは失敗します。

[次へ (Next)] をクリックします。

- e) [システム設定 (System Settings)] で、DCNM アプライアンスの設定を行います。
  - [完全修飾ホスト名 (Fully Qualified Hostname)] フィールドで、RFC1123 セクション 2.1 の通りに、完全修飾ドメイン名 (FQDN) のホスト名を入力します。
  - [DNS サーバアドレス (DNS Server Address)] フィールドで、DNS IP アドレスを入力します。
    - リリース 11.2(1) から、IPv6 アドレスを使用した DNS サーバも設定できます。
  - •[NTP サーバ (NTP Server)] フィールドに、NTP サーバの IP アドレスを入力します。 値は IP または IPv6 アドレスか RFC 1123 に準拠した名前である必要があります。

リリース 11.3(1) から、1 個以上の DNS サーバと NTP サーバを設定できます。

[次へ (Next)] をクリックします。

f) [ネットワーク設定 (Network Settings)] タブで、ネットワーク パラメータを設定します。

*Figure 3: Cisco DCNM* 管理ネットワーク インターフェイス

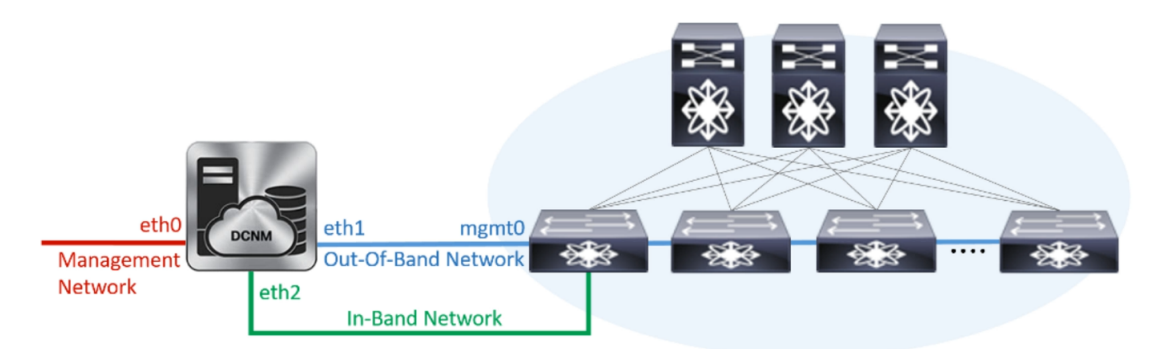

- •[管理ネットワーク (Management Network)] 領域で、自動入力された IP アドレスとデ フォルトゲートウェイアドレスが正しいことを確認します。必要に応じて変更しま す。
  - **Note** HA セットアップが正常に完了するために、IP アドレスがプライマリ ノード で設定されているのと同じ管理ネットワークに属していることを確認しま す。
  - **Note** Cisco DCNM リリース 11.2(1) から、管理ネットワークの IPv6 アドレスも使用できます。

(オプション)プレフィックスとともに有効なIPv6アドレスを入力し、管理アドレスと 管理ネットワーク デフォルト IPv6 ゲートウェイを設定します。

 [アウトオブバンドネットワーク (Out-of-Band Network)] 領域で、IP アドレス、ゲート ウェイ IP アドレスを入力します。DCNM が IPv6 ネットワークにある場合、IPv6 アド レスを使用してネットワークを設定します。

アウトオブバンド管理では、デバイス管理ポート (通常 mgmt0) への接続を提供します。

- Note HA セットアップが正常に完了するために、IP アドレス、IP アドレスゲート ウェイ、および IPv6 アドレスがプライマリ ノードで設定されているものと 同じアウトオブバンド ネットワークに属していることを確認します。
- Note アウトオブバンド管理が設定されていない場合、クラスタモードで Cisco DCNM を設定できません。

アウトオブバンド管理ネットワークの IPv6 アドレスを設定することもできます。

- [インバンドネットワーク (In-Band Network)] 領域で、インバンドネットワークの IP アドレスおよびゲートウェイ IP アドレスを入力します。インバンドネットワークに より、前面パネルのポートを介してデバイスへ到達可能になります。
  - **Note** インバンド ネットワークを設定しない場合、エンドポイント ロケータおよ びテレメトリ機能は操作できません。

ただし、appmgr update network-properties コマンドを使用して、必要に応じてインストール後にネットワークプロパティを編集できます。詳細については、「DCNMインストール後のネットワークプロパティ, on page 123」を参照してください。

• [内部アプリケーション サービス ネットワーク (Internal Application Services Network)] 領域で、DCNM に対して内部で実行するアプリケーションへアクセスするための IP サブネットを入力します。

すべてのアプリケーションがこのサブネットからの IP アドレスを使用します。

Note プライマリHAおよびセカンダリHAノードの両方で同じIPサブネットを設 定していることを確認します。

[次へ (Next)] をクリックします。

g) [アプリケーション (Applications)] タブの [IPv4 サブネット (IPv4 Subnet)] フィールドで、 DCNM に対して内部で実行するアプリケーションへアクセスするための IP サブネットを 入力します。

すべてのアプリケーションがこのサブネットからの IP アドレスを使用します。

Note プライマリHAおよびセカンダリHAノードの両方で同じIPサブネットを設定していることを確認します。

[次へ (Next)] をクリックします。

- h) [HA 設定 (HA Settings)] タブで、システム設定を行います。
  - [プライマリ DCNM ノードの管理 IP アドレス (Management IP Address of primary DCNM node)] フィールドに、DCNM UI にアクセスするための適切な IP アドレスを入力します。
  - [VIP 完全修飾ホスト名 (VIP Fully Qualified Host Name)] フィールドで、RFC1123 セク ション 2.1 の通りに、完全修飾ドメイン名 (FQDN) のホスト名を入力します。
  - ・管理ネットワーク VIP アドレス、VIPv6 アドレス、および OOB ネットワーク VIP ア ドレスを適切に入力します。
    - **Note** IPv6アドレスを使用して管理ネットワークを設定している場合は、管理ネットワークの VIPv6 アドレスを設定していることを確認します。
  - VIPのIPv6アドレスを設定するには、OOBネットワークVIPv6アドレスと入力します。
  - •[インバンドネットワーク (In Band Network)] 領域で、インバンドネットワークの VIP アドレスを入力します。

これは、インバンドネットワークの VIP アドレスです。[ネットワーク設定 (Network Settings)] タブでインバンドネットワークの IP アドレスを指定した場合、このフィールドは必須です。

・必要に応じて HA ping IP アドレスを入力します。

HA\_PING\_ADDRESS は、DCNM アクティブおよびスタンバイ アドレスとは異なって いる必要があります。

HA ping IP アドレスを設定して、スプリットブレインのシナリオを避ける必要があり ます。このアドレスは、拡張ファブリック管理ネットワークに属している必要があり ます。

[次へ (Next)] をクリックします。

i) [概要 (Summary)] タブで、設定の詳細を確認します。

前のタブに移動して設定を変更するには、[前 (previous)] をクリックします。[インストー ルの開始 (Start Installation)] をクリックし、選択した展開モードの Cisco DCNM OVA イン ストールを完了します。

進行状況バーが表示され、完了したパーセンテージ、動作の説明、およびインストール中の経過時間が表示されます。経過表示バーに 100% と表示されたら、[続行 (Continue)] を クリックします。

DCNM Web UI にアクセスするための URL とともに成功メッセージが表示されます。

**Note** Cisco DCNM がファイアウォールの背後で実行されている場合、ポート2443を開き、Cisco DCNM Web UI を起動します。

#### What to do next

適切なクレデンシャルを使用して DCNM Web UI にログオンします。

[設定 (Settings)] アイコンをクリックし、[DCNMの詳細 (About DCNM)] を選択します。展開 したインストール タイプを表示して確認できます。

デバイス管理にインバンド管理 (eth2) IP アドレスを設定している場合、スタンドアロン サー バにログインし、次のコマンドを使用して、サーバの eth2 からスイッチにインバンド ネット ワーク到達可能性を設定します。

dcnm# appmgr setup inband-route --subnet switches-fabric-links-IP-subnet/mask
dcnm# appmgr setup inband-route --subnet switch-loopback-IP-subnet>/mask

例:10.0.0.x/30 サブネットを介して接続しているすべてのファブリックリンクを備えた4つの スイッチがある場合、およびサブネット40.1.1.0/24のインバンド到達可能性に対してすべて のスイッチがループバックインターフェイスで設定されている場合、次のコマンドを使用しま す。

dcnm# appmgr setup inband-route --subnet 10.0.0.0/24 dcnm# appmgr setup inband-route --subnet 40.1.1.0/24

# ISO 仮想アプライアンスで DCNM をインストールする

この章は、次の項で構成されています。

(注)

このセクションのスクリーンショットは、ISOの起動方法に基づく設定で異なる可能性があり ます。青い (BIOS) 画面または黒い (UEFI) 画面が表示されます。

## ISO 仮想アプライアンス ファイルのダウンロード

ISO 仮想アプライアンスをインストールする最初の手順は、dcnm.isoファイルをダウンロードすることです。DCNMをインストールするためのサーバを準備する際には、コンピュータ上の dcnm.iso ファイルを参照する必要があります。

Note HA アプリケーション機能を使用する予定の場合は、dcnm.iso ファイルを2回展開する必要 があります。

#### Procedure

- ステップ1 次のサイトに移動します。http://software.cisco.com/download/。
- **ステップ2** [製品の選択 (Select a Product)] 検索ボックスに「Cisco Data Center Network Manager」と入力しま す。

[検索 (Search)] アイコンをクリックします。

- ステップ3 検索結果から [Data Center Network Manager] をクリックします。 ダウンロード可能な Cisco DCNM の最新リリース ソフトウェアのリストが表示されます。
- ステップ4 最新リリースのリストで、[11.3(1)]を選択します。
- **ステップ5** DCNM ISO 仮想アプライアンス インストーラを検索し、[ダウンロード (Download)] アイコン をクリックします。
- **ステップ6** VMWare (ovf) および KVM (domain Xml) 環境の DCNM 仮想アプライアンスの定義ファイルで DCNM VM テンプレートを検索し、[ダウンロード (Download)] をクリックします。
- ステップ7 インストール時に簡単に見つけることができるように、dcnm.isoファイルをディレクトリに 保存します。

#### What to do next

KVM またはベアメタル サーバに DCNM をインストールすることを選択できます。詳細については KVM 上での DCNM ISO 仮想アプライアンスのインストール, on page 44 または UCS (ベアブレード)上での DCNM ISO 仮想アプライアンスのインストール, on page 37 を参照してください。

# UCS(ベアブレード)上でのDCNMISO仮想アプライアンスのインストール

リリース11.3(1)以降では、物理インターフェイスが異なるVLANで分離された管理トラフィック、アウトオブバンドトラフィック、およびインバンドトラフィックを持つトランクとして 設定されたポートチャネルまたはイーサネットチャネルに対して結合されている追加モード を使用して、Cisco DCNM ISO をインストールできます。

バンドルインターフェイスモードに対してスイッチが正しく設定されていることを確認しま す。次に、バンドルされたインターフェイスモードのスイッチ設定例を示します。

```
vlan 100
vlan 101
vlan 102
interface port-channel1
  switchport
  switchport mode trunk
interface Ethernet101/1/1
  switchport mode trunk
  channel-group 1
 no shutdown
interface Ethernet101/1/2
  switchport mode trunk
  channel-group 1
 no shutdown
interface Ethernet101/1/3
  switchport mode trunk
  channel-group 1
  no shutdown
interface Ethernet101/1/4
  switchport mode trunk
  channel-group 1
  no shutdown
```

UCS に DCNM ISO 仮想アプライアンスをインストールするには、次のタスクを実行します。

#### Procedure

| ステップ1         | Cisco Integrated Management Controller (CIMC) を起動します。 |  |
|---------------|-------------------------------------------------------|--|
| ステップ <b>2</b> | [KVM の起動 (Launch KVM)] ボタンをクリックします。                   |  |
|               |                                                       |  |

Java ベース KVM または HTML ベース KVM のいずれかを起動できます。

- **ステップ3** ウィンドウに表示されている URL をクリックして、KVM クライアント アプリケーションの ロードを続行します。
- ステップ4 メニューバーで[仮想メディア (Virtual Media)]>[仮想デバイスのアクティブ化 (Activate Virtual Devices)] の順にクリックします。
- ステップ5 [仮想メディア(Virtual Media)]をクリックし、次のいずれかのメディアを選択し、次からDCNM ISO イメージを参照およびアップロードします。
  - CD/DVD のマップ
  - ・リムーバブル ディスクのマップ
  - •フロッピーディスクのマップ

ISO イメージが配置されている場所に移動し、ISO イメージをロードします。

- **ステップ6** [電源 (Power)] > [システムのリセット (ウォームブート) (Reset System (warm boot))] を選択し、 [OK] を選択して続行して、UCS ボックスを再起動します。
- ステップ7 サーバが起動デバイスの選択を開始したら、F6を押して再起動プロセスを中断します。ブー ト選択メニューが表示されます。

[UCS KVM コンソール (UCS KVM Console)] ウィンドウの使用方法の詳細については、次の URL にある『リリース 3.1 ユーザーガイド Cisco UCS サーバ設定ユーティリティ』を参照して ください。

https://www.cisco.com/c/en/us/td/docs/unified\_computing/ucs/sw/ucsscu/user/guide/31/UCS\_SCU/ booting.html#wp1078073

- **ステップ8** 矢印キーを使用して、Cisco 仮想CD/DVDを選択し、[Enter]を押します。サーバは、マッピン グされた場所から DCNM ISO イメージを使用して起動します。
  - Note 次の図は、UEFI のインストールを強調しています。ただし、BIOS インストールに Cisco vKVM-Mapped vDVD1.22 を選択することもできます。ISO は、両方のモード、 BIOS、および UEFI で起動できます。

UEFIは、2TB以上のディスクを搭載したシステムでは必須です。

| Please select boot device:                                                                                                    |  |  |  |  |
|----------------------------------------------------------------------------------------------------|--|--|--|--|
| CentOS<br>UEFI: Built-in EFI Shell<br>UEFI: IP4 0100 Intel(R) I350 Gigabit Network Connection<br>UEFI: IP4 0101 Intel(R) I350 Gigabit Network Connection<br>UEFI: Cisco vKVM-Mapped vDVD1.22<br>Cisco vKVM-Mapped vDVD1.22<br>Cisco vKVM-Mapped vHDD1.22<br>Cisco vKVM-Mapped vFDD1.22<br>Cisco CIMC-Mapped vDVD1.22<br>Enter Setup |  |  |  |  |
| ↑ and ↓ to move selection<br>ENTER to select boot device<br>ESC to boot using defaults                                                                                                    |  |  |  |  |

ディスク サイズが 2 TB 以上で、4K セクター サイズ ドライバを使用している Cisco UCS の場合は、UEFI 起動オプションが必要です。詳細については、「UEFI 起動モード」を参照してください。

ステップ9 上下矢印キーを使用して、[Cisco Data Center Network Manager のインストール (Install Cisco Data Center Network Manager)] を選択します。Enter を押します。

次の図に示すオプションは、ISO イメージが UEFI で起動された場合に表示されます。

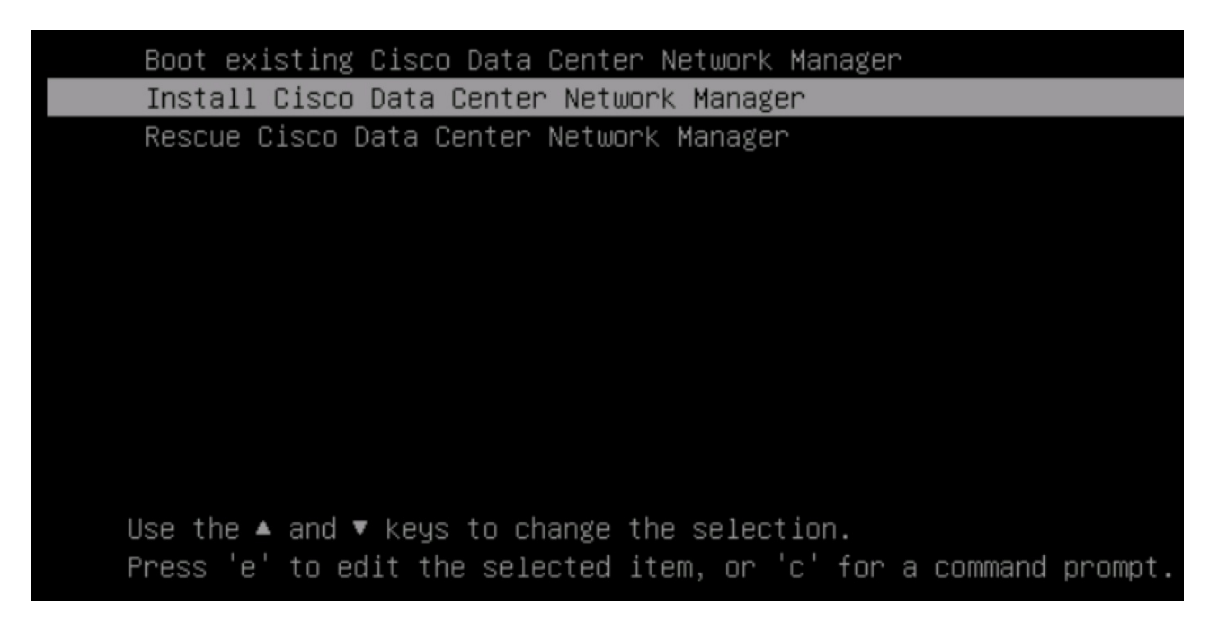

**ステップ10** [Cisco 管理ネットワーク管理 (Cisco Management Network Management)] 画面で、ネットワーク を設定するモードを選択します。

| Cisco Data Center Network P                                                                                  | наканнан<br>lanagement<br>инкиннан                                                           |                          |  |
|----------------------------------------------------------------------------------------------------|----------------------------------------------------------------------------------------------|--------------------------|--|
| Please select how networking                                                                                 | need to be configured:                                                                       |                          |  |
| 1) Un-bundled interface mode                                                                                 |                                                                                              |                          |  |
| Interfaces for DCNM Manag<br>In-Band Network are chose<br>interfaces.                                        | ement Network, Out-Of-Band Network<br>n from a list of available physics                     | k, and<br>bl             |  |
| 2) Bundle interface mode wit                                                                                 | th vlans                                                                                     |                          |  |
| Physical interfaces are &<br>configured as a trunk.<br>DCNM Management Network,<br>traffic is separated in d | undled together to form a single ;<br>Out-Of-Band Network, and In-Band M<br>lifferent VLAMs. | port-channel,<br>Metwork |  |
|                                                                                                    |                                                                                              |                          |  |

使用可能な物理インターフェイスから Cisco DCNM ネットワーク インターフェイスを設定するには、1 を入力します。

2を入力して、バンドルされている使用可能な物理インターフェイスから Cisco DCNM ネット ワークインターフェイスを設定し、トランクとして設定された単一のポートチャネルを形成し ます。

ステップ11 1を入力した場合は、バンドルされていないインターフェイス モードで Cisco DCNM ISO をイ ンストールするため、ネットワークのインターフェイスを選択します。利用可能なインター フェイスのリストが画面に表示されます。

[ネットワークインターフェイスリスト (Network Interface List)] から[管理インターフェイス (eth0) (Management Interface (eth0))] および [アウトオブバンドインターフェイス (eth1) (Out-of-Band interface (eth1))] を選択します。また、必要に応じてインバンドインターフェイス (eth2) を設定 することもできます。

#### Cisco Data Center Network Management Network Interface List 1) 0b:00.0 Cisco Systems Inc VIC Ethernet NIC (rev a2) Address: 70:69:5a:f9:5e:19 Link:UP 2) 0c:00.0 Cisco Systems Inc VIC Ethernet NIC (rev a2) Address: 70:69:5a:f9:5e:1a Link:DOWN 3) 01:00.0 Intel Corporation I350 Gigabit Network Connection (rev 01) Address: 00:be:75:49:c2:86 Link:UP 4) 01:00.1 Intel Corporation I350 Gigabit Network Connection (rev 01) Address: 00:be:75:49:c2:87 Link:UP Please select the interfaces to use from the list above: Management Interface (eth0) : 3 Out-Of-Band Interface (eth1) : 4 Configure In-Band Interface (eth2)? [y/n]: y In-Band Interface (eth2) : 1

**Note** インバンドインターフェイスを設定しない場合、エンドポイント ロケータおよびテ レメトリ機能は操作できません。

ただし、appmgr update network-properties コマンドを使用して、必要に応じてインストール 後にネットワーク プロパティを編集できます。詳細については、「DCNM インストール後の ネットワーク プロパティ, on page 123」を参照してください。

- ステップ12 2を入力した場合は、バンドルインターフェイスモードで Cisco DCNM ISO をインストールするには、次のタスクを実行します。
  - a) バンドルを形成するには、リストからインターフェイスを選択します。

**Note** 少なくとも1個の物理インターフェイスがバンドルの一部である必要がありま す。

バンドルに追加する必要があるすべてのインターフェイスを入力した後に q を入力しま す。

| ARANANANANANANANANANANANANANANANANANANA                                                                                                    |
|----------------------------------------------------------------------------------------------------|
| Network Interface List                                                                                                    |
| <ol> <li>81:88.8 Intel Corporation Ethernet Controller 186 X5587 (rev 81)<br/>Address: 78:69:5a:48:1a:e6 Link:UP</li> <li>81:88.1 Intel Corporation Ethernet Controller 186 X5587 (rev 81)<br/>Address: 78:69:5a:48:1a:e7 Link:UP</li> <li>3) d8:88.8 Intel Corporation 1358 Gigabit Network Connection (rev 81)<br/>Address: b4:96:91:27:df:88 Link:UP</li> <li>4) d8:88.1 Intel Corporation 1358 Gigabit Network Connection (rev 81)<br/>Address: b4:96:91:27:df:88 Link:UP</li> </ol>                    |
| norress / 1-30-21.22.101.02 / 2010<br>6) d8:80.2 Intel Corporation 1350 Gigabit Network Connection (rev 01)<br>6) d8:80.3 Intel Corporation 1358 Gigabit Network Connection (rev 01)<br>6) d8:80.8 Intel Corporation 1358 Gigabit Network Connection (rev 01)<br>6) d0:80.8 Intel Corporation 82599ES 18-Gigabit SFL/SFP+ Network Connection (rev 01)<br>6) ddress: 90:62:ba:fb:c1:54 Link:D0AM<br>8) 19:80.1 Intel Corporation 82599ES 18-Gigabit SFL/SFP+ Network Connection (rev 01)                     |
| Address: 98:e2:ba:fb:c1:55 Link:DOWN<br>9) 3b:00.0 Intel Corporation 1350 Gigabit Network Connection (rev 01)<br>Address: a0:93:51:09:55:72 Link:DOWN<br>10) 3b:00.1 Intel Corporation 1350 Gigabit Network Connection (rev 01)<br>Address: a0:93:51:89:55:73 Link:DOWN<br>11) 3b:00.2 Intel Corporation 1350 Gigabit Network Connection (rev 01)<br>Address: a0:93:51:89:55:74 Link:DOWN<br>12) 3b:00.3 Intel Corporation 1350 Gigabit Network Connection (rev 01)<br>Address: a0:93:51:89:55:75 Link:DOWN |
| <ul> <li>13) Se:80.8 Intel Corporation 82599ES 18-Gigabit SFI/SFP+ Network Connection (rev 81)<br/>Address: 98:c2:ba:fb:94:98 Link:DUAM</li> <li>14) Se:88.1 Intel Corporation 82592ES 18-Gigabit SFI/SFP+ Network Connection (rev 81)<br/>Address: 98:c2:ba:fb:9d:91 Link:DUAM</li> <li>Please select the interfaces to add to the bundle from the list above, tupe 'a' when done.</li> </ul>                                                                                                    |
| Interface to add: 4<br>Interface to add: 5<br>Interface to add: 6<br>Interface to add: 6                                                                                                    |

 b) 管理ネットワーク、アウトオブバンドネットワーク、およびインバンドネットワークの インターフェイスをリストから選択するために使用するVLANIdを入力し、バンドルを形 成します。

正しい VLAN ID が割り当てられているかどうかを確認します。

Note 管理ネットワークとアウトオブバンドネットワークの VLAN ID は、管理ネット ワークとアウトオブバンドネットワークが同じサブネットを使用している場合 (つまり、eth0/eth1 が同じサブネットにある場合)、同じにすることができます。

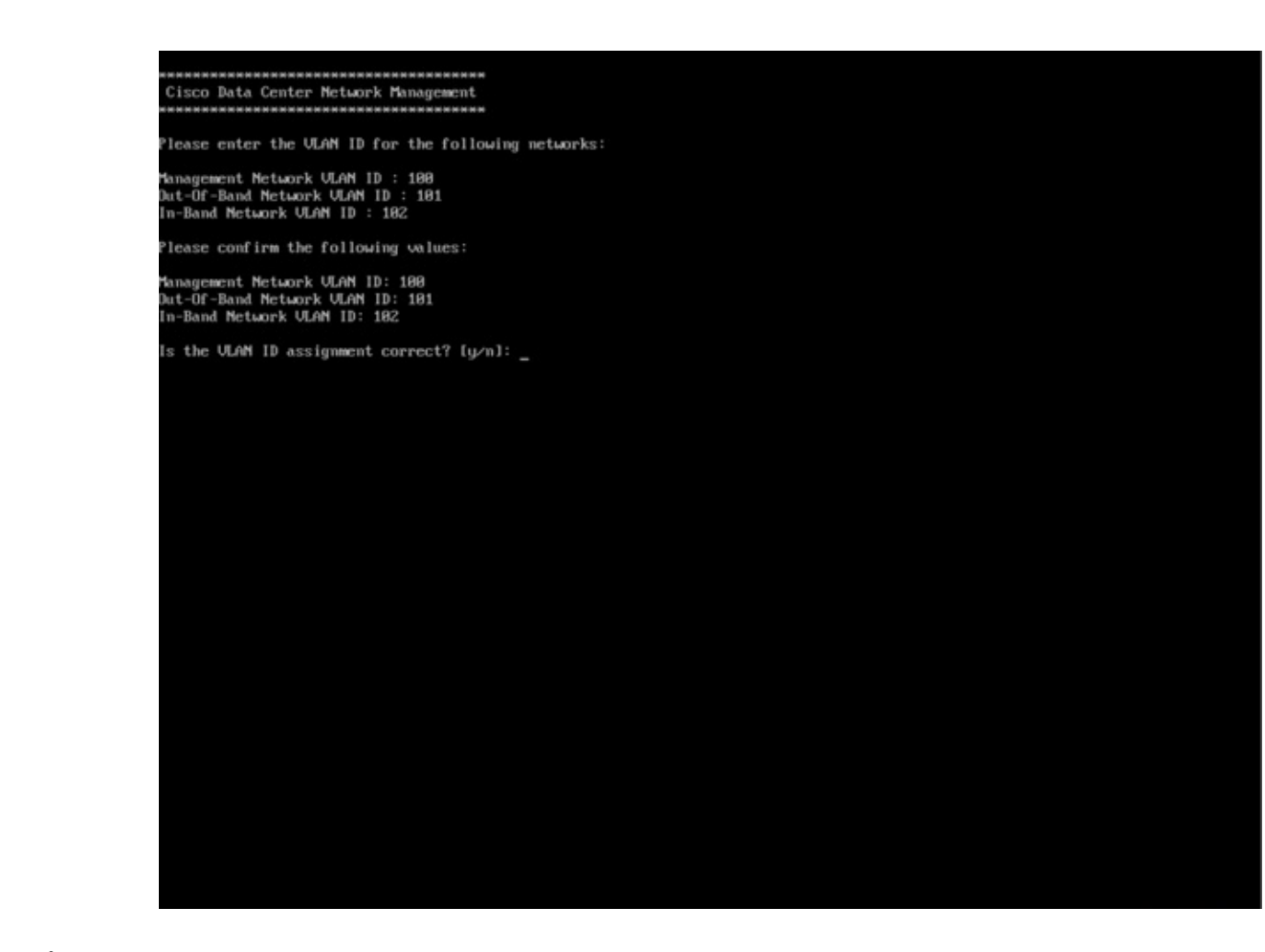

- ステップ13 選択したインターフェイスを確認します。[y]を押して、インストールを確認して続行します。
- ステップ14 Cisco DCNM の管理ネットワークを設定します。[IP アドレス (IP address)]、[サブネット (Subnet)]、[マスク (Mask)]、[ゲートウェイ (Gateway)]と入力します。[y]を押して、インストー ルを続行します。

インストールが完了した後、システムが再起動し、DCNMアプライアンスが設定されていることを示すメッセージが画面に表示されます。

ブラウザに URL をコピーして貼り付け、Web インストーラを使用してインストールを完了します。

#### What to do next

スタンドアロン モードまたはネイティブ HA モードで DCNM をインストールするように選択 できます。詳細については スタンドアロン モードでの Cisco DCNM ISO のインストール, on page 56 または ネイティブ HA モードで Cisco DCNM ISO をインストールする, on page 60 を参 照してください。

## KVM 上での DCNM ISO 仮想アプライアンスのインストール

次のタスクを実行して、KVMに ISO 仮想アプライアンスをインストールします。

#### Procedure

- ステップ1 dcnm-va-ovf-kvm-files.11.3.1.zip を解凍し抽出し、dcnm-kvm-vm.xml ファイルを検索します。
- **ステップ2** KVM を実行している RHEL サーバのこのファイルを ISO として同じ場所にアップロードしま す。
- ステップ3 SCP ファイル転送端末を経由して、KVM を実行している RHEL サーバに接続します。
- **ステップ4** dcnm-va.11.3.1.iso および dcnm-kvm-vm.xml RHEL サーバ にアップロードします。
- **ステップ5** ファイル転送セッションを閉じます。
- ステップ6 SSH 端末を経由して、KVM を実行している RHEL サーバに接続します。
- ステップ7 ISO およびドメイン XML の両方がダウンロードされている場所に移動します。
- ステップ8 virsh コマンドを使用して、VM (または KVM 用語とも呼ばれるドメイン)を作成します。

#### need info on dcnm-kvm-vm-huge.xml

sudo virsh define [{dcnm-kvm-vm-huge.xml|dcnm-kvm-vm-compute.xml|
dcnm-kvm-vm-large.xml|dcnm-kvm-vm-small.xml}]

- **ステップ9** VNC サーバを有効にして、必要なファイアウォール ポートを開きます。
- ステップ10 SSH セッションを閉じます。
- ステップ11 VNC 端末を経由して、KVM を実行している RHEL サーバに接続します。
- ステップ12 [アプリケーション (Applications)] > [システム ツール (System Tools)] > [仮想マシンマネージャ (VMM) (Virtual Machine Manager (VMM))] に移動します。

VM が仮想マシンマネージャで作成されます。

- ステップ13 仮想マシンマネージャから、一覧で VM を選択して VM を編集します。[編集 (Edit)] > [仮想 マシンの詳細 (Virtual Machine Details)] > [仮想ハードウェアの詳細を表示する (Show virtual hardware details)] をクリックします。
- ステップ14 [仮想ハードウェアの詳細 (Virtual Hardware Details)] で、[ハードウェアの追加 (Add Hardware)] > [ストレージ (Storage)] に移動します。
- **ステップ15** 次の仕様で、デバイスタイプとともにハードディスクを作成します。
  - デバイス タイプ: IDE ディスク
  - ・キャッシュモード:デフォルト
  - •ストレージ形式:raw

500GB のストレージ サイズを使用することをお勧めします。

- ステップ16 仮想マシンの編集ウィンドウで [IDE CDROM] を選択し、[接続 (Connect)] をクリックします。
- ステップ17 dcnm-va.iso に移動し、[OK] をクリックします。
- ステップ18 両方のNICを選択し、作成されている適切なネットワークを割り当てます。
- **ステップ19** 仮想マシンの電源をオンにします。
  - Note VMの電源をオンにする前に、選択した展開設定に基づき、CPUやメモリなどVMに 予約されている適切なリソースがあることを確認します。

オペレーティングシステムがインストールされています。

**ステップ20** [Cisco 管理ネットワーク管理 (Cisco Management Network Management)] 画面で、ネットワーク のインターフェイスを選択します。利用可能なインターフェイスのリストが画面に表示されま す。

[ネットワーク インターフェイス リスト (Network Interface List)] から[管理インターフェイス (eth0) (Management Interface (eth0))] および[アウトオブバンドインターフェイス (eth1) (Out-of-Band interface (eth1))] を選択します。必要な場合、インバンドインターフェイス (eth2) も設定できま す。

**Note** インバンドインターフェイス (eth2) を設定しない場合、エンドポイント ロケータお よびテレメトリ機能は操作できません。

ただし、appmgr update network-properties コマンドを使用して、必要に応じてインストール 後にネットワークプロパティを編集できます。詳細については、DCNMインストール後のネッ トワークプロパティ, on page 123を参照してください。

- ステップ21 [y]を押して、インストールを確認して続行します。
- ステップ22 管理ネットワークを設定します。[IP アドレス (IP address)]、[サブネット (Subnet)]、[マスク (Mask)]、[ゲートウェイ (Gateway)]と入力します。[y]を押して、インストールを続行します。

インストールが完了した後、システムが再起動し、DCNMアプライアンスが設定されていることを示すメッセージが画面に表示されます。

ブラウザに URL をコピーして貼り付け、Web インストーラを使用してインストールを完了します。

#### What to do next

スタンドアロンモードまたはネイティブ HA モードで DCNM をインストールするように選択 できます。詳細については スタンドアロンモードでの Cisco DCNM ISO のインストール, on page 56 または ネイティブ HA モードで Cisco DCNM ISO をインストールする, on page 60 を参 照してください。

## Windows Hyper-V上での DCNM ISO 仮想アプライアンスのインストール

Hyper-v Manager は、仮想化プラットフォームに管理アクセスを提供します。DCNM ISO 仮想 アプライアンスは、Hyper-v manager を使用してインストールできます。

適切なクレデンシャルを使用して Windows Server Manager を起動します。Hyper-v Manager を 起動するには、メニューバーから [ツール (Tools)] > [Hyper-v Manager] を選択します。

(注) Windows Hyper-V上の DCNM ISO 仮想アプライアンスは、クラスタ化モードをサポートしてい ません。

Windows Hyper-V 上で Cisco DCNM ISO 仮想アプライアンスをインストールするには、次のタ スクを実行します。

### 仮想スイッチの作成

Cisco DCNM では、ネットワーク インターフェイスに3つの仮想スイッチが必要です。

- dcnm-mgmt network (eth0) インターフェイス
- enhanced-fabric-mgmt (eth1) インターフェイス
- enhanced-fabric-inband (eth2) インターフェイス

Hyper-V Manager で仮想スイッチを作成するには、次の手順を実行します。

#### Procedure

**ステップ1** [アクション (Action)] ペインで、[仮想スイッチ マネージャ (Virtual Switch Manager)] をクリッ クします。

Windows Hyper-V ウィンドウの仮想スイッチ マネージャが表示されます。

- ステップ2 左側のペインの[仮想スイッチ(Virtual switch)]の下で、[新しい仮想ネットワークスイッチ(New virtual network switch)] をクリックして仮想スイッチを作成します。
- ステップ3 DCNM 管理ネットワーク用の仮想スイッチを作成します。
  - a) [外部 (External)] を選択し、[仮想スイッチの作成 (Create Virtual Switch)] をクリックしま す。
  - b) [名前 (Name)] フィールドに、eth0インターフェイスの適切な名前を入力します。
     Note 仮想スイッチ名がインベントリ内で固有であることを確認します。
  - c) [外部ネットワーク (External network)] ドロップダウン リストから、サーバで使用可能な適切な物理インターフェイスを選択します。
  - d) [Apply] をクリックします。
- ステップ4 拡張ファブリック管理インターフェイスの仮想スイッチを作成します。

- a) [外部 (External)] を選択し、[仮想スイッチの作成 (Create Virtual Switch)] をクリックしま す。
- b) [名前 (Name)] フィールドに、eth1 インターフェイスの適切な名前を入力します。
   Note 仮想スイッチ名がインベントリ内で固有であることを確認します。
- c) [外部ネットワーク (External network)] ドロップダウン リストから、サーバで使用可能な適切な物理インターフェイスを選択します。
- d) [Apply]をクリックします。

**ステップ5** 拡張ファブリック インバンドインターフェイスの仮想スイッチを作成します。

- a) [外部 (External)] を選択し、[仮想スイッチの作成 (Create Virtual Switch)] をクリックしま す。
- b) [名前 (Name)] フィールドに、eth2 インターフェイスの適切な名前を入力します。
   Note 仮想スイッチ名がインベントリ内で固有であることを確認します。
- c) [外部ネットワーク (External network)] ドロップダウン リストから、サーバで使用可能な適切な物理インターフェイスを選択します。
- d) [Apply] をクリックします。

次の図に示すように、すべてのインターフェイスが左側のペインの仮想スイッチの下に表示されます。

| irtual Switches                 | Create virtual switch                                 |                                |
|---------------------------------|-------------------------------------------------------|--------------------------------|
| New virtual network switch      |                                                       |                                |
| eth0                            | What type of virtual switch do you want to create?    |                                |
| Cisco VIC Ethernet Interface    | External                                              |                                |
| Cisco VIC Ethernet Interface #2 | Private                                               |                                |
| eth2                            |                                                       |                                |
| Cisco VIC Ethernet Interface #3 |                                                       |                                |
| lobal Network Settings          | _                                                     | Create Virtual Switch          |
| 00-15-5D-23-E6-00 to 00-15-5D-  |                                                       |                                |
| 00 10 00 20 10 00 10 00 10 00   | Creates a virtual switch that binds to the physical n | etwork adapter so that virtual |
|                                 | machines can access a physical network.               |                                |
|                                 |                                                       |                                |
|                                 |                                                       |                                |
|                                 |                                                       |                                |
|                                 |                                                       |                                |
|                                 |                                                       |                                |
|                                 |                                                       |                                |
|                                 |                                                       |                                |
|                                 |                                                       |                                |
|                                 |                                                       |                                |
|                                 |                                                       |                                |
|                                 |                                                       |                                |
|                                 |                                                       |                                |
|                                 |                                                       |                                |
|                                 |                                                       |                                |
|                                 |                                                       |                                |
|                                 |                                                       |                                |
|                                 |                                                       |                                |
|                                 |                                                       |                                |
|                                 |                                                       |                                |
|                                 | OK                                                    | Cancel Apply                   |

#### In the second second se

#### What to do next

ISO をマウントするための仮想マシンを作成します。詳細については、仮想マシンの作成, on page 48を参照してください。

## 仮想マシンの作成

ネイティブ HA セットアップ用のスタンドアロンまたはプライマリ ノードおよびセカンダリ ノードのいずれかに仮想マシンを作成するには、次の手順を実行します。

#### Before you begin

Cisco DCNM をネイティブ HA モードでインストールしている場合は、2 つの仮想マシンを作 成する必要があります。1つはプライマリノード用、もう1つはセカンダリノード用です。

#### Procedure

| ステップ1                          | [アクション (Actions)] ペインの [新規 (New)] ドロップダウン リストから、[仮想マシン (Virtual Machine)] を選択します。                                                                           |
|--------------------------------|----------------------------------------------------------------------------------------------------|
|                                | [New Virtual Machine] ウィザードが表示されます。                                                                                                    |
| ステップ <b>2</b><br>ステップ <b>3</b> | 開始する前に、 <b>[次へ (Next)]</b> をクリックします。<br>[名前と場所の指定 (Specify Name and Location)] 画面で、アクティブな DCNM ノードの名前を<br>入力します。                                            |
|                                | [次へ (Next)] をクリックします。                                                                                                    |
| ステップ4                          | [世代の指定 (Specify Generation)] 画面で、[第二世代 (Generation 2)] を選択します。                                                                                              |
|                                | この仮想マシンは、新しい仮想化機能をサポートし、UEFI ベースのファームウェアを備えて<br>おり、64 ビットのオペレーティング システムを必要とします。                                                                             |
|                                | [次へ (Next)] をクリックします。                                                                                                    |
| ステップ5                          | [メモリの割り当て (Assign Memory)] 画面の [起動メモリ (Startup memory)] フィールドに 32768 MB と入力し、仮想マシンに 32GB メモリを設定します。<br>推奨される設定を確認するには、「システム要件」を参照してください                     |
|                                | 「次へ (Next)] をクリックします。                                                                                                    |
| ステップ6                          | [設定ネットワーキング(Configuration Networking)] 画面で、[接続(Connection)] ドロップダウン<br>リストから、この VM のインターフェイスを選択します。[Eth0] (管理ネットワーク インター<br>フェイス) を選択します。                   |
|                                | [次へ (Next)] をクリックします。                                                                                                    |
| ステップ <b>1</b>                  | [仮想ハードディスクの接続 (Connect Virtual Hard Disk)] 画面で、仮想ハードディスクを作成します。                                                                                             |
|                                | a) [W思ハート ) イスクの作成 (Create a virtual hard disk)] を選択します。<br>b) ハードディスクの適切な名前、場所、およびサイズを入力します。                                                               |
|                                | <b>Note</b> 仮想ハードディスクのデフォルト名は、[名前と場所の指定 (Specify Name and Location)] 画面で指定した仮想マシン名から取得されます。                                                                 |
|                                | ハード ディスクのサイズは 500 GB 以上にする必要があります。                                                                                                    |
|                                | [次へ (Next)] をクリックします。                                                                                                    |
| ステップ8                          | [インストール オプション (Installation Options)] 画面で、[ブート可能なイメージファイルから<br>オペレーティングシステムとしてインストールする (Install as operating system from a bootable<br>image file)] を選択します。 |
|                                |                                                                                                    |

[イメージファイル (.iso) (Image file (.iso))] フィールドで、[参照 (Browse)] をクリックします。 ディレクトリに移動し、DCNM 11.3(1) ISO イメージを選択します。

| Completing                                                                                                   | the New Virtual Ma                                                                                 | achine Wizard                                                                                           |                                                                   |
|----------------------------------------------------------------------------------------------------|----------------------------------------------------------------------------------------------------|----------------------------------------------------------------------------------------------------|-------------------------------------------------------------------|
| Before You Begin<br>Specify Name and Location<br>Specify Generation<br>Assign Memory<br>Configure Networking | You have successfully<br>following virtual mach<br>Description:<br>Name:<br>Generation:<br>Memory: | completed the New Virtual Machine Wizard. Yo<br>ne.<br>DCNM_Standalone<br>Generation 2<br>32768 MB      | u are about to create the                                         |
| Connect Virtual Hard Disk<br>Installation Options<br>Summary                                                 | Network:<br>Hard Disk:<br>Operating System:                                                        | eth0<br>C:\Users\Public\Documents\Hyper-V\Virtual Ha<br>Will be installed from C:\Users\Administrator\D | rd Disks\DCNM-Primary.vhdx (VHD<br>ownloads\dcnm-va.11.3.1.S0.iso |
|                                                                                                    | < To create the virtual r                                                                          | nachine and close the wizard, click Finish.                                                             | >                                                                 |

[終了 (Finish)] をクリックして、DCNM アクティブノードを作成します。

新しく作成された仮想マシンは、Hyper-V Manager の仮想マシン ブロックに表示されます。

ステップ10 仮想マシンを右クリックし、[設定 (Settings)]を選択します。

DCNM ノードに [設定 (Settings)] 画面が表示されます。

- ステップ11 左側のペインのハードウェア ブロックで、[ハードウェアの追加 (Add Hardware)] をクリック します。
- ステップ12 メインペインで、[ネットワークアダプタ (Network Adapter)]を選択し、[追加 (Add)]をクリックします。
- ステップ13 [ネットワーク アダプタ (Network Adapter)] 画面で、仮想スイッチのネットワーク アダプタを 作成します。
  - •[仮想スイッチ(Virtual Switch)] ドロップダウンリストから、[eth1] 仮想スイッチを選択し ます。[適用(Apply)] をクリックします。
  - •[仮想スイッチ(Virtual Switch)] ドロップダウン リストから、[eth2] 仮想スイッチを選択します。[適用(Apply)] をクリックします。

3 つのネットワーク アダプタは、すべて [ハードウェア (Hardware)] セクションの下の左側の ペインに表示されます。

| DCNM_Standalone                                                                                         | S 4 5 V                                                                                                    |
|----------------------------------------------------------------------------------------------------|----------------------------------------------------------------------------------------------------|
| Hardware     Add Hardware     Firmware     Boot from DVD Drive                                          | You can use this setting to add devices to your virtual machine.<br>Select the devices you want to add and click the Add button. |
| Security<br>Secure Boot enabled                                                                         | SCSI Controller<br>Network Adapter                                                                                               |
| 32768 MB  Processor  2 Virtual processors                                                               | Fibre Channel Adapter                                                                                                    |
| SCSI Controller  SCSI Controller  Hard Drive DCNM_Standalone.vhdx  DVD Drive dcnm-va, 11, 3, 1, 50, iso | Add<br>Virtual machines are created with one network adapter. You can add additional network<br>adapters as needed.              |
| Network Adapter<br>eth0     Network Adapter<br>eth1                                                     |                                                                                                    |
| Network Adapter<br>eth2                                                                                 |                                                                                                    |

ステップ14 左側のペインで、[セキュリティ (Security)]を選択します。

メイン ペインの [テンプレート (template)] ドロップダウン リストから、[MICROSOFT UEFI 証明機関 (MICROSOFT UEFI Certificate Authority)] を選択します。

Note 第2世代 Hyper-V 仮想マシンを選択した場合、このテンプレートは必須です。

[Apply] をクリックします。

ステップ15 [設定 (Settings)] 画面で、[プロセッサ (Processor)] をクリックします。

メインペインの[仮想プロセッサの数 (Number of virtual processors)] フィールドで、32 と入力 し、[32vCPUs] を選択します。[適用 (Apply)] をクリックします。 [OK] をクリックして、DCNM ノードの設定を確定します。

#### What to do next

Windows Hyper-V に Cisco DCNM ISO をインストールします。詳細については、DCNM ISO 仮 想アプライアンスのインストール, on page 52を参照してください。

## DCNM ISO 仮想アプライアンスのインストール

ネイティブHAセットアップのためスタンドアロンまたはプライマリノードとセカンダリノー ドのいずれかに DCNM ISO 仮想アプライアンスを設定するには、次の手順を実行します。

#### Before you begin

適切なセキュリティ設定を使用して、仮想マシンが正しく設定されていることを確認します。

#### Procedure

**ステップ1** [仮想マシン (Virtual Machines)] ブロックから、[アクティブ ノード (Active node)] を右クリック して [接続 (Connect)] を選択します。

| Name           | State                              | CPU Usage | Assigned Memory | Uptime | Status | Configurati |
|----------------|------------------------------------|-----------|-----------------|--------|--------|-------------|
| DCNM_Standalon | Connect                            |           |                 |        |        | 9.0         |
|                | Settings                           |           |                 |        |        |             |
|                | Start                              |           |                 |        |        |             |
|                | Checkpoint                         |           |                 |        |        |             |
|                | Move<br>Export<br>Rename<br>Delete |           |                 |        |        |             |
|                | Enable Replicat                    | ion       |                 |        |        |             |
|                | Help                               |           |                 |        |        |             |

ステップ2 [仮想マシン接続 (Virtual Machine Connection)] 画面のメニュー バーから、[メディア (Media)] > [DVD ドライブ (DVD Drive)] を選択して、選択したイメージを確認します。

[Start] をクリックします。DCNM サーバが起動します。

**ステップ3**上下矢印キーを使用して、[Cisco Data Center Network Manager のインストール (Install Cisco Data Center Network Manager)] を選択します。[Enter]キーを押して、CISCO DCNM アクティブノードをインストールします。

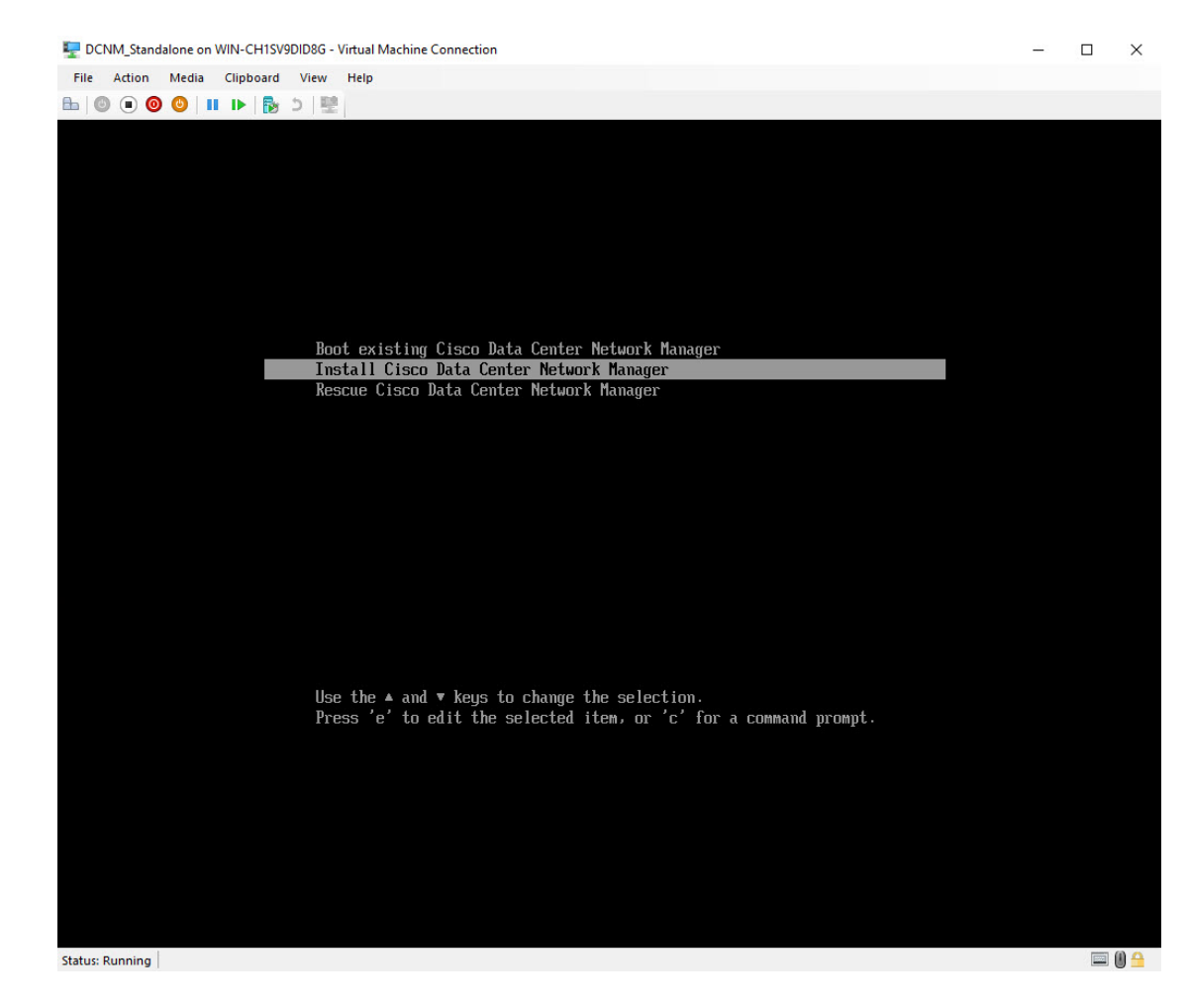

**ステップ4** [Cisco 管理ネットワーク管理 (Cisco Management Network Management)] 画面で、ネットワーク のインターフェイスを選択します。利用可能なインターフェイスのリストが画面に表示されま す。

> [ネットワーク インターフェイス リスト (Network Interface List)] から[管理インターフェイス (eth0) (Management Interface (eth0))] および [アウトオブバンド インターフェイス (eth1) (Out-of-Band interface (eth1))] を選択します。また、必要に応じて [In-band interface (eth2) (イ ンバンド インターフェイス (eth2))] を設定することもできます。

| 🕎 DCNM_Standalone on WIN-CH1SV9DID8G - Virtual Machine Connection      | — |         |
|------------------------------------------------------------------------|---|---------|
| File Action Media Clipboard View Help                                  |   |         |
|                                                                        |   |         |
| xxxxxxxxxxxxxxxxxxxxxxxxxxxxxxxxxxxxxx                                 |   |         |
| ******************************                                         |   |         |
| Network Interface List                                                 |   |         |
|                                                                        |   |         |
| Hadress: Link: UP<br>2)                                                |   |         |
| Address: Link:UP<br>3)                                                 |   |         |
| Address: Link:UP                                                       |   |         |
| Please select the interfaces to use from the list above:               |   |         |
| Management Interface (eth0) [] : 1<br>Nut-Of-Band Interface (eth1) : 2 |   |         |
|                                                                        |   |         |
| In-Band Interface (eth2) : 3                                           |   |         |
| Please confirm the following selection:                                |   |         |
| Management Interface (eth0):                                           |   |         |
| 1)<br>Address: Link:UP                                                 |   |         |
| Out-Of-Band Interface (eth1):                                          |   |         |
| 2)<br>Address: Link:UP                                                 |   |         |
| In-Band Interface (eth2):                                              |   |         |
| 3)<br>Address: Link:UP                                                 |   |         |
| is the interface assignment correct? [u/n]: u                          |   |         |
|                                                                        |   |         |
|                                                                        |   |         |
|                                                                        |   |         |
|                                                                        |   |         |
|                                                                        |   |         |
|                                                                        |   |         |
|                                                                        |   |         |
|                                                                        |   |         |
|                                                                        |   |         |
|                                                                        |   |         |
| Status: Running                                                        |   | 📼 (i) 🔒 |

選択したインターフェイスを確認します。[y]を押して、インストールを確認して続行します。

**ステップ5** Cisco DCNM の管理ネットワークを設定します。[**IP アドレス** (**IP address**)]、[**サブネット** (Subnet)]、[マスク (Mask)]、[ゲートウェイ (Gateway)] と入力します。

値を確認し、[y]を押してインストールを続行します。

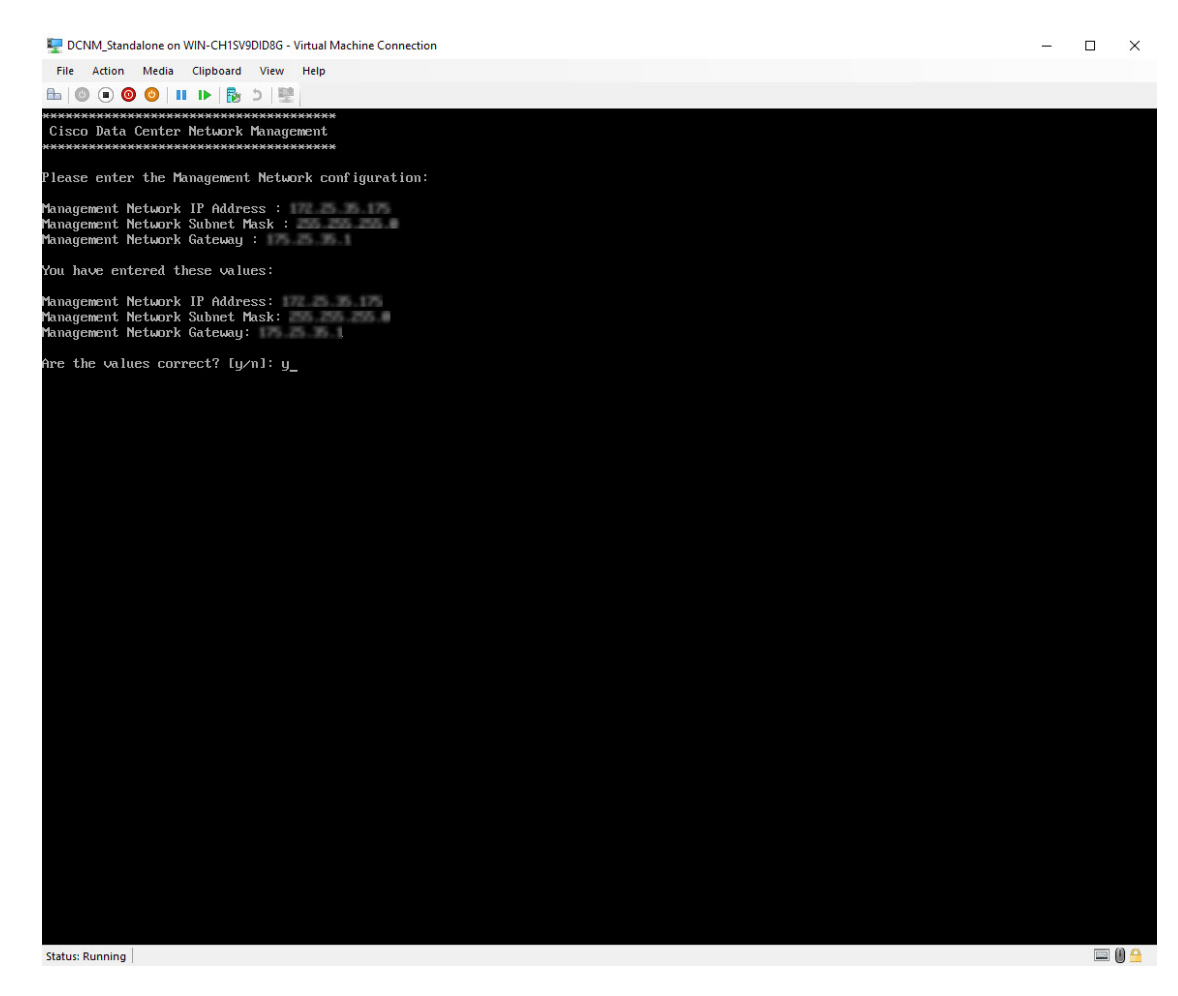

インストールが完了した後、システムが再起動し、DCNMアプライアンスが設定されていることを示すメッセージが画面に表示されます。

ブラウザに URL をコピーして貼り付け、Web インストーラを使用してインストールを完了します。

#### What to do next

スタンドアロン モードまたはネイティブ HA モードで DCNM をインストールするように選択 できます。詳細については スタンドアロン モードでの Cisco DCNM ISO のインストール, on page 56 または ネイティブ HA モードで Cisco DCNM ISO をインストールする, on page 60 を参 照してください。

## スタンドアロンモードでの Cisco DCNM ISO のインストール

[コンソール (Console)] タブに表示されている URL を貼り付け、[Enter] キーを押します。初期 メッセージが表示されます。

Web インストーラから Cisco DCNM のインストールを完了するには、次の手順を実行します。

#### Procedure

- ステップ1 [Cisco DCNM へようこそ (Welcome to Cisco DCNM)] 画面から、[開始 (Get Started)] をクリック します。
- ステップ2 [Cisco DCNM インストーラ (Cisco DCNM Installer)] 画面で、[新規インストール スタンドアロン (Fresh Installation Standalone)] オプション ボタンを選択します。

[Continue] をクリックします。

**ステップ3** [管理(Administration)] タブで、Cisco DCNM オープン仮想アプライアンスのすべてのアプリケー ションに接続するために使用されるパスワードを入力します。

> 次のパスワード要件に従います。要件に準拠していない場合、DCNMアプリケーションが正常 に機能しない可能性があります。

- ・最小でも8文字を含み、1個のアルファベットと1個の数字を含む必要があります。
- ・アルファベット、数字、特殊文字(-\_#@&\$など)の組み合わせを含むことができます。
- DCNM パスワードにこれらの特殊文字を使用しないでください。

<**S**PACE> " & \$ % ' ^ = <> ; : ` \ | / , .\*

[パスワードの文字列を表示する (Show passwords in clear text)] チェックボックスをオンにして、入力したパスワードを表示します。

[次へ (Next)] をクリックします。

**ステップ4** [インストール モード (Install Mode)] タブで、ドロップダウン リストから OVA DCNM アプラ イアンスの [LAN ファブリック (LAN Fabric)] インストール モードを選択します。

クラスタ モードで Cisco DCNM を展開する場合は、[クラスタ モードを有効にする (Enable Clustered Mode)] チェックボックスをオンにします。

コンピューティング ノードが Cisco DCNM [Web UI] > [アプリケーション (Applications)] > [コ ンピューティング (Compute)] に表示されます。後でコンピューティング ノードをクラスタに 追加できます。You can add the compute nodes to a Cluster, later.

**Note** [クラスタモードを有効にする (Enable Clustered Mode)] がオンになっている場合、設定、コンプライアンス、EPL、NIA などのアプリケーションはコンピューティング ノードがインストールされるまで動作しません。

[次へ (Next)] をクリックします。

ステップ5 [システム設定 (System Settings)] で、DCNM アプライアンスの設定を行います。

- 「完全修飾ホスト名 (Fully Qualified Hostname)] フィールドで、RFC1123 セクション 2.1 の通りに、完全修飾ドメイン名 (FQDN) のホスト名を入力します。
- [DNS サーバアドレス (DNS Server Address)] フィールドで、DNS IP アドレスを入力します。

リリース 11.2(1) から、IPv6 アドレスを使用した DNS サーバも設定できます。

• [NTP サーバ (NTP Server)] フィールドに、NTP サーバの IP アドレスを入力します。 値は IP または IPv6 アドレスか RFC 1123 に準拠した名前である必要があります。

リリース 11.3(1) から、1 個以上の DNS サーバと NTP サーバを設定できます。

[次へ (Next)] をクリックします。

ステップ6 [ネットワーク設定 (Network Settings)] タブで、ネットワーク パラメータを設定します。 *Figure 4: Cisco DCNM* 管理ネットワーク インターフェイス

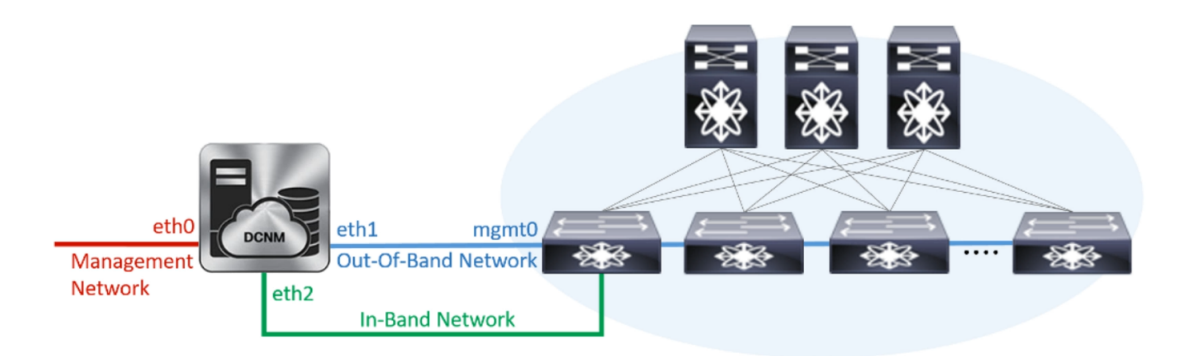

- a) [管理ネットワーク (Management Network)] 領域で、自動入力 IP アドレスとデフォルトゲー トウェイ アドレスが正しいことを確認します。必要に応じて変更します。
  - **Note** Cisco DCNM リリース 11.2(1) から、管理ネットワークの IPv6 アドレスも使用で きます。

(オプション) プレフィックスとともに有効な IPv6 アドレスを入力し、管理アドレスと管理 ネットワーク デフォルト IPv6 ゲートウェイを設定します。

b) [アウトオブバンドネットワーク (Out-of-Band Network)] 領域で、IP アドレス、ゲートウェ イ IP アドレスを入力します。DCNM が IPv6 ネットワークにある場合、IPv6 アドレスを使 用してネットワークを設定します。

アウトオブバンド管理では、デバイス管理ポート (通常 mgmt0) への接続を提供します。

- **Note** アウトオブバンド管理が設定されていない場合、クラスタモードで Cisco DCNM を設定できません。
- c) [インバンドネットワーク (In-Band Network)] 領域で、インバンドネットワークの IP アド レスおよびゲートウェイ IP アドレスを入力します。

インバンドネットワークにより、前面パネルのポートを介してデバイスへ到達可能になり ます。

**Note** インバンドネットワークを設定しない場合、エンドポイントロケータおよびテ レメトリ機能は操作できません。

ただし、appmgr update network-properties コマンドを使用して、必要に応じてインストール 後にネットワーク プロパティを編集できます。詳細については、「DCNM インストール後の ネットワーク プロパティ, on page 123」を参照してください。

[Next] をクリックします。

ステップ7 [アプリケーション(Applications)] タブの[IPv4 サブネット(IPv4 Subnet)] フィールドで、DCNM に対して内部で実行するアプリケーションへアクセスするためのIP サブネットを入力します。

すべてのアプリケーションがこのサブネットからの IP アドレスを使用します。

手順 ステップ 4, on page 56 で [クラスタ モードを有効にする (Enable Clustered Mode)] チェック ボックスをオンにしている場合、[クラスタ モード設定 (Cluster Mode configuration)] 領域が表示 されます。

- **Note** [クラスタモード(Clustered mode)]では、Cisco DCNM アプリケーションは別の DCNMコンピューティング ノード実行します。
  - a. [アウトオブバンド IPv4 ネットワーク アドレス プール (Out-of-Band IPv4 Network Address Pool)] で、クラスタ モードで使用するアウトオブバンド IPv4 ネットワー クからアドレス プールを入力します。

アドレスは eth1 サブネットから利用可能で小さい IP アドレスのプレフィックス である必要があります。例: eth1 サブネットがインストール中に 10.1.1.0/24 に設 定された場合、10.1.1.240/28 を使用します。

このサブネットは、最小で/28(16アドレス)および最大で/24(256アドレス)であ る必要があります。また、east-west プール以上にしないでください。このサブ ネットは、スイッチとの通信のためコンテナに割り当てられます。

- b. [アウトオブバンド IPv6 ネットワークアドレス プール (Out-of-Band IPv6 Network Address Pool)] で、クラスタ モードで使用するアウトオブバンド IPv6 ネットワー クからアドレス プールを入力します。アドレス プールは IPv6 サブネットである 必要があります。
- c. [インバンド IPv4 ネットワーク アドレス プール (In-Band IPv4 Network Address Pool)] で、クラスタモードで使用するアウトオブバンド IPv4 ネットワークからア ドレス プールを入力します。

アドレスは利用可能な IP アドレスの eth2 サブネットより小さい IP アドレスのプ レフィックスである必要があります。例: eth2 サブネットがインストール中に 11.1.1.0/24 に設定された場合、11.1.1.240/28 を使用します。

このサブネットは、最小で/28(16アドレス)および最大で/24(256アドレス)であ る必要があります。また、east-west プール以上にしないでください。このサブ ネットは、スイッチとの通信のためコンテナに割り当てられます。

d. [インバンド IPv6 ネットワーク アドレス プール (In-Band IPv6 Network Address Pool)] で、クラスタモードで使用するインバンド IPv6 ネットワークからアドレス プールを入力します。アドレスプールは IPv6 サブネットである必要があります。

[次へ (Next)] をクリックします。

**ステップ8** [概要 (Summary)] タブで、設定の詳細を確認します。

前のタブに移動して設定を変更するには、[前 (previous)] をクリックします。[インストールの 開始 (Start Installation)] をクリックし、選択した展開モードの Cisco DCNM インストールを完 了します。

進行状況バーが表示され、完了したパーセンテージ、動作の説明、およびインストール中の経 過時間が表示されます。経過表示バーに 100% と表示されたら、[続行 (Continue)] をクリック します。

DCNM Web UI にアクセスするための URL とともに成功メッセージが表示されます。

#### What to do next

適切なクレデンシャルを使用して DCNM Web UI にログオンします。

[設定 (Settings)] アイコンをクリックし、[DCNM の詳細 (About DCNM)] を選択します。展開 したインストール タイプを表示して確認できます。

デバイス管理にインバンド管理 (eth2) IP アドレスを設定している場合、スタンドアロン サー バにログインし、次のコマンドを使用して、サーバの eth2 からスイッチにインバンド ネット ワーク到達可能性を設定します。

dcnm# appmgr setup inband-route --subnet switches-fabric-links-IP-subnet/mask
dcnm# appmgr setup inband-route --subnet switch-loopback-IP-subnet>/mask

例:10.0.0.x/30サブネットを介して接続しているすべてのファブリックリンクを備えた4つの スイッチがある場合、およびサブネット40.1.1.0/24のインバンド到達可能性に対してすべて のスイッチがループバックインターフェイスで設定されている場合、次のコマンドを使用しま す。

dcnm# appmgr setup inband-route --subnet 10.0.0.0/24 dcnm# appmgr setup inband-route --subnet 40.1.1.0/24

# ネイティブ HA モードで Cisco DCNM ISO をインストールする

ネイティブ HA は ISO または OVA インストールのみを使用した DCNM アプライアンスでサ ポートされています。

デフォルトでは、Cisco DCNMを使用した組み込み型 PostgreSQL データベースエンジンです。 ネイティブ HA 機能は、Cisco DCNM アプライアンスによって、リアルタイムで同期されてい る組み込みデータベースを使用したアクティブおよびスタンバイアプリケーションとして実行 可能です。したがって、アクティブ DCNM が機能していない場合、スタンバイ DCNM は同じ データベースデータを引き継ぎ、操作を再開します。

DCNM のネイティブ HA をセットアップするには、次の作業を実行します。

#### Procedure

ステップ1 2つの DCNM 仮想アプライアンス (OVA または ISO のいずれか) を展開します。

```
例えば、dcnm1 および dcnm2 として示します。
```

ステップ2 dcnm1 をプライマリノードとして設定します。dcnm1 の[コンソール (Console)] タブに表示さ れている URL を貼り付け、[Enter] キーを押します。

初期メッセージが表示されます。

- a) [Cisco DCNM へようこそ (Welcome to Cisco DCNM)] 画面から、[開始 (Get Started)] をク リックします。
- b) [Cisco DCNM インストーラ (Cisco DCNM Installer)] 画面で、[新規インストール HA プラ イマリ (Fresh Installation - HA Primary)] オプション ボタンを選択して、 dcnm1 をプライ マリ ノードとしてインストールします。

[Continue] をクリックします。

c) [管理 (Administration)] タブで、Cisco DCNM オープン仮想アプライアンスのすべてのアプ リケーションに接続するために使用されるパスワードを入力します。

次のパスワード要件に従います。要件に準拠していない場合、DCNMアプリケーションが 正常に機能しない可能性があります。

- ・最小でも8文字を含み、1個のアルファベットと1個の数字を含む必要があります。
- •アルファベット、数字、特殊文字(-\_.#@&\$など)の組み合わせを含むことができます。
- Linux、Windows、OVA、および ISO プラットフォームでは、DCNM パスワードに次の特殊文字を使用しないでください。

<**S**PACE> " & \$ % ' ^ = <> ; : ` \ | / , .\*

[パスワードの文字列を表示する (Show passwords in clear text)] チェックボックスをオンに して、入力したパスワードを表示します。

[次へ (Next)] をクリックします。

d) [インストール モード (Install Mode)] タブで、ドロップダウン リストから DCNM アプライ アンスの [LAN ファブリック (LAN Fabric)] インストール モードを選択します。

Check the Enable Clustered Mode checkbox, if you want to deploy Cisco DCNM in Cluster mode.

コンピューティング ノードが Cisco DCNM [Web UI] > [アプリケーション (Applications)] > [コンピューティング (Compute)] に表示されます。後でコンピューティング ノードをクラ スタに追加できます。You can add the compute nodes to a Cluster, later.

Note [クラスタ モードを有効にする (Enable Clustered Mode)] がオンになっている場合、設定、コンプライアンス、EPL、NIA などのアプリケーションはコンピュー ティング ノードがインストールされるまで動作しません。 [次へ (Next)] をクリックします。

- e) [システム設定 (System Settings)] で、DCNM アプライアンスの設定を行います。
  - [完全修飾ホスト名 (Fully Qualified Hostname)] フィールドで、RFC1123 セクション 2.1 の通りに、完全修飾ドメイン名 (FQDN) のホスト名を入力します。
  - [DNS サーバアドレス (DNS Server Address)] フィールドで、DNS IP アドレスを入力します。
    - リリース 11.2(1) から、IPv6 アドレスを使用した DNS サーバも設定できます。
  - [NTP サーバ (NTP Server)] フィールドに、NTP サーバの IP アドレスを入力します。 値は IP または IPv6 アドレスか RFC 1123 に準拠した名前である必要があります。

リリース 11.3(1) から、1 個以上の DNS サーバと NTP サーバを設定できます。

[次へ (Next)] をクリックします。

f) [ネットワーク設定 (Network Settings)] タブで、ネットワーク パラメータを設定します。
 *Figure 5: Cisco DCNM* 管理ネットワーク インターフェイス

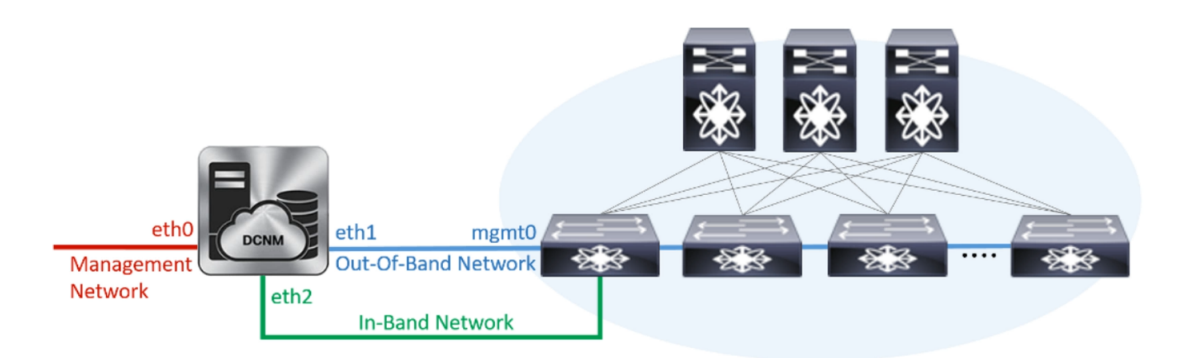

- •[管理ネットワーク (Management Network)] 領域で、自動入力された IP アドレスとデ フォルトゲートウェイアドレスが正しいことを確認します。必要に応じて変更しま す。
  - **Note** Cisco DCNM リリース 11.2(1) から、管理ネットワークの IPv6 アドレスも使用できます。

(オプション) プレフィックスとともに有効な IPv6 アドレスを入力し、管理アドレスと 管理ネットワーク デフォルト IPv6 ゲートウェイを設定します。

•[アウトオブバンドネットワーク (Out-of-Band Network)] 領域で、IP アドレス、ゲート ウェイ IP アドレスを入力します。DCNM が IPv6 ネットワークにある場合、IPv6 アド レスを使用してネットワークを設定します。

アウトオブバンド管理では、デバイス管理ポート (通常 mgmt0) への接続を提供します。

- Note アウトオブバンド管理が設定されていない場合、クラスタモードで Cisco DCNM を設定できません。
- [インバンドネットワーク (In-Band Network)] 領域で、インバンドネットワークの VIP アドレスとゲートウェイ IP アドレスを入力します。インバンドネットワークにより、 前面パネルのポートを介してデバイスへ到達可能になります。
  - **Note** インバンドネットワークを設定しない場合、エンドポイントロケータおよ びテレメトリ機能は操作できません。
- [内部アプリケーション サービス ネットワーク (Internal Application Services Network)] 領域で、DCNM に対して内部で実行するアプリケーションへアクセスするための IP サブネットを入力します。

すべてのアプリケーションがこのサブネットからの IP アドレスを使用します。

Note プライマリHAおよびセカンダリHAノードの両方で同じIPサブネットを設 定していることを確認します。

ただし、appmgr update network-properties コマンドを使用して、必要に応じてインストー ル後にネットワーク プロパティを編集できます。詳細については、「DCNM インストー ル後のネットワーク プロパティ, on page 123」を参照してください。

[Next] をクリックします。

g) [HA 設定 (HA Settings)] タブに確認メッセージが表示されます。

You are installing the primary DCNM HA node. Please note that HA setup information will need to be provided when the secondary DCNM HA node is installed.

[次へ (Next)] をクリックします。

h) [アプリケーション (Applications)] タブの [IPv4 サブネット (IPv4 Subnet)] フィールドで、 DCNM に対して内部で実行するアプリケーションへアクセスするための IP サブネットを 入力します。

すべてのアプリケーションがこのサブネットからの IP アドレスを使用します。

手順 2.d, on page 61 で [クラスタ モードを有効にする (Enable Clustered Mode)] チェックボッ クスをオンにしている場合、[クラスタ モード設定 (Cluster Mode configuration)] 領域が表示 されます。

- **Note** [クラスタモード (Clustered mode)] では、Cisco DCNM アプリケーションは別の DCNM コンピューティング ノード実行します。
  - [アウトオブバンド IPv4 ネットワーク アドレス プール (Out-of-Band IPv4 Network Address Pool)]で、クラスタモードで使用するアウトオブバンド IPv4 ネットワークからアドレス プールを入力します。

アドレスはeth1 サブネットから利用可能で小さいIPアドレスのプレフィック スである必要があります。例:eth1 サブネットがインストール中に10.1.1.0/24 に設定された場合、10.1.1.240/28 を使用します。

このサブネットは、最小で /28 (16 アドレス) および最大で /24 (256 アドレス) である必要があります。また、east-west プール以上にしないでください。このサブネットは、スイッチとの通信のためコンテナに割り当てられます。

- [アウトオブバンド IPv6 ネットワーク アドレス プール (Out-of-Band IPv6 Network Address Pool)] で、クラスタモードで使用するアウトオブバンド IPv6 ネットワークからアドレス プールを入力します。アドレス プールは IPv6 サ ブネットである必要があります。
- 3. [インバンド IPv4 ネットワーク アドレス プール (In-Band IPv4 Network Address Pool)] で、クラスタ モードで使用するアウトオブバンド IPv4 ネットワークからアドレス プールを入力します。

アドレスは利用可能な IP アドレスの eth2 サブネットより小さい IP アドレス のプレフィックスである必要があります。例:eth2 サブネットがインストー ル中に 11.1.1.0/24 に設定された場合、11.1.1.240/28 を使用します。

このサブネットは、最小で/28 (16 アドレス) および最大で/24 (256 アドレス) である必要があります。また、east-west プール以上にしないでください。こ のサブネットは、スイッチとの通信のためコンテナに割り当てられます。

 [インバンド IPv6 ネットワーク アドレス プール (In-Band IPv6 Network Address Pool)] で、クラスタモードで使用するインバンド IPv6 ネットワークからアド レス プールを入力します。アドレス プールは IPv6 サブネットである必要が あります。

[次へ (Next)] をクリックします。

i) [概要 (Summary)] タブで、設定の詳細を確認します。

前のタブに移動して設定を変更するには、[前 (previous)] をクリックします。[インストー ルの開始(Start Installation)]をクリックし、選択した展開モードのCisco DCNMインストー ルを完了します。

進行状況バーが表示され、完了したパーセンテージ、動作の説明、およびインストール中の経過時間が表示されます。経過表示バーに 100% と表示されたら、[続行 (Continue)] を クリックします。

セカンダリノードをインストールするまで、セットアップが完了していないことを示す警告メッセージが表示されます。

WARNING: DCNM HA SETUP IS NOT COMPLETE! Your Cisco Data Center Network Manager software has been installed on this HA primary node. However, the system will be ready to be used only after installation of the secondary node has been completed. Thank you.

ステップ3 セカンダリノードとして dcnm2 を設定します。dcnm2 の [コンソール (Console)] タブに表示さ れている URL を貼り付け、[Enter] キーを押します。

初期メッセージが表示されます。

- a) [Cisco DCNM へようこそ (Welcome to Cisco DCNM)] 画面から、[開始 (Get Started)] をク リックします。
- b) [Cisco DCNM インストーラ (Cisco DCNM Installer)] 画面で、[新規インストール HA セカンダリ (Fresh Installation HA Secondary)] オプション ボタンを選択して、 dcnm2 をセカンダリ ノードとしてインストールします。

[Continue] をクリックします。

- c) [管理 (Administration)] タブで、Cisco DCNM オープン仮想アプライアンスのすべてのアプ リケーションに接続するために使用されるパスワードを入力します。
  - **Note** セカンダリノードのパスワードは、手順 2.c, on page 61 で入力したプライマリの 管理パスワードと同じである必要があります。

[次へ (Next)] をクリックします。

- d) [インストールモード(Install Mode)] タブで、ドロップダウンリストから、プライマリノー ドに対して選択したものと同じインストールモードを選択します。
  - Note プライマリノードと同じインストールモードを選択しない場合、HAのインストールは失敗します。

[次へ (Next)] をクリックします。

- e) [システム設定 (System Settings)] で、DCNM アプライアンスの設定を行います。
  - [完全修飾ホスト名 (Fully Qualified Hostname)] フィールドで、RFC1123 セクション 2.1 の通りに、完全修飾ドメイン名 (FQDN) のホスト名を入力します。
  - [DNS サーバアドレス (DNS Server Address)] フィールドで、DNS IP アドレスを入力します。

リリース 11.2(1) から、IPv6 アドレスを使用した DNS サーバも設定できます。

•[NTP サーバ (NTP Server)] フィールドに、NTP サーバの IP アドレスを入力します。 値は IP または IPv6 アドレスか RFC 1123 に準拠した名前である必要があります。

リリース 11.3(1) から、1 個以上の DNS サーバと NTP サーバを設定できます。

[次へ (Next)] をクリックします。

f) [ネットワーク設定 (Network Settings)] タブで、ネットワーク パラメータを設定します。

Figure 6: Cisco DCNM 管理ネットワーク インターフェイス

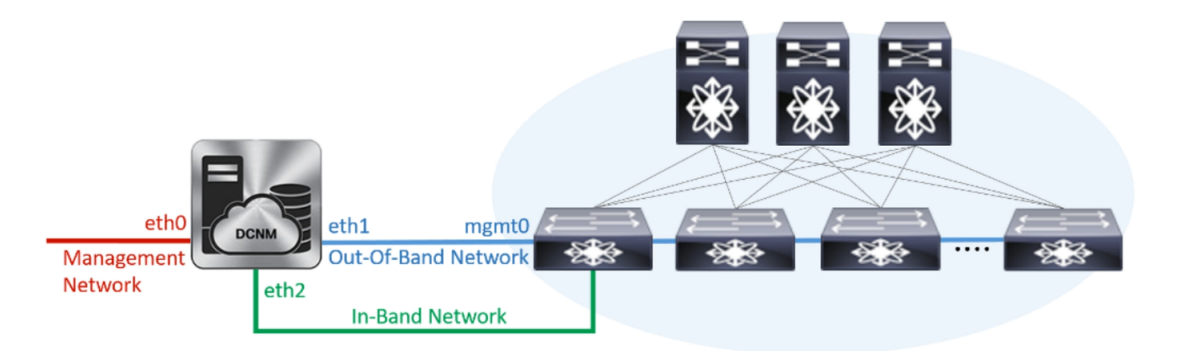

- •[管理ネットワーク (Management Network)] 領域で、自動入力された IP アドレスとデ フォルトゲートウェイアドレスが正しいことを確認します。必要に応じて変更しま す。
  - **Note** HA セットアップが正常に完了するために、IP アドレスがプライマリノード で設定されているのと同じ管理ネットワークに属していることを確認しま す。
  - **Note** Cisco DCNM リリース 11.2(1) から、管理ネットワークの IPv6 アドレスも使用できます。

(オプション)プレフィックスとともに有効なIPv6アドレスを入力し、管理アドレスと 管理ネットワーク デフォルト IPv6 ゲートウェイを設定します。

 [アウトオブバンドネットワーク (Out-of-Band Network)] 領域で、IP アドレス、ゲート ウェイ IP アドレスを入力します。DCNM が IPv6 ネットワークにある場合、IPv6 アド レスを使用してネットワークを設定します。

アウトオブバンド管理では、デバイス管理ポート (通常 mgmt0) への接続を提供します。

- Note HA セットアップが正常に完了するために、IP アドレス、IP アドレスゲート ウェイ、および IPv6 アドレスがプライマリ ノードで設定されているものと 同じアウトオブバンド ネットワークに属していることを確認します。
- Note アウトオブバンド管理が設定されていない場合、クラスタモードで Cisco DCNM を設定できません。

アウトオブバンド管理ネットワークの IPv6 アドレスを設定することもできます。

- [インバンドネットワーク (In-Band Network)] 領域で、インバンドネットワークの IP アドレスおよびゲートウェイ IP アドレスを入力します。インバンドネットワークに より、前面パネルのポートを介してデバイスへ到達可能になります。
  - **Note** インバンド ネットワークを設定しない場合、エンドポイント ロケータおよ びテレメトリ機能は操作できません。
ただし、appmgr update network-properties コマンドを使用して、必要に応じてインス トール後にネットワーク プロパティを編集できます。詳細については、「DCNM イ ンストール後のネットワーク プロパティ, on page 123」を参照してください。

 [内部アプリケーション サービス ネットワーク (Internal Application Services Network)] 領域で、DCNM に対して内部で実行するアプリケーションへアクセスするための IP サブネットを入力します。

すべてのアプリケーションがこのサブネットからの IP アドレスを使用します。

Note プライマリHAおよびセカンダリHAノードの両方で同じIPサブネットを設 定していることを確認します。

[次へ (Next)] をクリックします。

g) [アプリケーション (Applications)] タブの [IPv4 サブネット (IPv4 Subnet)] フィールドで、 DCNM に対して内部で実行するアプリケーションへアクセスするための IP サブネットを 入力します。

すべてのアプリケーションがこのサブネットからの IP アドレスを使用します。

Note プライマリHAおよびセカンダリHAノードの両方で同じIPサブネットを設定していることを確認します。

[次へ (Next)] をクリックします。

- h) [HA 設定 (HA Settings)] タブで、システム設定を行います。
  - [プライマリ DCNM ノードの管理 IP アドレス (Management IP Address of primary DCNM node)] フィールドに、DCNM UI にアクセスするための適切な IP アドレスを入力します。
  - [VIP 完全修飾ホスト名 (VIP Fully Qualified Host Name)] フィールドで、RFC1123 セク ション 2.1 の通りに、完全修飾ドメイン名 (FQDN) のホスト名を入力します。
  - ・管理ネットワーク VIP アドレス、 VIPv6 アドレス、および OOB ネットワーク VIP ア ドレスを適切に入力します。
    - **Note** IPv6アドレスを使用して管理ネットワークを設定している場合は、管理ネットワークの VIPv6 アドレスを設定していることを確認します。
  - VIPの IPv6 アドレスを設定するには、OOB ネットワーク VIPv6 アドレスと入力します。
  - •[インバンドネットワーク (In Band Network)] 領域で、インバンドネットワークの VIP アドレスを入力します。

これは、インバンドネットワークの VIP アドレスです。[ネットワーク設定 (Network Settings)] タブでインバンドネットワークの IP アドレスを指定した場合、このフィールドは必須です。

・必要に応じて HA ping IP アドレスを入力します。

HA\_PING\_ADDRESS は、DCNM アクティブおよびスタンバイ アドレスとは異なって いる必要があります。

HA ping IP アドレスを設定して、スプリットブレインのシナリオを避ける必要があり ます。このアドレスは、拡張ファブリック管理ネットワークに属している必要があり ます。

[次へ (Next)] をクリックします。

i) [概要 (Summary)] タブで、設定の詳細を確認します。

前のタブに移動して設定を変更するには、[前 (previous)] をクリックします。[インストー ルの開始 (Start Installation)] をクリックし、選択した展開モードの Cisco DCNM OVA イン ストールを完了します。

進行状況バーが表示され、完了したパーセンテージ、動作の説明、およびインストール中の経過時間が表示されます。経過表示バーに 100% と表示されたら、[続行 (Continue)] を クリックします。

DCNM Web UI にアクセスするための URL とともに成功メッセージが表示されます。

**Note** Cisco DCNM がファイアウォールの背後で実行されている場合、ポート2443を開き、Cisco DCNM Web UI を起動します。

#### What to do next

適切なクレデンシャルを使用して DCNM Web UI にログオンします。

[設定 (Settings)] アイコンをクリックし、[DCNMの詳細 (About DCNM)] を選択します。展開 したインストール タイプを表示して確認できます。

デバイス管理にインバンド管理 (eth2) IP アドレスを設定している場合、スタンドアロン サー バにログインし、次のコマンドを使用して、サーバの eth2 からスイッチにインバンド ネット ワーク到達可能性を設定します。

dcnm# appmgr setup inband-route --subnet switches-fabric-links-IP-subnet/mask
dcnm# appmgr setup inband-route --subnet switch-loopback-IP-subnet>/mask

例:10.0.0.x/30サブネットを介して接続しているすべてのファブリックリンクを備えた4つの スイッチがある場合、およびサブネット40.1.1.0/24のインバンド到達可能性に対してすべて のスイッチがループバックインターフェイスで設定されている場合、次のコマンドを使用しま す。

```
dcnm# appmgr setup inband-route --subnet 10.0.0.0/24
dcnm# appmgr setup inband-route --subnet 40.1.1.0/24
```

# Cisco DCNM コンピューティング ノードのインストール

[コンソール (Console)] タブに表示されている URL を貼り付け、[Enter] キーを押します。初期 メッセージが表示されます。

Note

コンピューティング ノードを使用すると、アプリケーション負荷が、通常の1または2(HA がある場合) ノードではなく、すべてのコンピューティング ノードで共有されるため、ユー ザーは DCNM を拡張できます。

Note DCNM のインストール中に [[クラスタ モードを有効にする (Enable Clustered Mode)] がオンに なっている場合、設定、コンプライアンス、EPL、NIA などのアプリケーションはコンピュー ティング ノードがインストールされるまで動作しません。

Web インストーラから Cisco DCNM コンピューティング ノードのインストールを完了するに は、次の手順を実行します。

#### Before you begin

コンピューティングノードをインストールするには、16 個の vCPUs、64 GB の RAM、および 500 GB のハードディスクがあることを確認します。

#### Procedure

- ステップ1 [Cisco DCNM へようこそ (Welcome to Cisco DCNM)] 画面から、[開始 (Get Started)] をクリック します。
- ステップ2 [Cisco DCNM インストーラ (Cisco DCNM Installer)] 画面で、[新規インストール スタンドアロン (Fresh Installation Standalone)] オプション ボタンを選択します。

[Continue] をクリックします。

**ステップ3** [管理(Administration)]タブで、Cisco DCNMオープン仮想アプライアンスのすべてのアプリケー ションに接続するために使用されるパスワードを入力します。

> 次のパスワード要件に従います。要件に準拠していない場合、DCNMアプリケーションが正常 に機能しない可能性があります。

- ・最小でも8文字を含み、1個のアルファベットと1個の数字を含む必要があります。
- ・アルファベット、数字、特殊文字(-\_.#@&\$など)の組み合わせを含むことができます。
- DCNM パスワードにこれらの特殊文字を使用しないでください。
   <SPACE> "& \$%'^=<>;:`\\/,.\*

[パスワードの文字列を表示する (Show passwords in clear text)] チェックボックスをオンにして、入力したパスワードを表示します。

[次へ (Next)] をクリックします。

ステップ4 [インストールモード(Install Mode)] タブのドロップダウン リストから、[完了 (Compute)]を選択して DCNM コンピューティング ノードを展開します。

[次へ (Next)] をクリックします。

- **ステップ5** [システム設定 (System Settings)] で、DCNM コンピューティング ノードの設定を行います。
  - 「完全修飾ホスト名 (Fully Qualified Hostname)] フィールドで、RFC1123 セクション 2.1 の通りに、完全修飾ドメイン名 (FQDN) のホスト名を入力します。
  - [DNS サーバアドレス (DNS Server Address)] フィールドで、DNS IP アドレスを入力します。
  - [NTP サーバ (NTP Server)] フィールドに、NTP サーバの IP アドレスを入力します。

値は IP アドレスまたは RFC 1123 に準拠した名前である必要があります。

- •[DCNM サーバ IP アドレス (DCNM Server IP address)] フィールドに、管理ネットワーク上の DCNM サーバに割り当てられている IP アドレスを入力します。
- Note Cisco DCNM ネイティブ HA セットアップにコンピューティング ノードをインス トールする場合は、VIP アドレスを入力します。

[次へ (Next)] をクリックします。

ステップ6 [ネットワーク設定 (Network Settings)] タブで、ネットワーク パラメータを設定します。 *Figure 7: Cisco DCNM* 管理ネットワーク インターフェイス

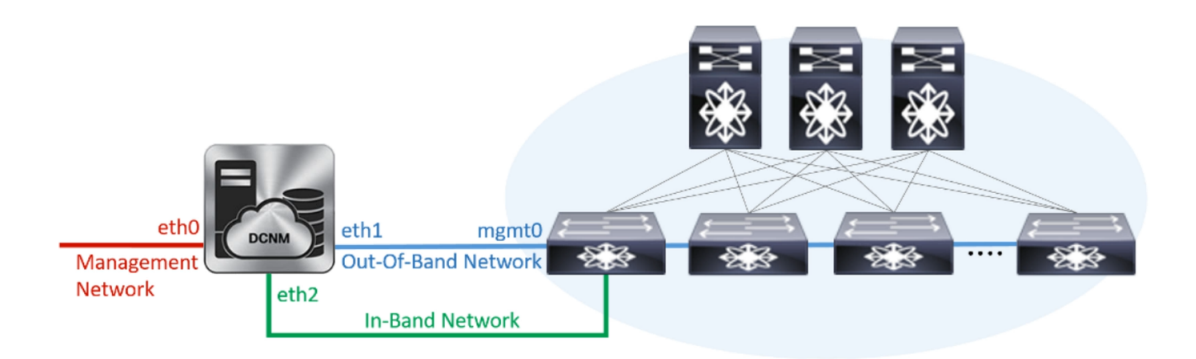

a) [管理ネットワーク (Management Network)] 領域で、自動入力された IP アドレスとデフォル トゲートウェイアドレスが正しいことを確認します。必要に応じて変更します。

(オプション)プレフィックスとともに有効なIPv6アドレスを入力し、管理アドレスと管理 ネットワーク デフォルト IPv6 ゲートウェイを設定します。 b) [アウトオブバンドネットワーク (Out-of-Band Network)] 領域で、IP アドレス、ゲートウェ イ IP アドレス、DNS サーバアドレスを入力します。DCNM が IPv6 ネットワーク上にあ る場合は、IP アドレスを設定します。

アウトオブバンド管理では、デバイス管理ポート(通常 mgmt0)への接続を提供します。

c) (Optional) [インバンドネットワーク (In-Band Network)] 領域で、インバンドネットワーク の IP アドレスおよびゲートウェイ IP アドレスを入力します。

インバンドネットワークにより、前面パネルのポートを介してデバイスへ到達可能になり ます。

**Note** インバンド ネットワークを設定しない場合、エンドポイント ロケータおよびテレメトリ機能は操作できません。

ただし、appmgr update network-properties コマンドを使用して、必要に応じてインストー ル後にネットワーク プロパティを編集できます。詳細については、「DCNM インストー ル後のネットワーク プロパティ, on page 123」を参照してください。

[Next] をクリックします。

ステップ7 [アプリケーション(Applications)]タブの[内部アプリケーションサービスネットワーク(Internal Application Services Network)]領域で、DCNM内部で実行されているアプリケーションにアクセスするための IP サブネットを入力します。

すべてのアプリケーションがこのサブネットからの IP アドレスを使用します。

Note クラスタのすべてのノードで同じサブネットを設定する必要があります。

[次へ (Next)] をクリックします。

**ステップ8** [概要 (Summary)] タブで、設定の詳細を確認します。

前のタブに移動して設定を変更するには、[前 (previous)] をクリックします。[インストールの 開始 (Start Installation)] をクリックし、選択した展開モードの Cisco DCNM インストールを完 了します。

進行状況バーが表示され、完了したパーセンテージ、動作の説明、およびインストール中の経 過時間が表示されます。経過表示バーに 100% と表示されたら、[続行 (Continue)] をクリック します。

DCNM コンピューティング ノードにアクセスするための URL を含む成功メッセージが表示されます。

Your Cisco DCNM Compute Node has been installed. Click on the following link to go to DCNM GUI's Application page: DCNM GUI's Applications You will be redirected there in 60 seconds. Thank you

**ステップ9** sysadmin@<dcnm-compute-eth0-ip-address>を使用して、SSHを介してコンピューティングノー ドにログインします。 **ステップ10** sudo reboot コマンドを実行して、このコンピューティング ノードが完全に初期化された状態 でクラスタに参加していることを確認します。

dcnm-compute# sudo reboot

再起動後、sysadmin@<dcnm-compute-eth0-ip-address>を使用してコンピューティングノード に SSH 接続できるかどうかを確認します。

#### What to do next

適切なクレデンシャルを使用して DCNM Web UI にログオンします。

[アプリケーション(Applications)] タブには、インストールした DCNM 展開で実行中のすべて のサービスが表示されます。[コンピューティング(Compute)] タブをクリックすると、CISCO Dcnm Web UI で検出された状態の新しいコンピューティングが表示されます。

| 😑 🖞 🕼 Data Center Network Manager 🔺 🙆 admin 🌣 |                    |                   |                    |            |        |      |        |          |           | ۵  |
|-----------------------------------------------|--------------------|-------------------|--------------------|------------|--------|------|--------|----------|-----------|----|
| Catalog Compute Preferences (Pre              |                    |                   |                    |            |        |      |        | Browse A | .pp Cente | er |
| Add Compute                                   |                    |                   |                    |            |        |      |        |          |           |    |
| -                                             |                    |                   |                    |            |        |      |        |          |           |    |
|                                               | Compute IP Address | In-Band Interface | Out-Band Interface | Status     | Memory | Disk | Uptime |          |           |    |
| С                                             | 172.19.90.114      | NA                | NA                 | Discovered |        |      |        |          |           |    |
|                                               |                    |                   |                    |            |        |      |        |          |           |    |
|                                               |                    |                   |                    |            |        |      |        |          |           |    |
|                                               |                    |                   |                    |            |        |      |        |          |           |    |
|                                               |                    |                   |                    |            |        |      |        |          |           |    |
|                                               |                    |                   |                    |            |        |      |        |          |           |    |

詳細については、展開の『Cisco DCNM 設定ガイド』の「アプリケーション」の章を参照して ください。

コンピューティング クラスタをセット アップし、アプリケーションを展開するには、展開に 応じた『Cisco DCNM 設定ガイド』の「クラスタモードでのアプリケーションの展開」を参照 してください。

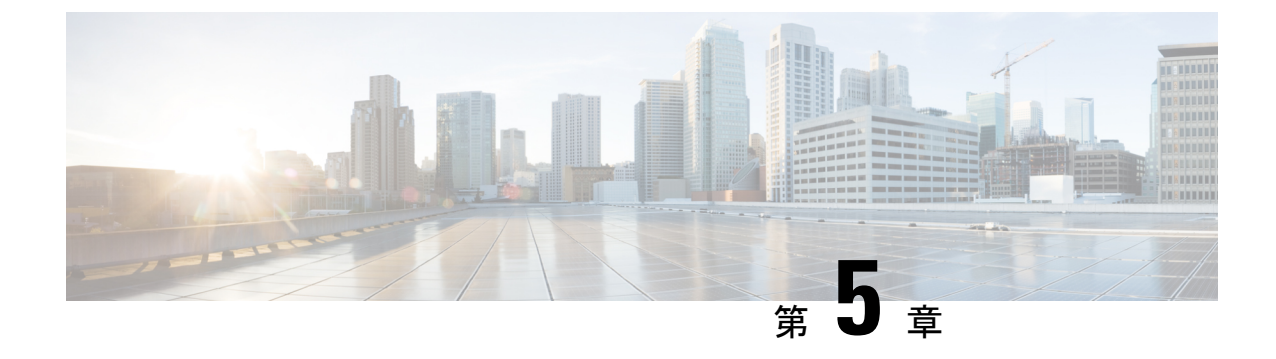

# 展開のベスト プラクティス

• Cisco DCNM およびコンピューティング展開のベスト プラクティス (73ページ)

# Cisco DCNM およびコンピューティング展開のベスト プ ラクティス

この章では、クラスタモードおよびクラスタ解除モードで、Cisco DCNM OVA および ISO を 展開するためのベストプラクティスについて説明します。次のセクションでは、Cisco DCNM のインストール中の IP アドレスと関連する IP プールの設定に推奨される設計について説明し ます。

Cisco DCNM OVA または ISO iインストールは、3 つのネットワーク インターフェイスで構成 されています。

• dcnm-mgmt network (eth0) インターフェイス

このネットワークは、Cisco DCNM に接続 (SSH、SCP、HTTP、HTTPS) を提供します。

• enhanced-fabric-mgmt (eth1) インターフェイス

このネットワークは、アウトオブバンドまたは mgmt0 インターフェイスを介して、Cisco Nexus スイッチのファブリック管理を強化します。

• enhanced-fabric-inband (eth2) インターフェイス

このネットワークは、前面パネルポートを通してファブリックへのインバンド接続を提供 します。このネットワークインターフェイスは、エンドポイントロケータ(EPL)やNetwork Insights Resources (NIR) などのアプリケーションに使用されます。

次の図は、Cisco DCNM 管理インターフェイスのネットワーク図を示しています。

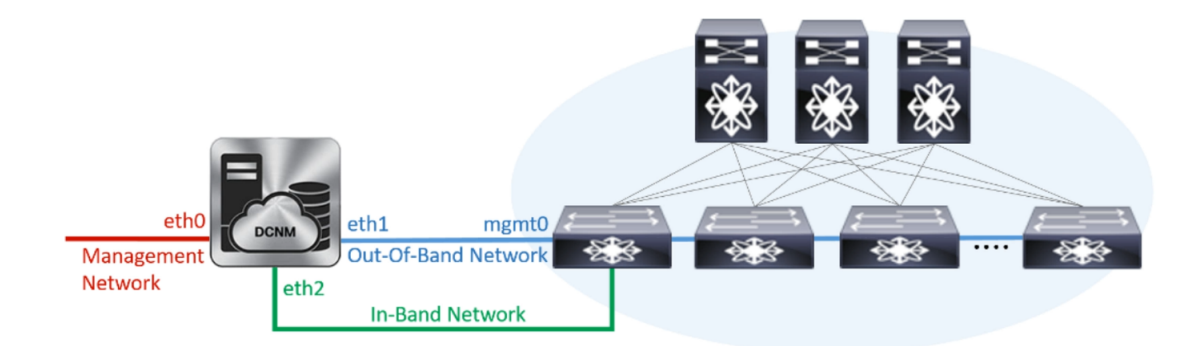

# ベスト プラクティスを使用するためのガイドライン

次に、DCNM およびコンピューティングを展開するためのベスト プラクティスを使用する際 に注意すべきガイドラインを示します。

- このドキュメントで指定されている IP アドレスは、サンプル アドレスです。セットアップに実稼働ネットワークで使用されている IP アドレスが反映されていることを確認します。
- ・eth2 インターフェイス サブネットが、eth0 インターフェイスと eth1 インターフェイスに 関連付けられているサブネットと異なっていることを確認します。
- Cisco DCNM ネイティブ HA は、アクティブおよびスタンバイ アプリケーションとして動 作する 2 つの Cisco DCNM アプライアンスで構成されます。アクティブとスタンバイの両 方のアプライアンスの組み込みデータベースは、リアルタイムで同期されます。クラスタ モードの Cisco DCNM およびコンピューティング ノードの eth0、eth1、および eth2 イン ターフェイスは、レイヤ 2 隣接である必要があります。
- Cisco DCNM 展開環境でのクラスタモードの詳細については、使用している展開タイプの 『Cisco DCNM 設定ガイド』の「アプリケーション」の章を参照してください。

### Cisco DCNM で冗長性の展開

ここでは、DCNM動作の冗長性のための推奨される展開方法について説明します。一般的な前 提として、DCNM とコンピューティング ノードは仮想マシンとしてインストールされます。 UCS (ベアメタル)上の仮想アプライアンスで Cisco DCNM ISO のインストール中に、すべての DCNM とコンピューティングに個別のサーバがあります。

#### 展開1:最小冗長性設定

Cisco DCNM クラスタモードのインストールで最小限の冗長性を確保するための推奨設定は、 次のとおりです。

- ・サーバ1の DCNM アクティブノードとコンピューティング ノード1
- ・サーバ2の DCNM スタンバイ ノードとコンピューティング ノード2

- ・サーバ3のコンピューティングノード3
- ・排他的ディスクに展開されたコンピューティング VM
- ・物理サーバのメモリまたは CPU のオーバーサブスクリプションなし

図 8: Cisco DCNM クラスタ モード:物理サーバから VM へのマッピング

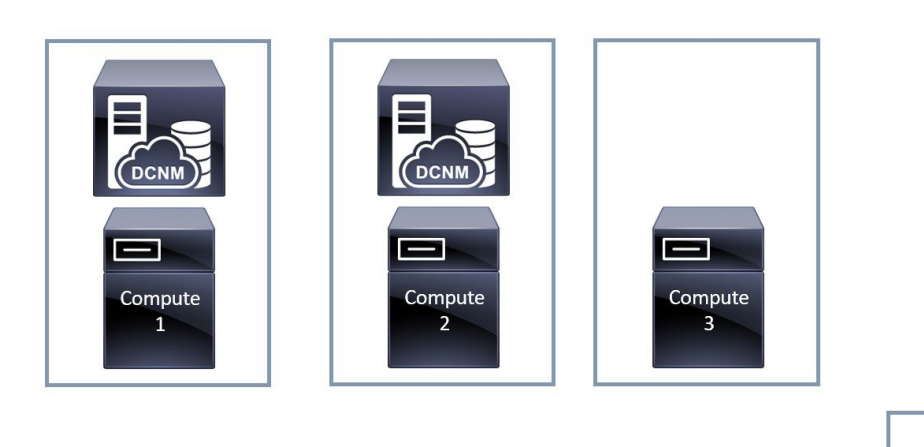

| Physical |
|----------|
| Server   |

#### 展開2: 冗長性の最大設定

DCNM クラスタモードのインストールで最大限の冗長性を確保するための推奨設定は、次の とおりです。

- ・サーバ1の DCNM アクティブ ノード (アクティブ)
- ・サーバ2のDCNM スタンバイ ノード
- ・サーバ3のコンピューティングノード1
- ・サーバ4のコンピューティングノード2
- ・サーバ5のコンピューティングノード3

図 9: Cisco DCNM クラスタ モード:物理サーバから VM へのマッピング

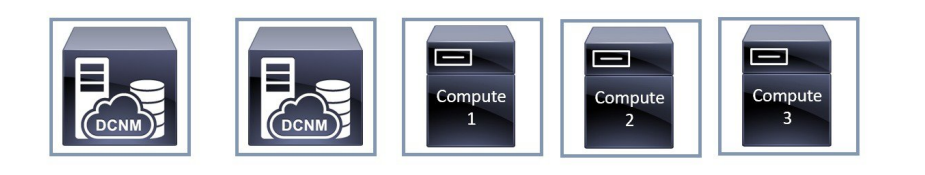

| ٦ | Physical |
|---|----------|
|   | Server   |

## **Cisco DCNM** での IP アドレスの設定

ここでは、Cisco DCNMおよびコンピューティングノードのすべてのインターフェイスの IP アドレス設定に対して、ベストプラクティスと推奨される展開について説明します。

### シナリオ1:3つのイーサネットインターフェイスはすべて異なるサブネットにあります

このシナリオでは、異なるサブネット上の DCNM の3 つのイーサネット インターフェイスすべてを考慮します。

次に例を示します。

- eth0 172.28.8.0/24
- eth1 10.0.8.0/24
- eth2 192.168.8.0/24

可能な展開は次のとおりです。

- Cisco DCNM クラスタ解除モード (76 ページ)
- Cisco DCNM クラスタ モード (77 ページ)

#### Cisco DCNM クラスタ解除モード

図 10:コンピューティング クラスタを使用しない Cisco DCNM スタンドアロン展開

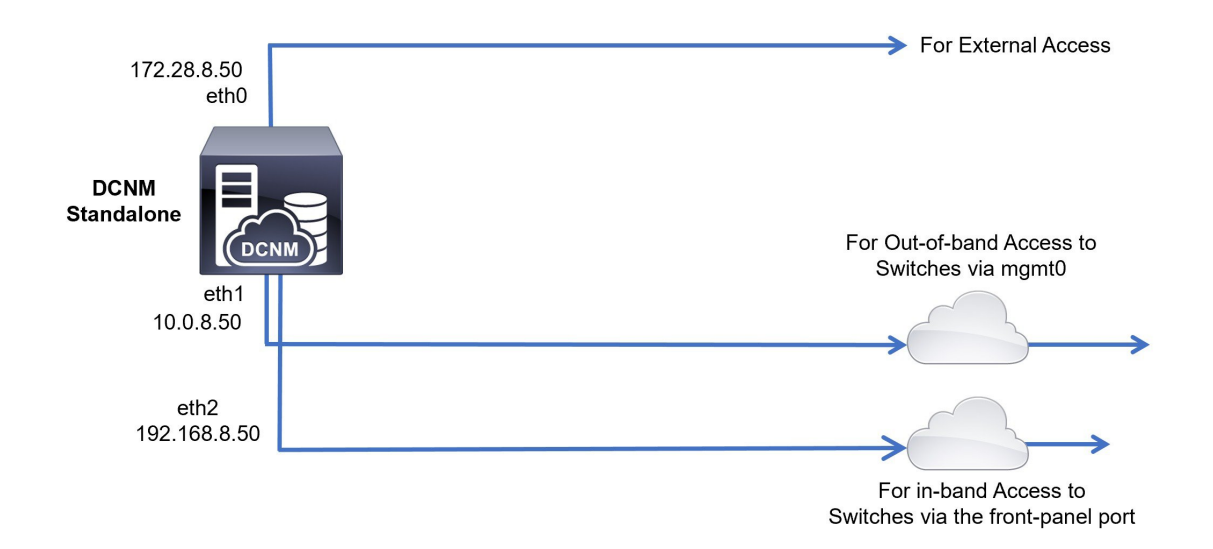

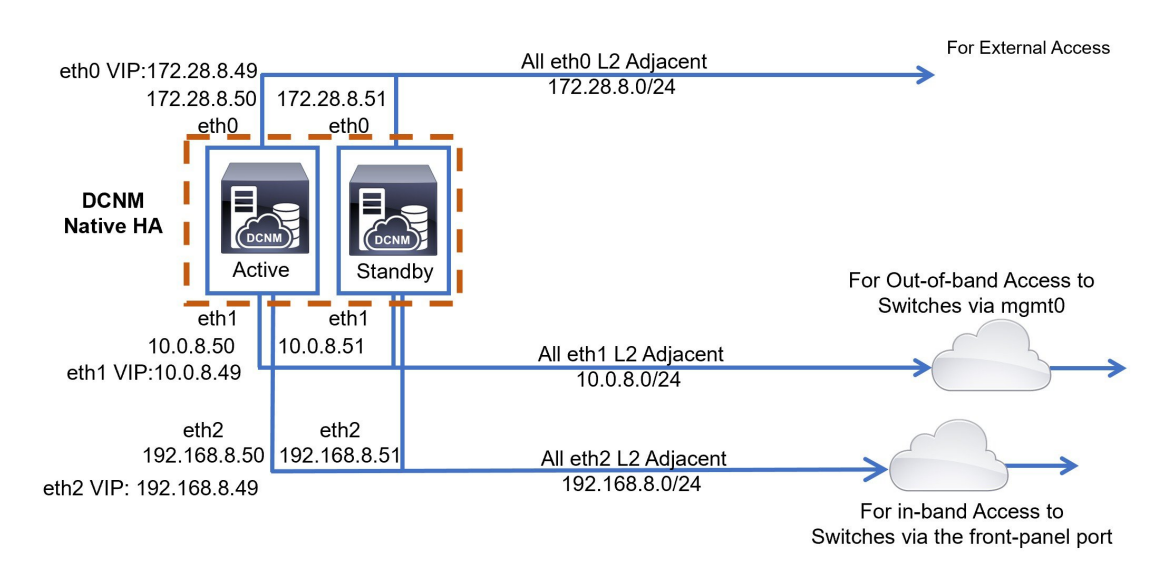

図 11:コンピューティング クラスタを使用しない Cisco DCNM HA 展開

#### Cisco DCNM クラスタ モード

図 12: コンピューティング クラスタを使用した Cisco DCNM スタンドアロン展開

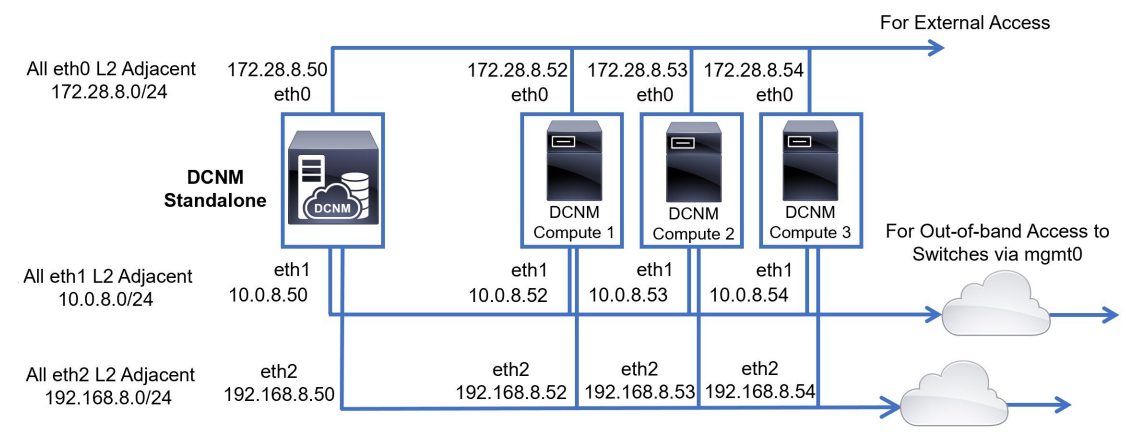

For in-band Access to Switches via the front-panel port

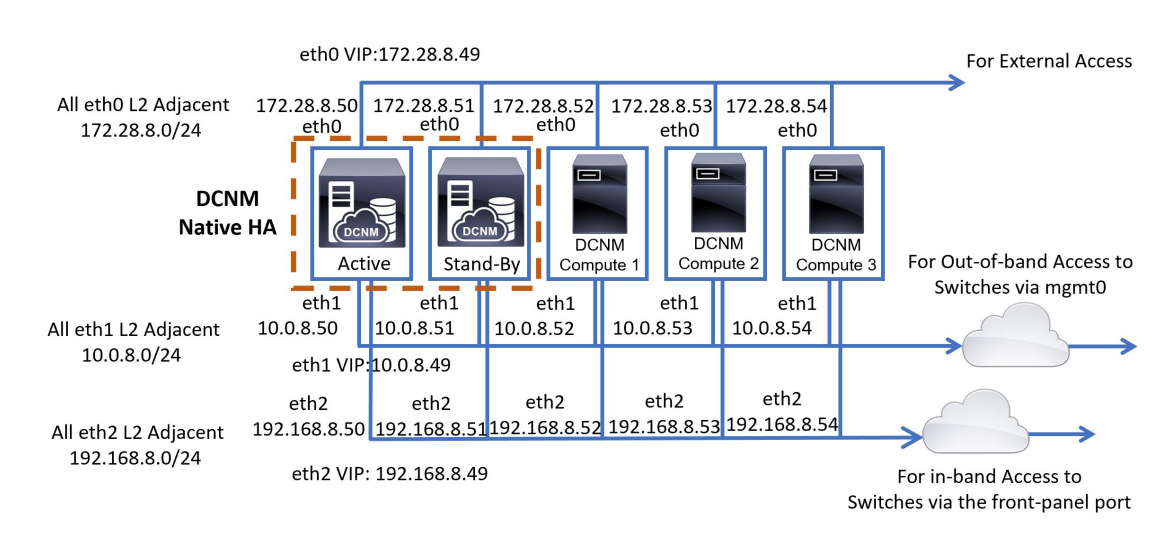

#### 図 13: コンピューティング クラスタを使用した Cisco DCNM HA の展開

シナリオ2:異なるサブネットの eth2 インターフェイス

このシナリオでは、eth0 と eth1 のインターフェイスが同じサブネット内にあり、DCNM とコ ンピューティングの eth2 インターフェイスが異なるサブネットにあることを考慮してくださ い。

次に例を示します。

- eth0 172.28.8.0/24
- eth1 172.28.8.0/24
- eth2 192.168.8.0/24

可能な展開は次のとおりです。

- Cisco DCNM クラスタ解除モード (79 ページ)
- Cisco DCNM クラスタ モード (80 ページ)

#### Cisco DCNM クラスタ解除モード

図 14: コンピューティング クラスタを使用しない Cisco DCNM スタンドアロン展開 (HA なし)

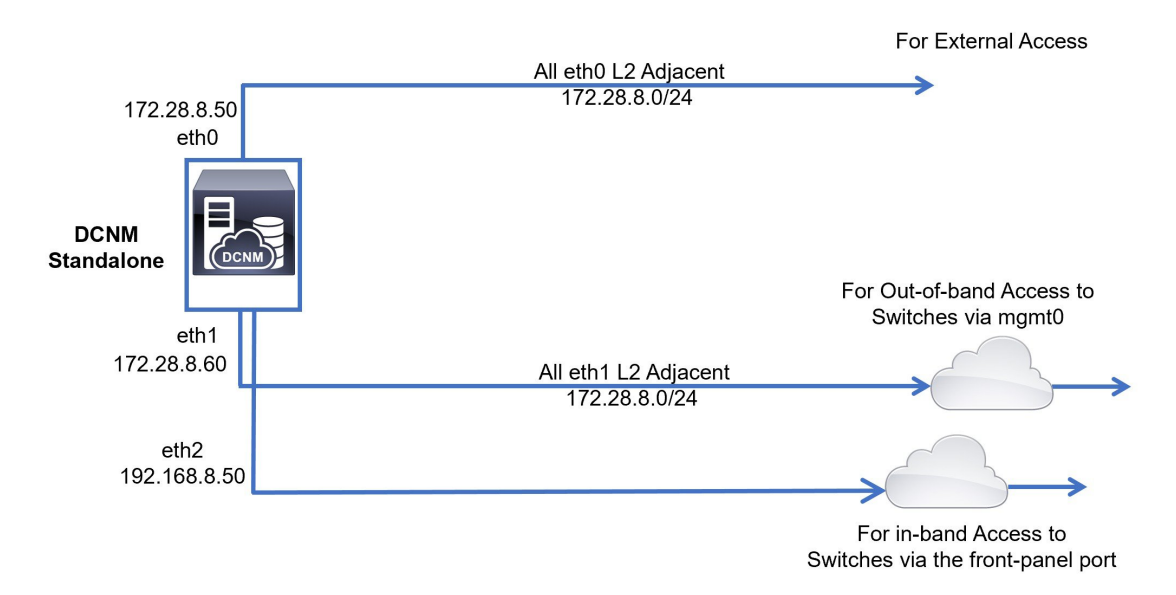

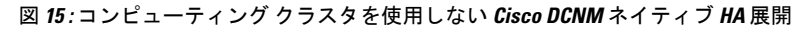

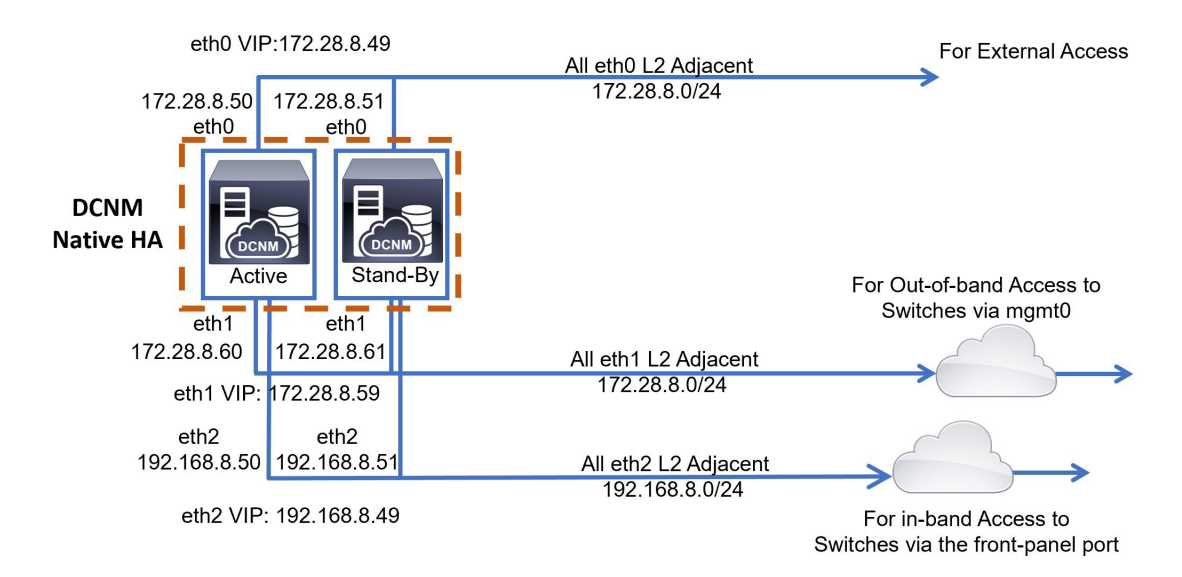

#### Cisco DCNM クラスタ モード

#### 図 16:コンピューティング クラスタを使用した Cisco DCNM スタンドアロン展開

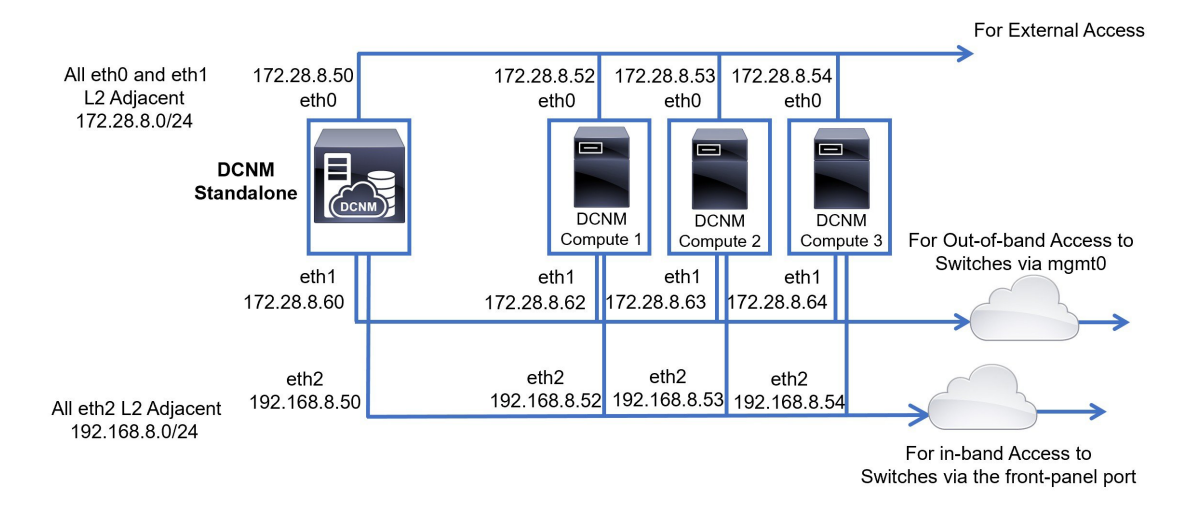

図 17: コンピューティング クラスタを使用した Cisco DCNM ネイティブ HA 展開

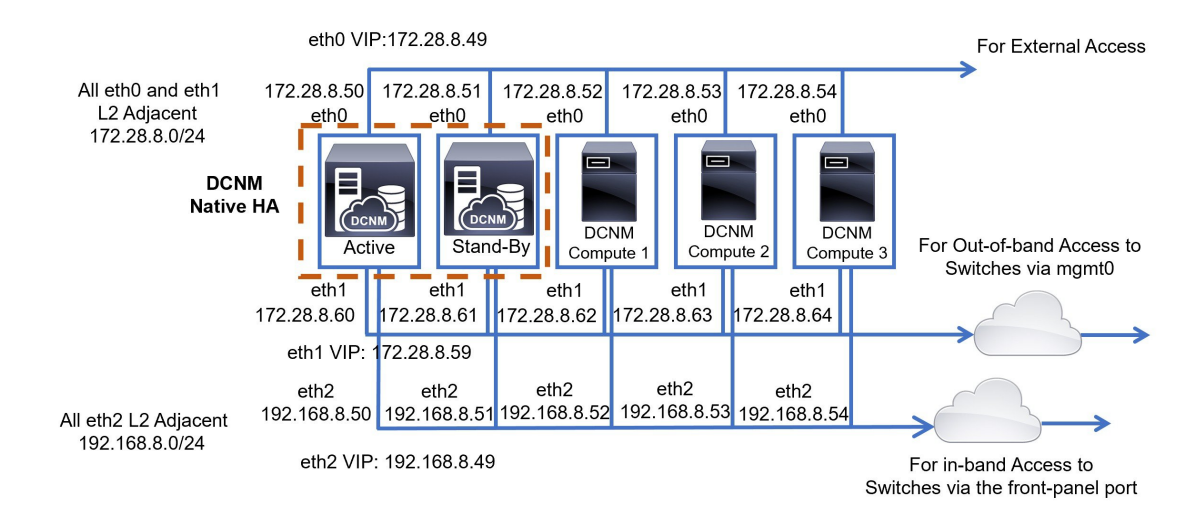

# Cisco DCNM およびコンピューティング ノードの物理接続

ここでは、仮想マシンとベア メタル インストールの両方での Cisco DCNM およびコンピュー ティング ノードの物理的な接続について説明します。

#### 仮想マシン

次の図は、3つのサーバ冗長性設定でサポートされている DCNM およびコンピューティング ノードの物理的な接続を示しています。物理サーバは、ポート チャネルを介してスイッチの vPCペアに接続されている必要があります。これにより、単一のリンクに障害が発生したり、 単一のスイッチで障害が発生したりすると、適切な耐障害性が得られます。スイッチのvPCペ アは、物理サーバへの管理接続を提供するインフラ vPCペアと見なされます。

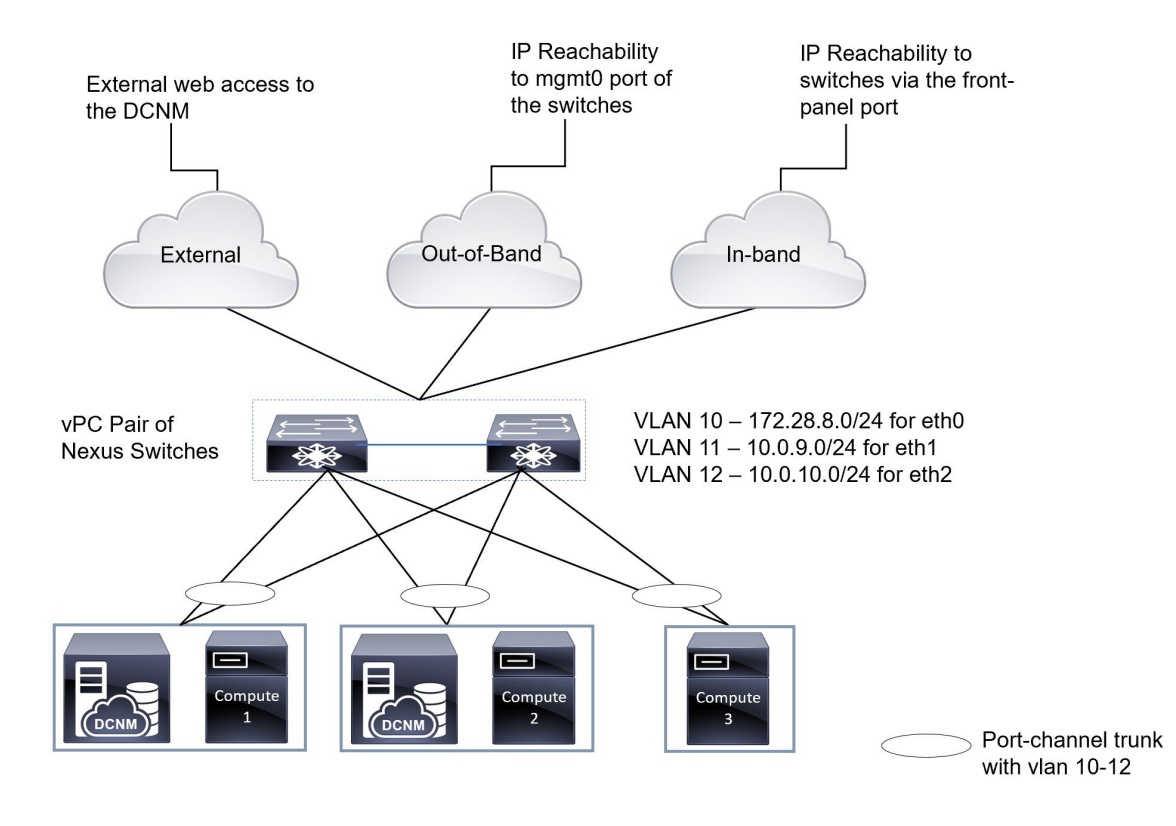

#### 図 18:3台のサーバを使用した Cisco DCNM VM の物理接続

次の図は、5つのサーバ冗長性設定でのVM インストールでサポートされている Cisco DCNM と、コンピューティング ノードの物理的な接続を示しています。

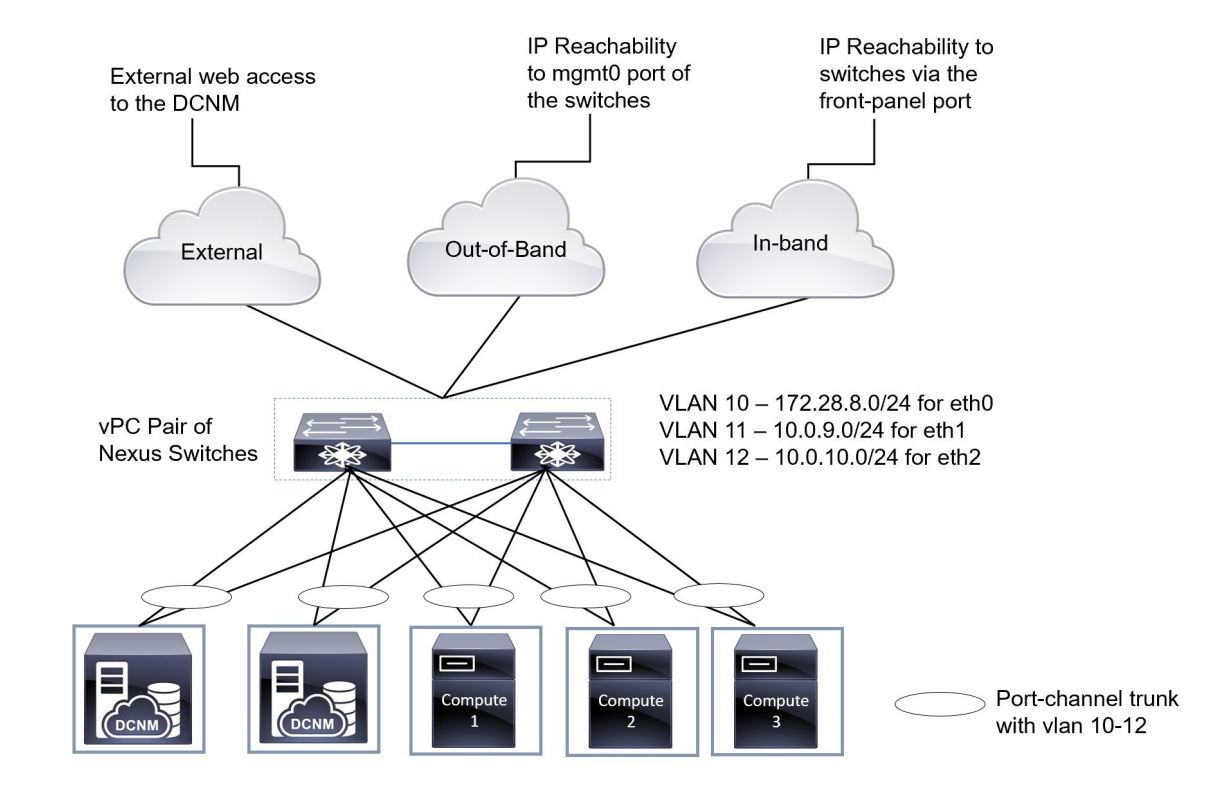

#### 図 19:5台のサーバを使用した Cisco DCNM VM の物理接続

#### ベア メタルのインストール

ベア メタルで Cisco DCNM をインストールするには、5 台のサーバが必要です。次の図は、 Cisco DCNM およびコンピューティング ノードの物理的な接続を示しています。各サーバに は、それぞれ eth0、eth1、および eth2 インターフェイスにマッピングされる 3 つの物理イン ターフェイスがあることに注意してください。物理サーバが Cisco UCS VIC 1455 仮想インター フェイス カードなどの管理対象ネットワーク アダプタで構成されている場合は、仮想マシン と同様に、サーバからスイッチへのポート チャネル接続を確立できます。

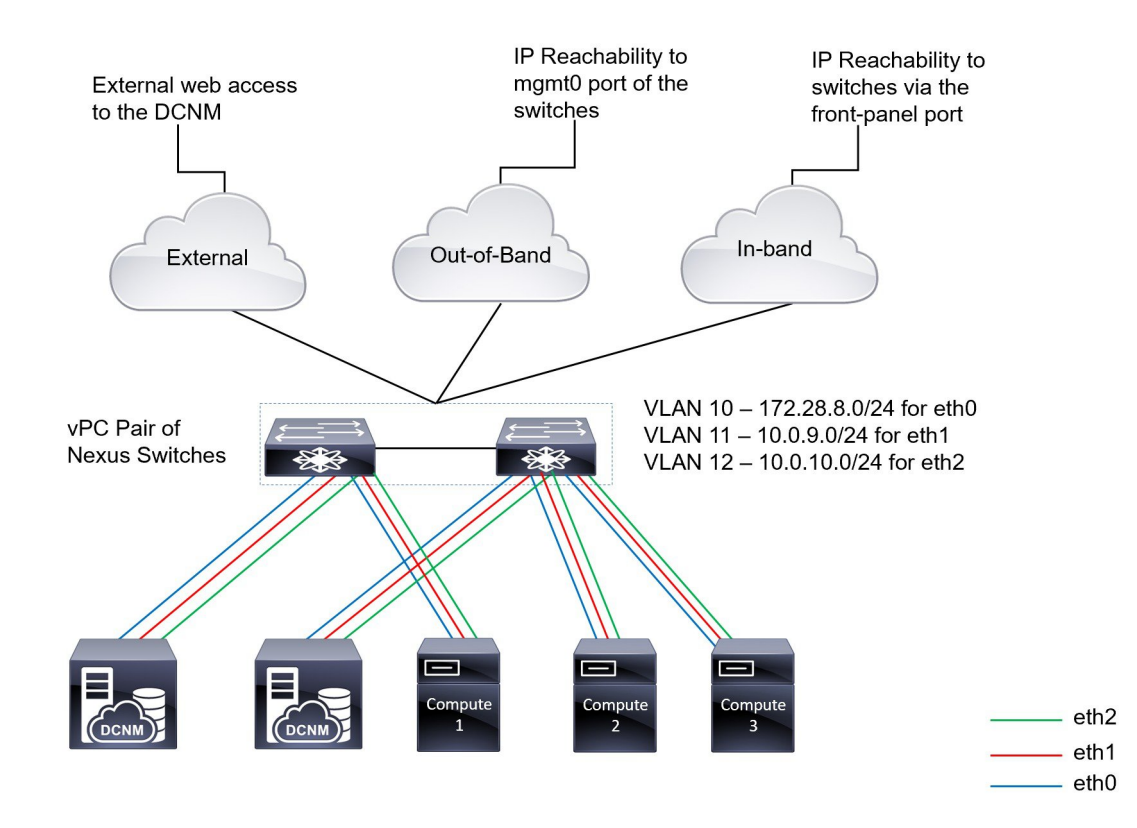

#### 図 20: Cisco DCNM とコンピューティング ベア メタルの物理接続

I

Cisco DCNM およびコンピューティング ノードの物理接続

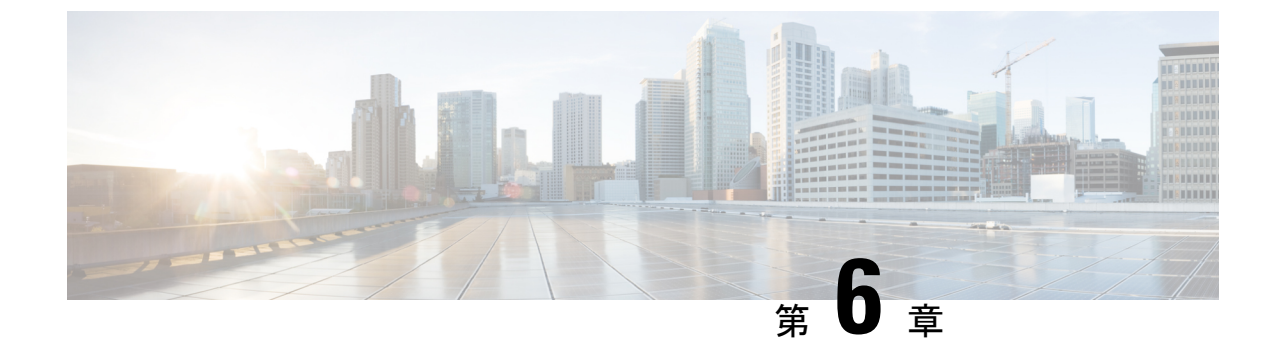

# ディザスタリカバリ(バックアップおよび 復元)

この章は、次の項で構成されています。

- スタンドアロン DCNM セットアップでの Cisco DCNM およびアプリケーション データの バックアップおよび復元, on page 85
- ネイティブ HA セットアップでの Cisco DCNM およびアプリケーション データのバック アップおよび復元, on page 86

# スタンドアロン DCNM セットアップでの Cisco DCNM お よびアプリケーションデータのバックアップおよび復元

分析およびトラブルシューティングのために、Cisco DCNM アプリケーションデータのバック アップを作成できます。

Cisco DCNM およびアプリケーションデータのバックアップを作成するには、次の作業を実行 します。

#### Procedure

- ステップ1 SSH を使用して Cisco DCNM アプライアンスにログインします。
- ステップ2 appmgr backup コマンドを使用してアプリケーション データのバックアップを取得します。 dcnm# appmgr backup

バックアップファイルを安全な場所にコピーし、DCNM アプライアンスをシャットダウンします。

- **ステップ3** インストールされている VM を右クリックし、[電源 (Power)] > [電源オフ (Power Off)] を選択 します。
- ステップ4 新しい DCNM アプライアンスを展開します。
- ステップ5 VM の電源がオンになったら、[コンソール (Console)] タブをクリックします。

DCNM アプライアンスが設定されていることを示すメッセージが画面に表示されます。 復元プロセスを続行するには、ブラウザに URL をコピーして貼り付けます。

- ステップ6 DCNM Web インストーラ UI で、[開始 (Get Started)] をクリックします。
- ステップ7 Cisco DCNM インストーラの画面で、オプション ボタンを選択します。 ステップ ステップ 2, on page 85 で生成されたバックアップ ファイルを選択します。 DCNM の展開を続行します。
- ステップ8 [概要 (Summary)] タブで、設定の詳細を確認します。

前のタブに移動して設定を変更するには、[前 (previous)] をクリックします。[インストールの 開始 (Start Installation)] をクリックし、選択した展開モードの Cisco Dcnm 仮想アプライアン スインストールを完了します。

進行状況バーが表示され、完了したパーセンテージ、動作の説明、およびインストール中の経 過時間が表示されます。

経過表示バーに 100% と表示されたら、[続行 (Continue)] をクリックします。

ステップ9 データが復元されたら、appmr status all コマンドを使用してステータスを確認します。

# ネイティブ HA セットアップでの Cisco DCNM およびアプ リケーション データのバックアップおよび復元

ネイティブHAセットアップでデータのバックアップと復元を実行するには、次の作業を実行 します。

#### Before you begin

アクティブ ノードが動作しており、機能していることを確認します。

#### Procedure

- **ステップ1** アクティブノードが動作しているかどうかを確認します。それ以外の場合は、フェールオー バーをトリガします。
- ステップ2 SSH を使用して Cisco DCNM アプライアンスにログインします。
- **ステップ3** アクティブおよびスタンバイの両方のアプライアンスで appmgr backup コマンドを使用して、 アプリケーション データのバックアップを取得します。

dcnm1# appmgr backup dcnm2 appmgr backup

アクティブおよびスタンバイの両方のアプライアンスのバックアップファイルを安全な場所に コピーし、DCNM アプライアンスをシャットダウンします。

- **ステップ4** インストールされている VM を右クリックし、[電源 (Power)] > [電源オフ (Power Off)] を選択 します。
- **ステップ5**新しい DCNM アプライアンスをネイティブ HA モードで展開します。
- ステップ6 アクティブおよびスタンバイアプライアンスの両方で、VMの電源をオンにした後、[コンソー ル (Console)] タブをクリックします。 DCNM アプライアンスが設定されていることを示すメッセージが画面に表示されます。 復元プロセスを続行するには、ブラウザに URL をコピーして貼り付けます。
- ステップ7 DCNM Web インストーラ UI で、[開始 (Get Started)] をクリックします。
- ステップ8 Cisco DCNM インストーラの画面で、オプションボタンを選択します。
   ステップステップ3, on page 86 で生成されたバックアップファイルを選択します。
   パラメータの値は、バックアップファイルから読み取られ、自動入力されます。必要に応じて 値を変更します。

DCNM の展開を続行します。

**ステップ9** [概要 (Summary)] タブで、設定の詳細を確認します。

前のタブに移動して設定を変更するには、[前 (previous)] をクリックします。[インストールの 開始 (Start Installation)] をクリックし、選択した展開モードの Cisco Dcnm 仮想アプライアン スインストールを完了します。

進行状況バーが表示され、完了したパーセンテージ、動作の説明、およびインストール中の経 過時間が表示されます。

経過表示バーに 100% と表示されたら、[続行 (Continue)] をクリックします。

**ステップ10** データが復元されたら、appmr status all コマンドを使用してステータスを確認します。

I

ネイティブ HA セットアップでの Cisco DCNM およびアプリケーション データのバックアップおよび復元

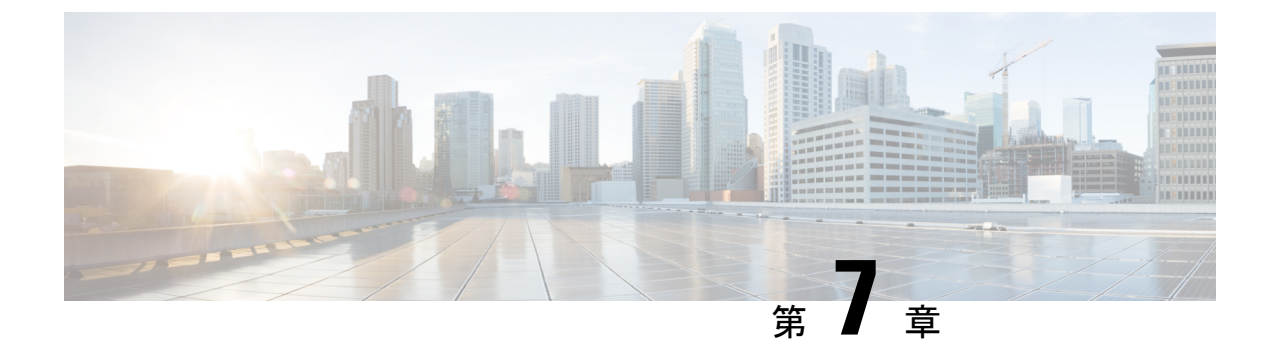

# 証明書

•証明書の管理(Certificate Management) (89ページ)

# 証明書の管理(Certificate Management)

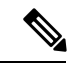

(注)

このセクションでは、DCNM OVA/ISO の展開にのみ適用されます。

リリース 11.2(1) 以降、Cisco DCNM では新しい方法と新しい CLI で、システム上で証明書の インストール、アップグレード後の復元、検証が可能です。アクティブノードからスタンバイ ノードに証明書をエクスポートして、ネイティブ HA セットアップの両方のピアに同じ証明書 があることを確認できます。

Cisco DCNM ネイティブ HA セットアップでは、アクティブ ノードに CA 証明書をインストー ルし、サービスを開始すると、証明書はスタンバイノードと自動的に同期されます。アクティ ブノードとスタンバイ ノードの両方で同じ内部証明書が必要な場合は、アクティブ ノードか らスタンバイ ノードに証明書をエクスポートする必要があります。これにより、Cisco ネイ ティブ HA セットアップの両方のピアの証明書が同じになります。

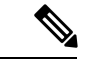

(注) リリース 11.3(1) 以降では、証明書の管理に sysadmin ロールを使用する必要があります。

Cisco DCNM は、次の2つの証明書を保存します。

- ・自己署名証明書 (Cisco DCNM サーバとさまざまなアプリケーション間の内部通信用)
- •Web UI などの外部世界と通信するための CA (認証局) 署名付き証明書。

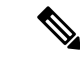

(注) CA 署名付き証明書をインストールするまで、Cisco DCNM は外部ネットワークと通信するため自己署名証明書を保持します。

## 証明書管理のベスト プラクティス

Cisco DCNM での証明書管理のガイドラインとベストプラクティスを次に示します。

- Cisco DCNMは、証明書を表示、インストール、復元、およびエクスポートまたはインポートするための CLI ベースのユーティリティを提供します。これらの CLI は SSH コンソールから使用でき、sysadmin ユーザーのみがこれらのタスクを実行できます。
- Cisco DCNM をインストールするとき、デフォルトで自己署名付き証明書がインストール されています。この証明書は、外部との通信に使用されます。Cisco DCNM のインストー ル後に、CA 署名付き証明書をシステムにインストールする必要があります。
- Cisco DCNM ネイティブ HA セットアップでは、DCNM アクティブ ノードに CA 署名付き 証明書をインストールすることを推奨します。CA 署名付き証明書は、自動的にスタンバ イノードと同期されます。ただし、アクティブ ノードとスタンバイ ノードの両方で同じ 内部および CA 署名付き証明書を保持する場合は、アクティブノードから証明書をエクス ポートして、スタンバイ ノードにインポートする必要があります。アクティブ ノードと スタンバイ ノードの両方に同じ証明書セットがあります。

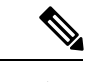

- (注) コンピューティングノードは内部的に管理された証明書を使用す るため、クラスタ展開のコンピューティングノードには何のアク ションも必要ありません。
- CN (共通名)を使用して Cisco DCNM で CSR を生成します。CN として VIP FQDN (仮想 IP アドレス FQDN)を指定して、CA 署名付き証明書をインストールします。FQDN は、Cisco DCNM Web UI にアクセスするために使用される管理サブネット VIP (eth0 の VIP) インターフェイスの完全修飾ドメイン名です。
- Cisco DCNM をアップグレードする前に CA 署名付き証明書がインストールされている場合は、Cisco DCNM をアップグレードした後に、CA 署名付き証明書を復元する必要があります。

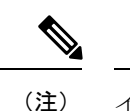

 インラインアップグレードまたはバックアップと復元を実行する 場合は、証明書のバックアップを取得する必要はありません。

# インストールされた証明書の表示

次のコマンドを使用して、インストールされた証明書の詳細を表示できます。

#### appmgr afw show-cert-details

**appmgr afw show-cert-details** コマンドの次のサンプル出力では、**CERTIFICATE 1** は外部ネットワークおよび Web ブラウザに提供されている証明書を示します。**CEERTIFICATE 2** は内部で使用されている証明書を示します。

```
dcnm# appmgr afw show-cert-details
****CERTIFICATE 1****
[Certificate available to web gateway. This certificate is offered to webclients]:
 -----Web gateway certificate-----Web gateway certificate-----
Certificate:
    Data:
       Version: 3 (0x2)
       Serial Number: 4202 (0x106a)
    Signature Algorithm: sha256WithRSAEncryption
       Issuer: C=IN, ST=KA, L=BGL, O=xyz, OU=ABC, CN=<FQDN/IP>
       Validity
           Not Before: Jun 4 13:55:25 2019 GMT
           Not After : Jun 3 13:55:25 2020 GMT
       Subject: C=IN, ST=KA9, L=BGL9, O=XYZ123, OU=ABC123, CN=<FQDN/IP>
       Subject Public Key Info:
           Public Key Algorithm: rsaEncryption
               Public-Key: (2048 bit)
               Modulus:
                   00:bb:52:1e:7f:24:d7:2e:24:62:5a:83:cc:e4:88:
-----Certificate output is truncated to first 15 lines------
****CERTIFICATE 2****
[Certificate available in keystore(jks). CA signed certificate is installed here till
DCNM version 11.1.x]
If you have upgraded from DCNM version 11.1.x to later version please see installation
guide to restore
CA signed certificate to upgraded version.
-----Keystore certificate-----
alias = sme, storepass = fmserver_1_2_3
Alias name: sme
Creation date: Oct 14, 2018
Entry type: PrivateKeyEntry
Certificate chain length: 2
Certificate[1]:
Owner: CN=localhost, OU=Data Center, O=Cisco Systems Inc, L=San Jose, ST=CA, C=US
Issuer: CN=dcnmca, OU=Data Center, O=Cisco Systems Inc, L=San Jose, ST=CA, C=US
Serial number: 62044620
Valid from: Sun Oct 14 20:39:39 PDT 2018 until: Fri Oct 13 20:39:39 PDT 2023
Certificate fingerprints:
        MD5: E5:F8:AD:17:4D:43:2A:C9:EE:35:5F:BE:D8:22:7D:9C
        SHA1: 38:66:F1:CD:10:61:27:E7:43:85:10:41:3D:A3:4B:5C:C9:CC:17:5E
        SHA256:
E0:87:D8:34:71:18:FE:8C:AB:18:0B:D7:85:B1:91:A8:4B:75:A3:91:BA:90:83:46:72:87:FE:FE:04:F0:E1
Signature algorithm name: SHA256withRSA
Subject Public Key Algorithm: 2048-bit RSA key
-----Certificate output is truncated to first 15 lines-----
dcnm#
インストール後、Web UI は CERTIFICATE 1 を参照します。CERTIFICATE 1 が利用できな
```

い場合、次のコマンドを使用して、すべてのアプリケーションを停止し再起動する必要があります。

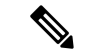

(注)

Cisco DCNM で同じ一連のコマンドに従い、このシナリオをトラブルシューティングするよう にしてください。

Cisco DCNM スタンドアロン アプライアンスで、次のコマンドを実行して、すべてのアプリ ケーションを停止および開始し、CERTIFICATE 1 をトラブルシューティングします。

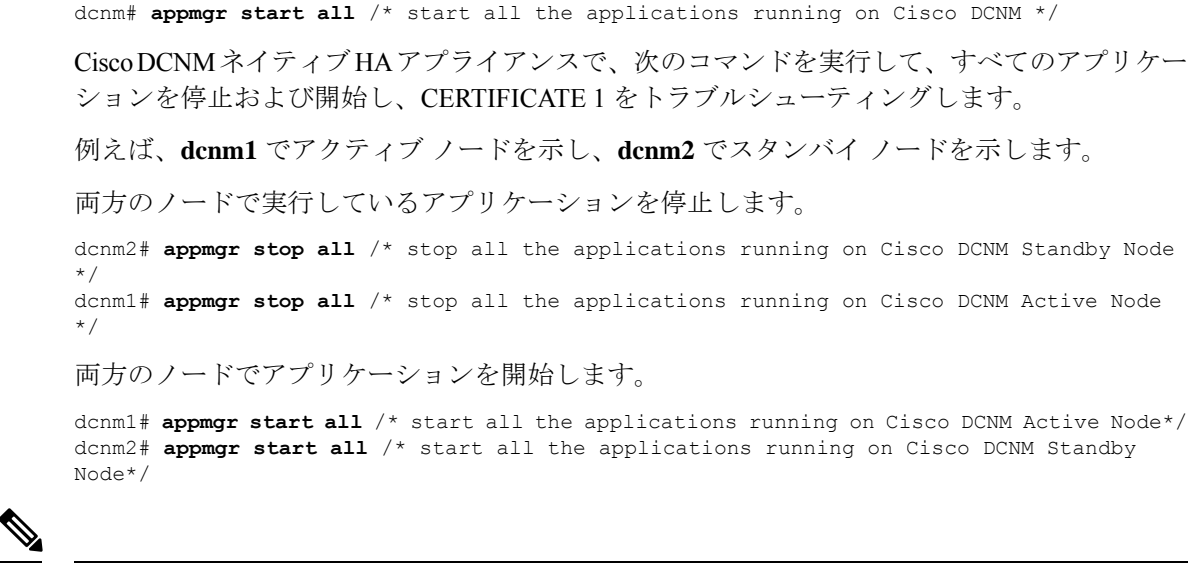

dcnm# appmgr stop all /\* stop all the applications running on Cisco DCNM \*/

```
(注)
```

管理 IP アドレスを使用して、Cisco DCNM Web UI を起動する前にブラウザ キャッシュを消去 します。

**CERTIFICATE1**は、ブラウザのセキュリティ設定に表示されます。

## CA 署名付き証明書のインストール

標準のセキュリティ慣行としてCA署名付き証明書をインストールすることをお勧めします。 CA署名付き証明書が認識され、ブラウザによって検証されます。CA署名付き証明書を手動 で検証することもできます。

(注)

認証局は、企業の署名機関でもかまいません。

#### Cisco DCNM スタンドアロン セットアップで CA 署名済み証明書をインストールする

Cisco DCNM に CA 署名付き証明書をインストールするには、次の手順を実行します。

#### Procedure

ステップ1 SSH 端末を経由して DCNM サーバにログオンします。

ステップ2 appmgr afw gen-csr コマンドを使用して、CISCO DCNM サーバで CSR を生成します。

**Note** CSR は Cisco DCNM に固有のものであり、対応する CSR 署名付き証明書のみが所定 の Cisco DCNM にインストールされている必要があります。

dcnm# appmgr afw gen-csr
Generating CSR....

```
. .
         . . .
         ____
         Country Name (2 letter code) [XX]:US
         State or Province Name (full name) []:CA
         Locality Name (eg, city) [Default City]:San Jose
         Organization Name (eg, company) [Default Company Ltd]:Cisco
         Organizational Unit Name (eg, section) []:DCBG
         Common Name (eg, your name or your server's hostname) []:dcnmhost.cisco.com
         Email Address []:dcnm@cisco.com
         Please enter the following 'extra' attributes to be sent with your certificate request
         A challenge password []: /* This field is not mandatory */
         An optional company name []: /* This field is not mandatory */
         CSR ファイル dcnmweb.csr が /var/tmp/ ディレクトリに作成されます。
         ********* CA certificate installation not completed yet. Please do followings. *********
         CSR is generated and placed at /var/tmp/dcnmweb.csr.
         Please download or copy the content to your certificate signing server.
ステップ3 この CSR を証明書署名サーバに送信します。
         Note
                CA 署名サーバは、組織に対してローカルです。
ステップ4 認証局によって署名された証明書を取得します。
ステップ5 新しい CA 署名付き証明書を Cisco DCNM サーバにコピーします。
         証明書が Cisco DCNM サーバの /var/tmp ディレクトリにあることを確認します。
ステップ6 次のコマンドを使用して、Cisco DCNM に CA 署名付き証明書をインストールします。
         Note
                以下に示すように、同じ順序で次のコマンドを実行することを推奨します。
```

dcnm# appmgr stop all /\* Stop all applications running on Cisco DCNM
dcnm# appmgr afw install-CA-signed-cert <CA-signed certificate directory>
 /\* CA-signed certificate with full or relative path \*/
Making the signed certificate available to web gateway....

CA signed certificate CA-signed-cert.pem is installed. Please start all applications as followings: On standalone setup execute: 'appmgr start all'

**ステップ7** appmgr start all コマンドを使用して、Cisco DCNM で新しい証明書ですべてのアプリケーションを再起動します。

dcnm# appmgr start all

**ステップ8** appmgr afw show-cert-details コマンドを使用して、新しくインストールした CA 署名証明書を 確認します。

システムは、CA 証明書を用意しており、ブラウザで確認できます。

**Note** CSR は Cisco DCNM に固有のものであり、対応する CSR 署名付き証明書のみが所定 の Cisco DCNM にインストールされている必要があります。

### DCNM ネイティブ HA セットアップで CA 署名済み証明書をインストールする

Cisco DCNM に CA 署名付き証明書をインストールするには、次の手順を実行します。

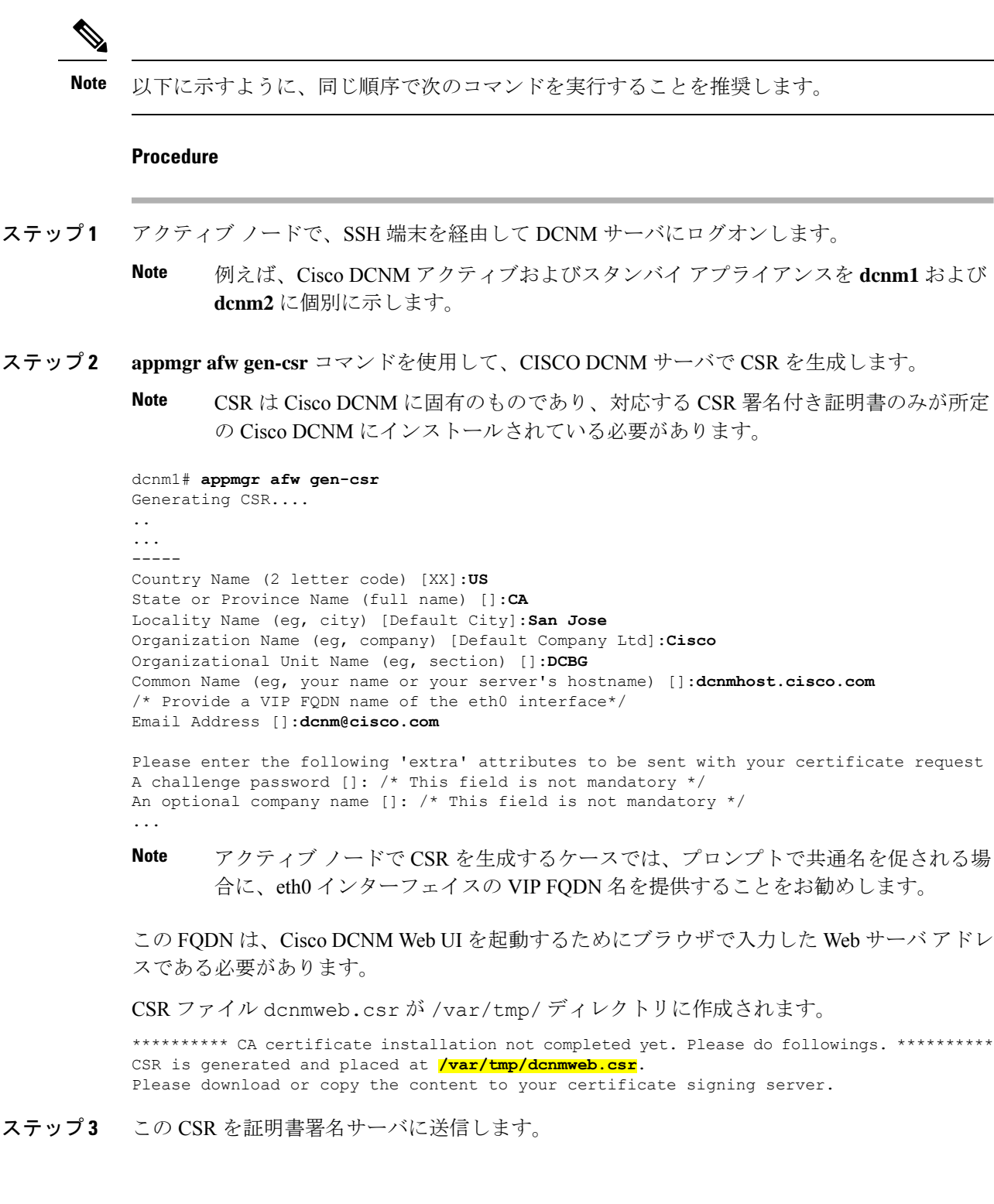

 Note
 CA 署名サーバは、組織に対してローカルです。

 CA 署名サーバは、組織内の CA 署名期間または組織のローカル CA にすることができます。

- ステップ4 認証局によって署名された証明書を取得します。
- **ステップ5** 新しい CA 署名付き証明書を Cisco DCNM サーバにコピーします。 証明書が Cisco DCNM サーバの /var/tmp ディレクトリにあることを確認します。
- **ステップ6** スタンバイ ノードで、SSH 端末を経由して DCNM サーバにログオンします。
- ステップ7 スタンバイノードで、appmgr stop all コマンドを使用してすべてのアプリケーションを停止し ます。 dcnm2# appmgr stop all /\* Stop all applications running on Cisco DCNM Standby Node dcnm2#
- **ステップ8** アクティブノードで、appmgr stop all コマンドを使用してすべてのアプリケーションを停止します。

dcnm1#  $appmgr \ stop \ all \ /* \ Stop \ all \ applications \ running \ on \ Cisco \ DCNM \ Active \ Node \ dcnm2#$ 

**ステップ9** アクティブ ノードで、**appmgr afw install-CA-signed-cert** コマンドを使用してCisco DCNM に CA 署名付き証明書をインストールします。

dcnml# appmgr afw install-CA-signed-cert <CA-signed certificate directory>
 /\* CA-signed certificate with full or relative path \*/
Making the signed certificate available to web gateway....

CA signed certificate CA-signed-cert.pem is installed. Please start all applications as followings: On standalone setup execute: 'appmgr start all'

**ステップ10** アクティブノードで、appmgr start all コマンドを使用して、Cisco DCNM上で新しい証明書と ともにすべてのアプリケーションを再起動します。

dcnm1# appmgr start all /\* Start all applications running on Cisco DCNM Active Node

先に進む前に、Cisco DCNMアクティブノードのすべてのサービスが動作していることを確認 します。

- **Note** Cisco DCNM Web UI にログオンし、証明書の詳細が正しいことを確認します。
- **ステップ11** スタンバイノードで、appmgr start all コマンドを使用して、Cisco DCNM上で新しい証明書と ともにすべてのアプリケーションを再起動します。

dcnm2# appmgr start all /\* Start all applications running on Cisco DCNM Standby Node

これにより、スタンバイノードはアクティブノードと新しいピア関係を確立できます。した がって、アクティブノードに新しくインストールされているCA署名付き証明書は、スタンバ イノードで同期されます。

ステップ12 アクティブおよびスタンバイ ノードの両方で appmgr afw show-cert-details コマンドを使用して、新しくインストールした CA 署名証明書を確認します。

システムは、CA 証明書を用意しており、ブラウザで確認できます。

Note 証明書情報が表示されない場合、数分待機することをお勧めします。セカンダリノー ドは、アクティブノードとの同期に少し時間がかかります。

ネイティブ HA セットアップの両方のピアで、同じ内部および CA 署名付き証明書を保持する 場合、最初にアクティブ ノードの証明書をインストールします。アクティブ ノードに証明書 をインストールした後、アクティブノードから証明書をエクスポートし、同じ証明書をスタン バイ ノードにインポートします。

# アクティブノードからスタンバイ ノードへ証明書をエクスポートす

次の手順は Cisco DCNM ネイティブ HA セットアップのみに適用されます。アクティブノード にインストールされている CA 署名付き証明書は、常にスタンバイ ノードに同期されていま す。ただし、内部の証明書はアクティブノードとスタンバイ ノードの両方で異なります。両 方のピアで同じ証明書セットを保持する場合、このセクションで説明されている手順を実行す る必要があります。

る

Note 内部証明書はシステム内部のため、証明書をエクスポートしないように選択できます。これらの証明書は、機能に影響を与えることなく、アクティブノードおよびスタンバイノードで別にすることができます。

アクティブ ノードから CA 署名付き証明書をエクスポートし、スタンバイ ノードに証明書を インポートするには、次の手順を実行します。

#### Procedure

- ステップ1 アクティブ ノードで、SSH 端末を経由して DCNM サーバにログオンします。
- **ステップ2** appmgr afw export-import-cert-ha-peer export コマンドを使用して、証明書バンドルを作成します。

dcnm1# appmgr afw export-import-cert-ha-peer export

- **ステップ3** 証明書バンドルをスタンバイ ノードをコピーします。
  - Note スタンバイノード上の証明書を、SSH 端末で指定されている場所にコピーしている ことを確認します。
- ステップ4 スタンバイノードで、appmgr stop all コマンドを使用してすべてのアプリケーションを停止します。

dcnm2#  $appmgr\ stop\ all\ /*$  Stop all applications running on Cisco DCNM Standby Node dcnm2#

**ステップ5** appmgr afw export-import-cert-ha-peer import コマンドを使用して、スタンバイ ノードに証明 書をインポートします。

証明書バンドルがインポートされ、スタンバイノードにインストールされます。

ステップ6

**ステップ7** スタンバイノードで、appmgr start all コマンドを使用して、Cisco DCNM上で新しい証明書と ともにすべてのアプリケーションを再起動します。

dcnm2# appmgr start all /\* Start all applications running on Cisco DCNM Standby Node

これにより、スタンバイノードでアプリケーションが起動したときに、新しいインポートされ た証明書が有効になります。

**ステップ8** スタンバイ ノードで、 appmgr afw show-cert-details コマンドを使用して、新しくインポート された CA 署名付き証明書を確認します。

これで、システムはアクティブノードとスタンバイノードの両方で同じ証明書を使用できるようになりました。

## アップグレード後に証明書を復元する

このメカニズムは、インラインアップグレードプロセスのみを使用した Cisco DCNM アップ グレード手順に適用されます。この手順は、同じバージョンの Cisco DCNM アプライアンスで のデータのバックアップと復元には必要ありません。

証明書の復元は破壊的なメカニズムであることに注意してください。アプリケーションを停止 して再起動する必要があります。復元は、アップグレードされたシステムが安定している際に のみ実行する必要があります。つまり、Cisco DCNM Web UI にログインできる必要がありま す。Cisco DCNM ネイティブ HA セットアップでは、アクティブ ノードとスタンバイ ノードの 両方でピア関係が確立されている必要があります。

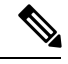

(注)

証明書は、次の状況でのみ復元する必要があります。

- ・アップグレード前に CA 署名付き証明書がシステムにインストールされている場合。
- ・11.2(1) より前のバージョンからバージョン 11.2(1) 以降にアップグレードしている場合。

Cisco DCNM をアップグレードした後は、復元する前に CERTIFICATE 1 が CA 署名付き証明 書であるか必ず証明書を確認する必要があります。それ以外の場合は、証明書を復元する必要 があります。

次のサンプル出力に示すように、appmgr afw show-cert-details を使用して証明書を確認します。

```
dcnm# appmgr afw show-cert-details
****CERTIFICATE 1****
[Certificate available to web gateway. This certificate is offered to webclients]:
-----Web gateway certificate-----
Certificate:
   Data:
       Version: 3 (0x2)
       Serial Number: 1575924977762797464 (0x15decf6aec378798)
    Signature Algorithm: sha256WithRSAEncryption
       Issuer: C=US, ST=CA, L=San Jose, O=Enterprise CA inc, OU=Data Center,
CN=dcnm1.ca.com
       Validity
           Not Before: Dec 9 20:56:17 2019 GMT
           Not After : Dec 9 20:56:17 2024 GMT
       Subject: C=US, ST=CA, L=San Jose, O= Enterprise CA inc, OU=Data Center,
CN=dcnm1.ca.com
       Subject Public Key Info:
           Public Key Algorithm: rsaEncryption
               Public-Key: (2048 bit)
               Modulus:
                   00:cf:6e:cd:c6:a9:30:08:df:92:98:38:49:9c:2a:
-----Certificate output is truncated to first 15 lines------
****CERTIFICATE 2****
[Certificate available in keystore(jks). CA signed certificate is installed here till
DCNM version 11.1.x]
If you have upgraded from DCNM version 11.1.x to later version please see installation
guide to restore
CA signed certificate to upgraded version.
-----Keystore certificate-----
Alias name: sme
Creation date: Oct 14, 2018
Entry type: PrivateKeyEntry
Certificate chain length: 2
Certificate[1]:
Owner: CN=localhost, OU=Data Center, O=Cisco Systems Inc, L=San Jose, ST=CA, C=US
Issuer: CN=dcnmca, OU=Data Center, O=Cisco Systems Inc, L=San Jose, ST=CA, C=US
Serial number: 62044620
Valid from: Sun Oct 14 20:39:39 PDT 2018 until: Fri Oct 13 20:39:39 PDT 2023
Certificate fingerprints:
 SHA1: 38:66:F1:CD:10:61:27:E7:43:85:10:41:3D:A3:4B:5C:C9:CC:17:5E
 SHA256:
E0:87:D8:34:71:18:FE:8C:AB:18:0B:D7:85:B1:91:A8:4B:75:A3:91:BA:90:83:46:72:87:FE:FE:04:F0:E1
Signature algorithm name: SHA256withRSA
Subject Public Key Algorithm: 2048-bit RSA key
Version: 3
------Certificate output is truncated to first 15 lines-----
dcnm#
```

### アップグレード後に Cisco DCNM スタンドアロン セットアップで証明書を復元する

Cisco DCNM スタンドアロン展開をリリース11.3(1) にアップグレードした後に証明書を復元するには、次の手順を実行します。

#### Procedure

**ステップ1 Note** リリース 11.3(1) にアップグレードすると、CA 署名付き証明書のバックアップが作成 されます。 Cisco DCNM スタンドアロンアプライアンスが正常にアップグレードされたら、SSH を使用して DCNM サーバにログインします。

ステップ2 次のコマンドを使用して、すべてのアプリケーションを停止します。

#### appmgr stop all

ステップ3 次のコマンドを使用して、証明書を復元します。

#### appmgr afw restore-CA-signed-cert

- ステップ4 [はい (yes)] と入力し、以前インストールした証明書を復元することを確認します。
- **ステップ5** 次のコマンドを使用して、すべてのアプリケーションを開始します。

#### appmgr start all

ステップ6 appmgr afw show-cert-details コマンドを使用して、新しくインストールした CA 署名証明書を 確認します。

システムは、CA 証明書を用意しており、ブラウザで確認できます。

### アップグレード後に Cisco DCNM ネイティブ HA セットアップで証明書を復元する

Cisco DCNM ネイティブ HA セットアップでは、証明書はアクティブ ノードとスタンバイ ノードの両方にインストールされます。アクティブ ノードでのみ証明書を復元する必要があります。証明書はスタンバイ ノードと自動的に同期されます。

Cisco DCNM スタンドアロン展開をリリース11.3(1)にアップグレードした後に証明書を復元す るには、次の手順を実行します。

#### Procedure

- ステップ1 SSH を使用して Cisco DCNM サーバにログインします。
  - Note 例えば、アクティブおよびスタンバイ アプライアンスを dcnm1 および dcnm2 に個別 に示します。
- ステップ2 スタンバイノードで、appmgr stop all コマンドを使用してすべてのアプリケーションを停止します。

dcnm2# appmgr stop all /\* Stop all applications running on Cisco DCNM Standby Node

ステップ3 アクティブノードで、appmgr stop all コマンドを使用してすべてのアプリケーションを停止します。

dcnml# appmgr stop all /\* Stop all applications running on Cisco DCNM Active Node

**ステップ4 appmgr afw restore-CA-signed-cert** コマンドを使用して、アクティブ ノードの証明書を復元します。

dcnm1# appmgr afw restore-CA-signed-cert

ステップ5 [はい (yes)] と入力し、以前インストールした証明書を復元することを確認します。

ステップ6 アクティブ ノードで、appmgr start all コマンドを使用してすべてのアプリケーションを起動 します。

dcnml# appmgr start all /\* Start all applications running on Cisco DCNM Active Node

先に進む前に、Cisco DCNM アクティブノードのすべてのサービスが動作していることを確認 します。

**Note** Cisco DCNM Web UI にログオンし、証明書の詳細が正しいことを確認します。

ステップ7 スタンバイ ノードで、appmgr start all コマンドを使用してすべてのアプリケーションを起動 します。 dcnm2# appmgr start all /\* Start all applications running on Cisco DCNM Standby Node

しばらく待ってから、スタンバイノードがアクティブノードと同期します。

**ステップ8** アクティブおよびスタンバイ ノードの両方で appmgr afw show-cert-details コマンドを使用して、新しくインストールした CA 署名証明書を確認します。

システムは、CA 証明書を用意しており、ブラウザで確認できます。

### 以前にインストールされた CA 署名付き証明書の回復と復元

CA 署名付き証明書のインストール、復元、管理は、サードパーティの署名サーバが関係しているため、時間がかかるプロセスです。これにより、誤った証明書をインストールすることとなるミスが生じる場合があります。このようなシナリオでは、最新のインストールまたはアップグレードの前にインストールされた証明書を復元することをお勧めします。

以前にインストールされた CA 署名付き証明書を回復して復元するには、次の手順を実行します。

#### 手順

ステップ1 SSH 端末を経由して DCNM サーバにログオンします。

ステップ2 /var/lib/dcnm/afw/apigateway/ディレクトリに移動します。

```
dcnm# cd /var/lib/dcnm/afw/apigateway/
dcnm# ls -ltr /* View the contents of the folder
total 128
-rw------ 1 root root 1844 Nov 18 13:14 dcnmweb.key.2019-11-20T132939-08:00
-rw-r--r-- 1 root root 1532 Nov 18 13:14 dcnmweb.crt.2019-11-20T132939-08:00
-rw------ 1 root root 1844 Nov 20 10:15 dcnmweb.key.2019-11-20T132950-08:00
-rw-r--r-- 1 root root 1532 Nov 20 10:15 dcnmweb.crt.2019-11-20T132950-08:00
-rw------ 1 root root 1844 Dec 22 13:59 dcnmweb.key
-rw-r--r-- 1 root root 1532 Dec 22 13:59 dcnmweb.crt
```

dcnmwebとdcnmwebは、現在、システムにインストールされているキーと証明書ファイルです。同様のファイル名は、タイムスタンプサフィックスを使用して、最近のアップグレードまたは復元の前にインストールされているキーと証明書のペアを識別するのに役立ちます。

- **ステップ3** appmgr stop all コマンドを使用して、Cisco DCNM上で実行されているすべてのアプリケーションを停止します。
- ステップ4 dcnmweb.key および dcnmweb.crt ファイルのバックアップをとります。
- ステップ5 復元する古いキーと証明書のペアを特定します。
- **ステップ6** キーと証明書のペアを dcnmweb.key および dcnmweb.crt として (タイムスタンプ サフィック スなしで) コピーします。
- **ステップ7** appmgr start all コマンドを使用して、Cisco DCNM 上で実行されているすべてのアプリケーションを開始します。
- **ステップ8** appmgr afw show-cert-details コマンドを使用して、証明書の詳細を確認します。CERTIFICATE 1 は CA 署名付き証明書です。
  - (注) CA 署名付き証明書が Cisco DCNM Web UI に表示されない場合、または DCNM サー バがエラーメッセージを送信した場合は、システムを再起動する必要があります。

## インストールした証明書の確認

appmgr afw show-cert-details コマンドを使用してインストールした証明書を確認でき、Web ブ ラウザによって証明書が有効か否か確認します。Cisco DCNM はすべての標準ブラウザ(Chrome、 IE、Safari、Firefox)をサポートします。しかし、各ブラウザでは証明書情報が異なって表示さ れます。

ブラウザのプロバイダ Web サイトで、ブラウザの固有情報を参照することをお勧めします。

次のスニペットは、証明書を確認するためのChromeブラウザバージョン74.0.3729.169の例です。

1. URL https://<dcnm-ip-address> または https://<FQDN> をブラウザのアドレス バーに入力 します。

Return キーを押します。

 証明書の種類に基づき、URL フィールドの左側のアイコンにロック アイコン [▲]また はアラート アイコン [▲]が表示されます。 アイコンをクリックします。

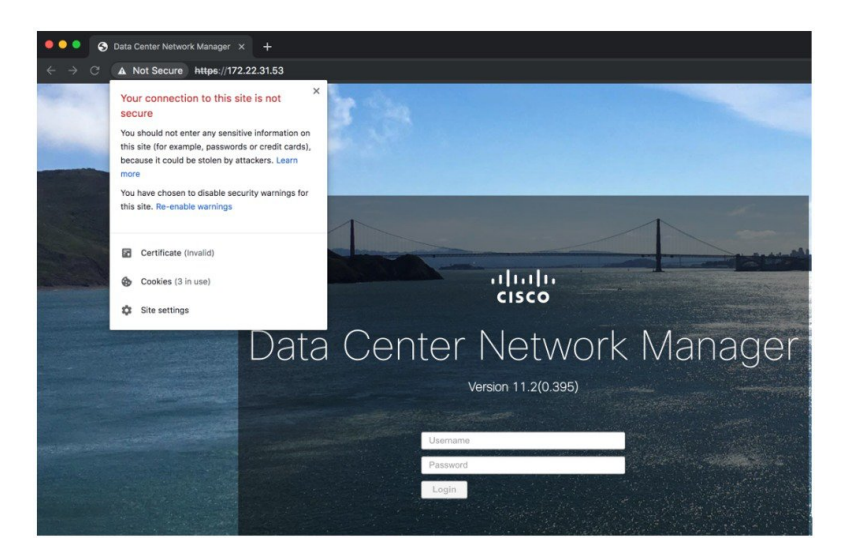

3. カードで、[証明書 (Certificate)] フィールドをクリックします。 証明書の情報が示されます。

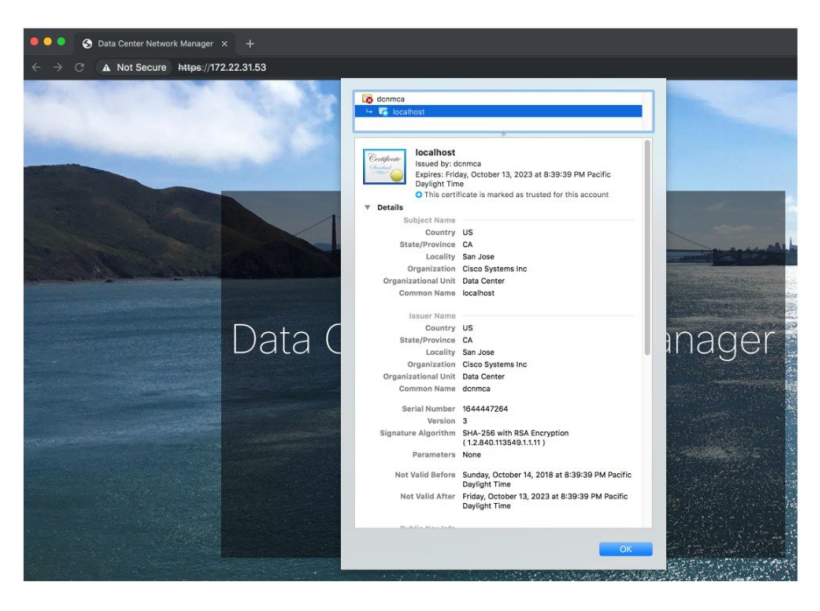

表示されている情報は、appmgr afw show-cert-details を使用して証明書の詳細を確認した ときに、証明書1に表示されている詳細と一致している必要があります。
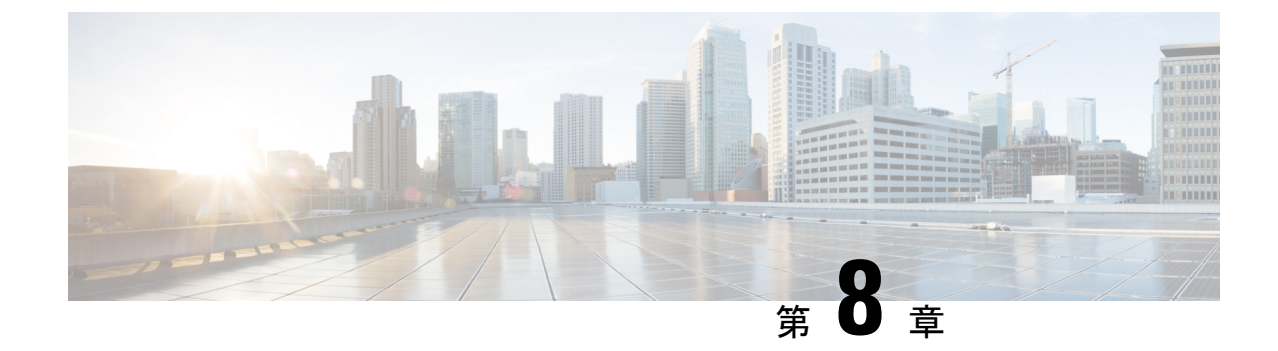

# ファイアウォール背後での **Cisco DCNM** の 実行

この章では、ファイアウォールの背後で Cisco DCNM を実行する方法について説明します。

- •ファイアウォール背後での Cisco DCNM の実行, on page 103
- カスタムファイアウォールの設定(106ページ)

# ファイアウォール背後での Cisco DCNM の実行

通常、企業(外部)およびデータセンターはファイアウォールによって分離されます。つまり、 DCNM はファイアウォールの背後に設定されます。Cisco DCNM Web クライアントと SSH 接 続は、そのファイアウォールを通過する必要があります。また、ファイアウォールは、DCNM サーバと DCNM 管理対象デバイスの間に配置できます。

すべての Cisco DCNM ネイティブ HA ノードは、ファイアウォールの同じ側にある必要があり ます。内部 DCNM ネイティブ HA ポートは一覧表示されていません。ネイティブ HA ノード 間でファイアウォールを設定することは推奨されていません。

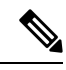

Note DCNM で LAN デバイスを追加または検出すると、検出プロセスの一部として ICMP エコーパ ケットが送信されます。ICMP メッセージをブロックするファイアウォールがある場合、検出 プロセスは失敗します。cdp.discoverPingDisable サーバプロパティを true に設定すると、ICMP エコーパケットの送信をスキップできます。サーバプロパティの設定方法の詳細については、 Cisco DCNM Web UI [管理 (Administration)] > [DCNM サーバ (DCNM Server)] > [サーバ プロパ ティ (Server Properties)] を参照してください。

入力トラフィックがクライアントから入力される場合のスタンダードポートは、ローカルファ イアウォールを無効にするまで変更できません。

次の表に、Cisco DCNM Web クライアント、SSH クライアント、および Cisco DCNM サーバ間 の通信に使用されるすべてのポートを示します。

| Port Number | プロトコル | Service Name | コミュニケーショ<br>ン方向      | 備考                                                                        |
|-------------|-------|--------------|----------------------|---------------------------------------------------------------------------|
| 22          | ТСР   | SSH          | クライアントから<br>DCNM サーバ | 外部への SSH ア<br>クセスはオプショ<br>ンです。                                            |
| 443         | ТСР   | HTTPS        | クライアントから<br>DCNM サーバ | これは DCNM<br>Webサーバに到達<br>するために必要で<br>す。                                   |
| 2443        | ТСР   | HTTPS        | クライアントから<br>DCNM サーバ | サーバに到達する<br>ために、インス<br>トール中に必要で<br>す。インストール<br>完了後、DCNM<br>はポートを閉じま<br>す。 |

次の表に、Cisco DCNM サーバとその他のサービス間の通信に使用されるすべてのポートを示します。

Note

#### サービスは、ファイアウォールのいずれかの側でホストできます。

| Port Number | プロトコル       | Service Name | コミュニケーショ<br>ン方向        | 備考                                         |
|-------------|-------------|--------------|------------------------|--------------------------------------------|
| 49          | TCP/UDP     | TACACS+      | DNS サーバから<br>DCNM サーバ  | ACS サーバは、<br>ファイアウォール<br>のいずれかの側に<br>なります。 |
| 53          | TCP および UDP | DNS          | DNS サーバから<br>DCNM サーバ  | DNS サーバは、<br>ファイアウォール<br>のいずれかの側に<br>なります。 |
| 123         | UDP         | NTP          | DCNM サーバか<br>ら NTP サーバ | NTP サーバは、<br>ファイアウォール<br>のいずれかの側に<br>なります。 |

| Port Number | プロトコル | Service Name     | コミュニケーショ<br>ン方向                   | 備考                                                                                                    |
|-------------|-------|------------------|-----------------------------------|----------------------------------------------------------------------------------------------------|
| 5000        | ТСР   | Docker レジスト<br>リ | DCNM サーバへ<br>の着信                  | DCNM コン<br>ピューティング<br>ノードからの要求<br>をリッスンしてい<br>る DCNM サーバ<br>上の Docker レジ<br>ストリ サービ<br>ス。                                    |
| 5432        | ТСР   | postgres         | DCNM サーバカ<br>ら Postgres DB<br>サーバ | DCNM のデフォ<br>ルトインストー<br>ルでは、このポー<br>トは必要ありませ<br>ん。<br>これは、Postgres<br>が DCNM ホスト<br>マシンの外部にイ<br>ンストールされて<br>いる場合にのみ必<br>要です。 |

次の表に、DCNM サーバと管理対象デバイス間の通信に使用されるすべてのポートを示します。

| Port Number | プロトコル | Service Name | コミュニケーショ<br>ン方向    | 備考                                 |
|-------------|-------|--------------|--------------------|------------------------------------|
| 22          | ТСР   | SSH          | 両方向                | DCNM サーバか<br>らデバイス : デバ<br>イス管理用。  |
|             |       |              |                    | デバイスから<br>DCNM サーバ:<br>SCP (POAP)。 |
| 67          | UDP   | DHCP         | デバイスから<br>DCNM サーバ |                                    |
| 69          | ТСР   | TFTP         | デバイスから<br>DCNM サーバ | POAP に必須                           |

| Port Number        | プロトコル       | Service Name | コミュニケーショ<br>ン方向    | 備考                                                                                                    |
|--------------------|-------------|--------------|--------------------|----------------------------------------------------------------------------------------------------|
| 161                | TCP および UDP | SNMP         | サーバから<br>DCNM デバイス | TCPを使用するた<br>めの<br>server.properties<br>経由で設定されて<br>いる DCNM は、<br>UDP ポート 161<br>の代わりに TCP<br>ポート 161を使用<br>します。 |
| 514                | UDP         | Syslog       | デバイスから<br>DCNM サーバ |                                                                                                    |
| 2162               | UDP         | SNMP_TRAP    | デバイスから<br>DCNM サーバ |                                                                                                    |
| $33000 \sim 33499$ | ТСР         | gRPC         | デバイスから<br>DCNM サーバ | LAN テレメトリ<br>ストリーミング                                                                                             |

## カスタム ファイアウォールの設定

(注) こう

これは、DCNM OVA/ISO 展開にのみ適用されます。

Cisco DCNM サーバは、DCNM ローカル ファイアウォールと呼ばれる IPTables ルールのセットを展開します。これらのルールは、Cisco DCNM 操作に必要な TCP/UDP ポートを開きます。 OS インターフェイスにアクセスし、SSH を経由して、ルールを変更することなく内蔵ローカル ファイアウォールを操作することはできません。攻撃に対して脆弱になったり、DCNM の 通常の機能に影響を及ぼす可能性があるため、ファイアウォール ルールを変更しないで下さい。

指定の展開またはネットワークに対応するため、Cisco DCNM では CLI を使用してリリース 11.3(1) から独自のファイアウォール ルールを設定できます。

(注) これらのルールは幅広いか粒度が細かく、内蔵ローカルファイアウォール ルールを優先しま す。したがって、メンテナンス期間はこれらのルールを慎重に設定します。

カスタムファイアウォールを設定するために、DCNM サーバまたはアプリケーションを停止 または再起動する必要はありません。

⚠

注意 IPTable は、設定している順番でルールに優先順位を付けます。従って、最初により粒度の細 かいルールをインストールする必要があります。ルールの順番が要求通りにするため、テキス トエディタにすべてのルール作成し、希望の順番で CLI を実行することができます。ルール を調整する必要がある場合、すべてのルールを取り消し、希望の順番でルールを設定できま す。

カスタムファイアウォールで次の操作を実行できます。

(注)

SSH を使用して Cisco DCNM サーバですべてのコマンドを実行します。

#### カスタム ファイアウォール CLI

appmgr user-firewall コマンドを使用して、カスタムファイアウォール CLI チェーン ヘルプと 例を表示します。

dcnm# appmgr user-firewall

dcnm# appmgr user-firewall - h

カスタム ファイアウォールのルールを設定する

**appmgr user-firewall {add | del}** コマンドを使用して、カスタム ファイアウォール ルールを設定します。

appmgr user-firewall {add|del} proto {tcp|udp} port {<port><port range n1:n2>}
[{in|out} <interface name>] [srcip <ip-address> [/<mask>]] [dstip <ip-address>
[/<mask>]] action {permit|deny}

(注)

カスタムファイアウォールルールは、ローカルファイアウォールルールを優先します。従っ て、機能が破損していないか注意して確認します。

例:例のカスタム ファイアウォール ルール

• dcnm# appmgr user-firewall add proto tcp port 7777 action deny

このルールは、すべてのインターフェイスですべての TCP ポート 7777 トラフィックをド ロップします。

• dcnm# appmgr user-firewall add proto tcp port 443 in eth1 action deny

このルールは、インターフェイス eth1 ですべての TCP ポート 443 着信トラフィックをド ロップします。

• dcnm# appmgr user-firewall add proto tcp port 7000:7050 srcip 1.2.3.4 action deny

このルールは、IP アドレス 1.2.3.4. から発信されている TCP ポート範囲 10000 ~ 10099 t トラフィックをドロップします。

#### カスタム ファイアウォール ルールの保持

**appmgr user-firewall commit** コマンドを使用して、再起動時にカスタムファイアウォールルールを保持します。

(注) ルールを変更するたびにこのコマンドを実行して、再起動時にルールを保持する必要があります。

#### ネイティブ HA スタンバイ ノードでカスタム ファイアウォール ルールをインストールする

Cisco DCNM ネイティブ HA セットアップでは、アクティブ ノードで appmgr user-firewall commit を実行するとき、ルールがスタンバイ ノードに自動的に同期されます。ただし、新し いルールはシステム再起動後にのみ動作します。

ルールをすぐに適用するには、appmgr user-firewall user-policy-install コマンドを使用してスタンバイ ノードでカスタム ファイアウォール ルールをインストールします。

#### カスタム ファイアウォールの削除

**appmgr user-firewall flush-all** コマンドを使用して、すべてのカスタム ファイアウォールを削除します。

カスタムファイアウォールを永久に削除するには、appmgr user-firewall commit コマンドを使 用します。

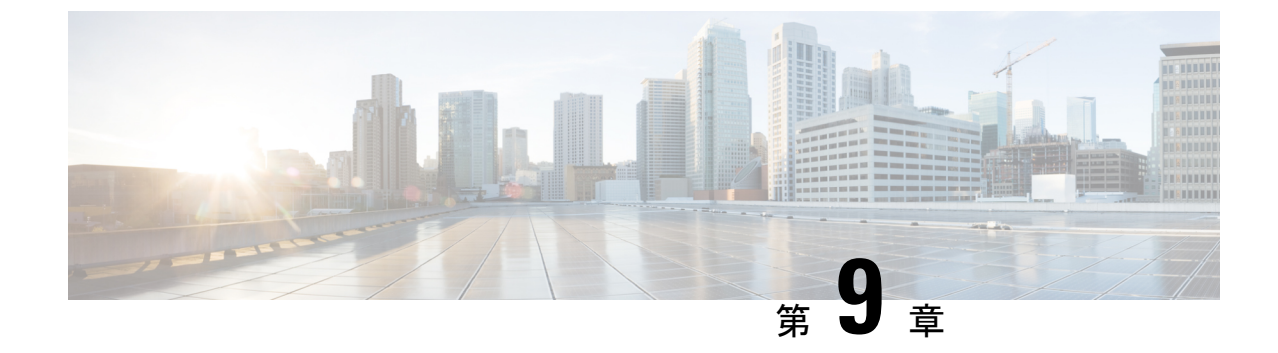

# Cisco DCNM サーバのセキュアなクライア ント通信

・Cisco DCNM サーバのセキュアなクライアント通信, on page 109

## Cisco DCNM サーバのセキュアなクライアント通信

この項では、Cisco Data Center Network Manager Servers で HTTPS を使用する方法について説明 します。

Note CA署名済みSSL証明書を追加する前に、Cisco DCNMでSSL/HTTPSを有効にする必要があり ます。したがって、下に記載されている順番で手順を実行します。

この項では、次のトピックについて取り上げます。

### 仮想アプライアンスの HA 環境で Cisco DCNM 上の SSL/HTTPS を有効に する

HA モードの Cisco DCNM の仮想アプライアンスで SSL/HTTPS を有効にするには、次のこと を実行します。

#### Procedure

ステップ1 自己署名 SSL 証明書を使用してプライマリ サーバを設定します。

Note CA署名付き証明書では、各サーバに独自の証明書が生成されます。証明書が両方の サーバで共通の署名証明書チェーンによって署名されていることを確認します。

ステップ2 セカンダリ サーバでキーストアを検索します。

ステップ3 次の場所にあるキーストアの名前を変更します

```
< DCNM_install_root
>/dcm/wildfly-10.1.0.Final/standalone/configuration/fmserver.jks
~
< DCNM_install_root
>/dcm/wildfly-10.1.0.Final/standalone/configuration/fmserver.jks.old
```

ステップ4 プライマリサーバからセカンダリサーバに生成されたfmserver.jksファイルを、フォルダ にコピーします。

<dcnm-home> /dcm/wildfly-10.1.0.Final/standalone/configuration/ <dcnm-home>/dcm/fm/conf/cert/

#### What to do next

自己署名付き証明書を作成した場合、SSL 証明書をキーストアにインポートした場 合、/usr/local/cisco/dcm/wildfly-10.1.0.Final/standalone/configuration にある新しいfmserver.jksを/etc/elasticsearchにコピーする必要があります。fmserver.jks ファイルを elasticsearch ディレクトリにコピーしない場合、アラームとポリシーを取得できま せん。elasticsearch データベースを安定化させるため、Cisco DCNM [Web UI モニタ (Web UI Monitor)] > [アラーム (Alarms)] > [アラーム ポリシー (Alarm Policies)] でアラーム ポリシーを 設定できません。

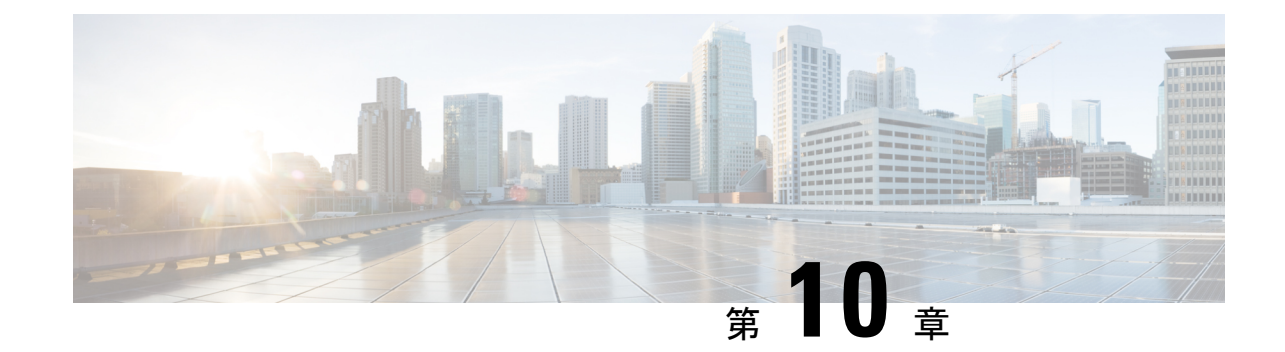

# ハイアベイラビリティ環境でのアプリケー ションの管理

この章では、Cisco プログラマブル ファブリック ソリューション用に、Cisco DCNM オープン 仮想アプライアンス展開でハイアベイラビリティ (HA) 環境を設定する方法について説明しま す。また、Cisco DCNM オープン仮想アプライアンス内にバンドルされている各アプリケー ションの HA 機能に関する詳細も含まれています。

 (注) DCNM で適切な HA 機能を実現するには、NTP サーバがアクティブ ピアとスタンバイ ピア間 で同期されていることが必要です。

この章は、次の項で構成されています。

- Information About Application Level HA in the Cisco DCNM オープン仮想アプライアンスのア プリケーション レベル HA に関する情報, on page 111
- ネイティブ HA フェールオーバーおよびトラブルシューティング, on page 113
- Cisco DCNM シングル HA ノードのリカバリ (115 ページ)
- •アプリケーションハイアベイラビリティ, on page 118

# Information About Application Level HA in the Cisco DCNM オープン仮想アプライアンスのアプリケーションレベル HA に関する情報

Cisco DCNM オープン仮想アプライアンスで実行されるアプリケーションの HA を確保するために、2 つの仮想アプライアンスを実行できます。1 つはアクティブ モードで、もう一方はスタンバイ モードで実行できます。

Note

このドキュメントでは、これらのアプライアンスをそれぞれ OVA-A と OVA-B と呼びます。

このシナリオでは、次のようになります。

1. すべてのアプリケーションは、両方のアプライアンスで実行されます。

アプリケーションデータは常に同期されるか、アプリケーションが共通のデータベースを 共有します(該当する場合)。

- 2つのアプライアンスで実行されているアプリケーションのうち1つのみがクライアント 要求を処理します。最初は、OVA-Aで実行されているアプリケーションです。アプリケー ションは、次のいずれかが発生するまで続行します。
  - •OVA 上のアプリケーションがクラッシュします。
  - •OVA 上のオペレーティング システムがクラッシュします。
  - OVA-A は何らかの理由で電源がオフになっています。
- 3. この時点で、他のアプライアンス(OVA-B)で実行されているアプリケーションが引き継が れます。

DHCPの場合、最初のノードで障害が発生すると、2番目のノードがIPアドレスの提供を開始します。

4. OVA-A への既存の接続はドロップされ、新しい接続は OVA-B にルーティングされます。

このシナリオでは、ノード (OVA-A) の1つが最初にアクティブノードと呼ばれ、OVA-B がスタンバイノードと呼ばれている理由を示しています。

### 自動フェールオーバー

アプリケーション レベルと仮想マシン (VM) レベルおよびスイッチオーバー プロセスは次の とおりです。

- ロードバランシングソフトウェア(DCNM/AMQP)によって管理されているアプリケーションのいずれかが OVA-A でダウンした場合、クライアント要求を処理するアクティブノードは障害を検出し、後続の要求をスタンバイノード (OVA-B) にリダイレクトします。このプロセスは、アプリケーションレベルのスイッチオーバーを提供します。
- アクティブノード (OVA A) に障害が発生した場合、または何らかの理由で電源がオフになった場合、スタンバイノード (OVA-B) は障害を検出し、OVA-B で Cisco DCNM/AMQPの VIP アドレスを有効にします。また、IP アドレスに関連付けられている新しい MAC アドレスを示すために、ローカル スイッチに追加 ARP を送信します。VIP を使用しないアプリケーションの場合、OVA-B で実行されている DHCPD は OVA-A 上の DHCPD の障害を検出し、それ自体をアクティブにします。OVA で実行されている LDAP は、LDAP がアクティブ-アクティブとして展開されているため、実行を継続します。したがって、VMレベルのフェールオーバーは、4つのすべてのアプリケーション (DCNM/AMQP/DHCP/LDAP) に対して行われます。

### 手動でトリガされたフェールオーバー

アプリケーション レベルのフェールオーバーは、手動でトリガすることもできます。たとえ ば、OVA-B で AMQP を実行し、OVA-A でその他のアプリケーションを実行する場合があり ます。この場合、OVA-A の SSH 端末にログインし、appmgr stop amqp コマンドを使用して AMQP を停止することができます。

このフェールオーバーは、自動フェールオーバー, on page 112 で説明されているのと同じプロ セスをトリガします。AMQP 仮想 IP アドレスへの後続の要求は、OVA B にリダイレクトされ ます。

# ネイティブ HA フェールオーバーおよびトラブルシュー ティング

ネイティブHAの特性により、ホストのロールはアクティブからスタンバイ、またはスタンバ イからアクティブに切り替えることができます。

ここでは、さまざまな使用例でのトラブルシューティングについて説明します。

#### アクティブ ホストからスタンバイ ホストへのネイティブ HA フェールオーバー

アクティブ ホストからスタンバイ ホストへのネイティブ HA フェールオーバーが発生した場合は、次の手順を実行します。

- 1. DCNM Web UI にログオンし、[管理者 (Administrator)] > [ネイティブ HA (NATIVE HA)] に移動します。
- 2. HAのステータスを確認します。DCNMHAステータスが[OK]モードでない場合は、フェー ルオーバー操作を実行できません。

[フェールオーバー(Failover)]をクリックします。Cisco DCNM サーバがシャットダウン し、DCNM スタンバイ アプライアンスが動作可能になります。

3. Cisco DCNM Web UI を更新します。

DCNM サーバが動作可能になったら、DCNM Web UI にログインできます。

Note フェールオーバーをトリガーするには、アクティブホストでを appmgr stop all または appmgr stop ha-apps を実行しないようにすることを推奨します。Cisco DCNM HA ステータスが [OK] モードでない場合、フェールオーバーの前にスタンバイ DCNM アプライアンスがアクティブ なアプライアンスと同期されないため、フェールオーバーによってデータの損失が発生する可能性があります。

#### DCNM アプリケーション フレームワークに関する問題

DCNM Web UI にアクセスできず、フェールオーバー操作が必要な場合は、Linux コンソール で次のいずれかのコマンドを実行します。

appmgr failover: このコマンドは、HA ハートビート フェールオーバーをトリガーします。

または

**reboot-hnow**:このコマンドは、Linuxホストの再起動をトリガーします。これにより、フェー ルオーバーが発生します。

ただし、両方のHAピアが同期していない場合、その他のすべての方法でデータ損失のリスクが発生するため、DCNMWebUIを使用してフェールオーバーを実行することをお勧めします。

#### DCNM の停止と再起動

DCNM を完全に停止して再起動するには、次の手順を実行します。

- 1. スタンバイ アプライアンスで、appmgr stop all コマンドを使用してすべてのアプリケー ションを停止します。
- 2. appmgr status all コマンドを使用して、すべてのアプリケーションが停止しているかどう かを確認します。
- **3.** アクティブ アプライアンスで、appmgr stop all コマンドを使用してすべてのアプリケーションを停止します。
- **4.** appmgr status all コマンドを使用して、すべてのアプリケーションが停止しているかどう かを確認します。
- 5. 展開されたアクティブホストで、appmgr start all コマンドを使用してすべてのアプリケー ションを起動します。

すべてのアプリケーションが実行されているかどうかを確認します。DCNM Web UI にロ グオンして、動作しているかどうかを確認します。

6. 展開されたスタンバイホストで、appmgr start all コマンドを使用してすべてのアプリケー ションを起動します。

Web UI で、[管理 (Administration)]>[ネイティブ HA (NATIVE HA)] に移動し、HA ステー タスに [OK] と表示されていることを確認します。

#### スタンバイ ホストの再起動

スタンバイ ホストのみを再起動するには、次の手順を実行します。

- 1. スタンバイホストで、appmgr stop all コマンドを使用してすべてのアプリケーションを停止します。
- 2. appmgr status all コマンドを使用してすべてのアプリケーションが停止したかどうかを確認します。
- 3. appmgr start all コマンドを使用して、アプリケーションを起動します。

Web UI で、[管理 (Administration)] > [ネイティブHA (NATIVE HA)] に移動し、HA ステー タスに [OK] と表示されていることを確認します。

## Cisco DCNM シングル HA ノードのリカバリ

ここでは、シナリオについて詳しく説明し、Cisco DCNM シングル HA ノードを回復する手順 について説明します。

次の表では、Cisco DCNM ネイティブ HA セットアップで、1 つまたは両方のノードで障害が 発生した場合のすべてのリカバリ手順について詳しく説明します。

| 障害のタイプ                                                                           | 回復するノー<br>ド/データ<br>ベース | 使可なラマバクアプ用能プイリッ ッ | セカリッツでが可能 | リカバリ手順                                             |
|----------------------------------------------------------------------------------|------------------------|-------------------|-----------|----------------------------------------------------|
| プライマリ ノードが接続さ<br>れました。                                                           | プライマリ<br>ノード           | -                 | -         | <ol> <li>セカンダリノードをプライマ<br/>リノードに変換します。</li> </ol>  |
| セカンダリ ノードがプライ<br>マリになりました (フェール<br>オーバーのため)。                                     |                        |                   |           | 2. 新しいセカンダリノードの設<br>定                              |
| プライマリおよびセカンダリ<br>サーバ データベースが失わ<br>れます。セカンダリ ノード<br>がプライマリになりました<br>(フェールオーバーのため) | プライマリ<br>データベース        | -                 | -         | アクティブなセカンダリノードが<br>再起動し、スタンバイ プライマ<br>リ ノードと同期します。 |
| アクティブなセカンダリノー<br>ドが失われました。フェール<br>オーバーが原因でプライマリ<br>ノードがアクティブになって<br>いません。        | セカンダリ<br>ノード           | -                 | ×         | 新しいセカンダリ ノードの設定                                    |

| 障害のタイプ                                                                    | 回復するノー<br>ド/データ<br>ベース | 使可なラマバクアプ用能プイリッ ッ | セ<br>カリ<br>ッッ<br>使<br>能 | リカバリ手順                                                                                                    |
|---------------------------------------------------------------------------|------------------------|-------------------|-------------------------|----------------------------------------------------------------------------------------------------|
| アクティブなセカンダリノー<br>ドが失われました。フェール<br>オーバーが原因でプライマリ<br>ノードがアクティブになって<br>いません。 | セカンダリ<br>ノード           | -                 | 対応                      | Web インストーラを使用して、<br>新しいセカンダリ ノードを設定<br>します。[復元用のバックアップ<br>ファイルを含む新規インストール<br>(Fresh installation with backup file<br>for restore)] を選択します。HA<br>設定画面で、[セカンダリ DCNM<br>ノードのみを復元する (Restore<br>secondary DCNM node only)] を選<br>択します。 |
| セカンダリ スタンバイ ノー<br>ドが失われます。                                                | セカンダリ<br>ノード           | -                 | ×                       | 新しいセカンダリ ノードの設定                                                                                                    |
| セカンダリ スタンバイ ノー<br>ドが失われます                                                 | セカンダリ<br>ノード           | -                 | 対応                      | Web インストーラを使用して、<br>新しいセカンダリ ノードを設定<br>します。[復元用のバックアップ<br>ファイルを含む新規インストール<br>(Fresh installation with backup file<br>for restore)] を選択します。HA<br>設定画面で、[セカンダリ DCNM<br>ノードのみを復元する (Restore<br>secondary DCNM node only)] を選<br>択します。 |
| プライマリノードがアクティ<br>ブです。セカンダリ スタン<br>バイ データベースが失われ<br>ました。                   | セカンダリ<br>データベース        | -                 | -                       | プライマリノードは、セカンダ<br>リノードと同期するために再起<br>動します。                                                                                                    |

#### セカンダリノードからプライマリノードへの変換

セカンダリノードをプライマリノードに変換するには、次の手順を実行します。

- 1. セカンダリノードで SSH を使用して DCNM サーバにログインします。
- 2. appmgr stop all コマンドを使用して、セカンダリノード上のすべてのアプリケーションを 停止します。

- 3. ha-setup.properties ファイルに移動します。
- 4. セカンダリノードをプライマリノードとして設定するには、ノード ID を1 に設定しま す。

NODE ID 1

セカンダリノードのノード ID を1 に変更した後、サーバを再起動します。古いセカンダリが 新しいプライマリノードとして再起動します。失われたプライマリをセカンダリノードとし てみなし、新しいセカンダリノードを設定します。

#### DCNM 11.3(1) より前のバージョンでのセカンダリ ノードの設定

セカンダリノードを設定するには、リリース 11.3(1) より前の Cisco DCNM セットアップで、 次の手順を実行します。

1. スタンドアロン Cisco DCNM をインストールします。失われたセカンダリノードと同じ設 定を使用します。

- (注) プライマリノードが失われ、古いセカンダリノードがプライマリノードに変換された場合は、 失われたプライマリ設定で新しいスタンドアロンノードを設定します。
  - 2. SSH を使用して新しい DCNM スタンドアロン サーバにログインし、appmgr stop all コマ ンドを使用してすべてのアプリケーションを停止します。
  - 3. SSHを使用してプライマリノードにログオンし、appmgr stop all コマンドを使用してすべてのアプリケーションを停止します。
  - **4.** プライマリノードで、/root/.DO\_NOT\_DELETEファイルを編集します。プライマリノードで NATIVE\_HA\_STATUS パラメータを NOT\_TRIGGERED に設定します。
  - **5.** appmgr setup native-ha active コマンドを使用して、プライマリノードをアクティブとして 設定します。
  - **6.** appmgr setup native-ha secondary コマンドを使用して、セカンダリノードをスタンバイとして設定します。

#### DCNM 11.3(1) バージョンでのセカンダリノードの設定

セカンダリノードをCisco DCNM リリース 11.3(1)から設定するには、次の手順を実行します。

1. スタンドアロン Cisco DCNM をインストールします。失われたセカンダリノードと同じ設 定を使用します。

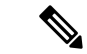

(注) プライマリノードが失われ、古いセカンダリノードがプライマリノードに変換された場合は、 失われたプライマリ設定で新しいスタンドアロンノードを設定します。

- 2. SSH を使用して新しい DCNM スタンドアロン サーバにログインし、appmgr stop all コマ ンドを使用してすべてのアプリケーションを停止します。
- **3.** appmgr root-access permit を使用して、新しいノードの/root ディレクトリへのア クセスを提供します。
- **4.** SSHを使用してプライマリノードにログオンし、appmgr stop all コマンドを使用してすべてのアプリケーションを停止します。
- 5. appmgr root-access permit を使用して、プライマリノードの/root ディレクトリへのアクセスを提供します。
- **6.** プライマリノードで、/root/.DO\_NOT\_DELETE ファイルを編集します。プライマリノー ドで NATIVE HA STATUS パラメータを NOT TRIGGERED に設定します。
- **7.** appmgr setup native-ha active コマンドを使用して、プライマリノードをアクティブとして 設定します。
- **8.** appmgr setup native-ha secondary コマンドを使用して、セカンダリノードをスタンバイとして設定します。

# アプリケーション ハイ アベイラビリティ

ここでは、すべての Cisco プログラマブルファブリック HA アプリケーションについて説明します。

Cisco DCNMオープン仮想アプライアンスには2つのインターフェイスがあります。1つはオー プン仮想アプライアンス管理ネットワークに接続し、もう1つは強化されたプログラマブル ファブリックネットワークに接続しています。仮想 IP アドレスは、両方のインターフェイス に対して定義されます。

- オープン仮想アプライアンス管理ネットワークから、DCNM REST API、DCNM インター フェイス、および AMQP には VIP アドレスを使用してアクセスします。
- ・拡張されたファブリック管理ネットワークから、LDAPとDHCPに直接アクセスします。

次の3つの仮想 IP のみが定義されています。

- DCNM REST API (DCNM 管理ネットワーク上)
- DCNM REST API (拡張ファブリック管理ネットワーク上)
- AMQP (dcnm 管理ネットワーク上)

Note HA で DCNM オープン仮想アプライアンスでは VIP を設定しますが、VIP は DCNM、REST API のアクセスに使用することを目的としています。GUI アクセスの場合でも、DCNM HA ピ アの個別 IP アドレスを使用し、同じものを使用して DCNM SAN Java クライアントなどを起動 することを推奨します。

プログラマブル ファブリック アプリケー ションとそれに対応する HA メカニズムの完全なリ ストについては、次の表を参照してください。

| プログラマブル ファブ<br>リック アプリケーショ<br>ン | HA メカニズム                 | 仮想 IP の使<br>用 | 注                              |
|---------------------------------|--------------------------|---------------|--------------------------------|
| Data Center Network<br>Manager  | DCNMクラスタリング/<br>フェデレーション | 対応            | 各ネットワークに1つずつ定<br>義された2つの VIP   |
| RabbitMQ                        | RabbitMQ ミラーリング<br>キュー   | 対応            | OVA管理ネットワークで定義<br>された 1 つの VIP |
| リポジトリ                           | _                        |               | 外部リポジトリを使用する必<br>要があります        |

### データセンターのネットワーク管理

データ センター ネットワーク管理機能は、Cisco Data Center Network Manager (DCNM) サーバ で提供されます。Cisco DCNM はデータ センター インフラストラクチャのセットアップ、仮 想化、管理、およびモニタリングを提供します。Cisco DCNM には、http://[host/ip] でブラウザ からアクセスできます。

Note Cisco DCNM の詳細については、http://cisco.com/go/dcnm を参照してください。

#### HA の実装

両方の OVA で動作する Cisco DCNM は、HA 用のクラスタ モードとフェデレーション モード で設定されます。Cisco DCNM フェデレーションは、SAN デバイスの HA メカニズムです。 SAN デバイスのグループは、DCNM フェデレーションセットアップの各ノードで管理できま す。すべてのデバイスは、単一のクライアント インターフェイスを使用して管理できます。

Cisco DCNM UI で自動フェールオーバーを有効にするには、Admin > Federation を選択しま す。自動フェールオーバーを有効にし、OVA A で実行されている Cisco DCNM に障害が発生 した場合、自動フェールオーバーは、OVA A から OVA B に自動的に管理されるファブリック および shallow-discovered LAN のみを移動します。

#### DCNM 仮想 IP の使用状況

オープン仮想アプライアンスHAセットアップには、デフォルトのHTTPポートにCisco DCNM の2つのVIPアドレス(各ネットワークに1つずつ)があります。これらのVIPは、オープン 仮想アプライアンス管理ネットワークおよび拡張ファブリック管理ネットワーク上のDCNM RESTfulサービスにアクセスするために使用できます。たとえば、Cisco UCS Director などの外 部システムは、オープン仮想アプライアンス管理ネットワークのVIPを指定することができ、 要求がアクティブな Cisco DCNM に転送されます。同様に、拡張ファブリック管理ネットワー ク内のスイッチは、POAP プロセス中に拡張ファブリック管理ネットワーク上のVIP アドレス にアクセスします。

Cisco DCNM の実際の IP アドレスに直接接続し、クラスタ/フェデレーション セットアップの DCNM の場合と同じように使用することもできます。

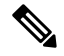

Note

DCNM REST API にアクセスする場合にのみ、VIP アドレスを使用することを推奨します。 Cisco DCNM Web または SAN クライアントにアクセスするには、サーバの IP アドレスを使用 して接続する必要があります。

#### ライセンス

Cisco DCNM では、最初のインスタンスのライセンスと、2番目のインスタンスに対応する予備のライセンスがあることを推奨します。

#### アプリケーションのフェールオーバー

[管理 (Administration)] > [DCNM サーバ (DCNM Server)] > [ネイティブ HA (Native HA)] を選 択して、オープン仮想アプライアンス HA ペアが設定されている場合に、Cisco DCNM UI で自 動フェールオーバー オプションを有効にします。このプロセスにより、OVA A で実行されて いる DCNM に障害が発生した場合、DCNM A によって管理されているすべてのファブリック および shallow-discovered LAN は、所定の期間 (通常は、OVA A の DCNM の障害発生後約 5 分 後) に DCNM B により自動的に管理されます。

Cisco DCNM VIP アドレスは引き続き OVA A に存在します。Representational State Transfer Web Services (REST) コールは、最初に OVA A の VIP アドレスに到達し、OVA B で実行されている Cisco DCNM にリダイレクトされます。

#### アプリケーション フェールバック

OVA A で Cisco DCNM が起動すると、VIP アドレスによって REST 要求が DCNM A に自動的 にリダイレクトされます。

#### 仮想 IP のフェールオーバー

OVA A の Cisco DCNM REST API に設定されている VIP アドレスは、次の2つの理由により失敗する可能性があります。

• OVA A で実行されているロードバランシング ソフトウェアが失敗します。

• OVA A が失敗します。

Cisco DCNM の VIP アドレスは、自動的に OVA B に移行されます。唯一の違いは、フェール オーバー後に使用される DCNM です。

- ロードバランシング ソフトウェアの障害が発生した場合、OVA-Bの VIP アドレスは要求 を DCNM A に送信します。
- OVA A 障害が発生した場合、OVA B の VIP アドレスは要求を DCNM B に送信します。

自動フェールオーバーにより、DCNMAによって管理されているすべてのファブリックおよび shallow-discovered LAN の所有権が自動的に DCNM B に変更されます。

#### 仮想 IP フェールバック

OVA A が起動され、Cisco DCNM が実行されている場合、VIP アドレスはスタンバイ ノード で実行されたままになります。OVA B から OVA A への仮想 IP アドレスのフェールバックは、 次の順序でのみ発生します。

- 1. OVA A が起動します。
- 2. Cisco DCNM は、OVA A 上で動作します。
- 3. OVA B がダウンするか、OVA B でロードバランシング ソフトウェアが失敗します。

### **RabbitMQ**

RabbitMQ は、Advanced Messaging Queuing Protocol (AMQP) を提供するメッセージブロッカー です。

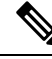

Note

30 秒以内に DCNM のサーバ両方で AMQP を停止および再起動する必要があります。そうしな い場合、AMQP が開始しない場合があります。RabbitMQ の詳細については、 https://www.rabbitmq.com/documentation.html を参照してください。

#### HA の実装

オープン仮想アプライアンスでHAを有効にすると、オープン仮想アプライアンス管理ネット ワークに VIP アドレスが作成されます。vCloud Director などのオーケストレーション システム では、その AMQP ブローカを VIP アドレスに設定します。

オープン仮想アプライアンスで HA を有効にすると、各ノードで実行する RabbitMQ ブローカ も、他のノードで実行されているブローカと重複するように設定されます。両方の OVA は、 RabbitMQ クラスタの「ディスク ノード」として機能します。これは、永続キューに保存され ているすべての永続メッセージが複製されることを意味します。RabbitMQ ポリシーにより、 すべてのキューがすべてのノードに自動的に複製されます。

#### アプリケーションのフェールオーバー

RabbitMQAに障害が発生すると、OVAのVIPアドレスは、後続のAMQP要求をRabbitMQに リダイレクトします。

#### アプリケーション フェールバック

RabbitMQ A が起動すると、VIP アドレスが自動的に AMQP 要求の RabbitMQ への指示を開始 します。

#### 仮想 IP のフェールオーバー

OVA A で AMQP ブローカに対して設定された VIP アドレスは、次の 2 つの理由により失敗する可能性があります。

- OVA A で実行されているロードバランシング ソフトウェアが失敗します。
- OVA A が失敗します。

いずれの場合も、AMQPの VIP アドレスは自動的に OVA B に移行されます。唯一の違いは、 フェールオーバー後に使用される AMQP ブローカです。

- ロードバランシング ソフトウェアの障害では、OVA B の VIP アドレスによって要求が RabbitMQ に転送されます。
- OVA A で障害が発生した場合、OVA B の VIP アドレスによって、要求が RabbitMQ B に 送信されます。

#### 仮想 IP フェールバック

OVA A が起動し、AMQP A が実行されている場合、VIP アドレスは OVA B で実行され続けま す (要求を AMQP A に指示します)。RabbitMQ VIP の OVA B から OVA A へのフェールバック は、次の順序でのみ発生します。

- 1. OVA A が起動します。
- 2. RabbitMQは、OVAAで実行されます。
- 3. OVA B がダウンするか、OVA B でロードバランシング ソフトウェアが失敗します。

### リポジトリ

すべてのリポジトリがリモートである必要があります。

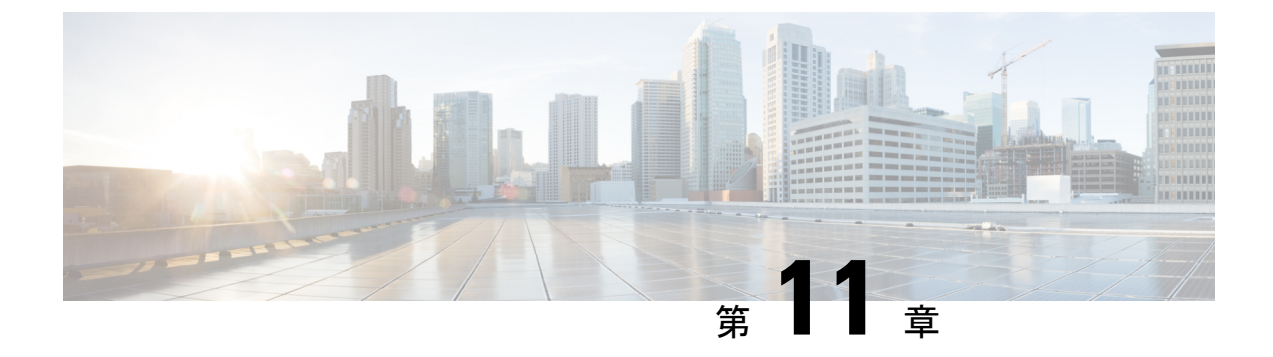

# DCNM 展開後にユーティリティ サービス を管理する

この章では、DCNM 展開後、管理機能の DC3 (プログラミング可能なファブリック)の主要目的を提供するユーティリティ サービスをすべて確認し、管理する方法を説明します。

表 4: Cisco DCNM ユーティリティ サービス

| カテゴリ     | アプリケーション                       | [ユーザ名<br>(Username)] | パスワード                           | プロトコルの実装 |
|----------|--------------------------------|----------------------|---------------------------------|----------|
| ネットワーク管理 | Data Center<br>Network Manager | admin                | ユーザーは、 <sup>4</sup> を<br>選択します。 | ネットワーク管理 |

<sup>4</sup> [展開中にユーザーによって入力された管理パスワードを参照するようにユーザーが選択 する (User choice refers to the administration password entered by the user during the deployment)]

この章は、次の項で構成されています。

- DCNM インストール後のネットワーク プロパティ (123 ページ)
- ユーティリティ サービスの詳細, on page 136
- •アプリケーションとユーティリティサービスの管理, on page 138
- IPv6の SFTP サーバアドレスの更新, on page 140

# DCNM インストール後のネットワーク プロパティ

Cisco DCNM OVA または ISO iインストールは、3 つのネットワーク インターフェイスで構成 されています。

• dcnm-mgmt network (eth0) インターフェイス

このネットワークは、Cisco DCNMオープン仮想アプライアンスに接続(SSH、SCP、HTTP、 HTTPS)を提供します。DCNM管理ネットワークに関連付けられているサブネットに対応 するポート グループに、このネットワークを関連付けます。

• enhanced-fabric-mgmt (eth1) インターフェイス

このネットワークは、Nexus スイッチのファブリック管理を強化します。リーフおよびス パイン スイッチの管理ネットワークに対応するポート グループに、このネットワークを 関連付けます。

• enhanced-fabric-inband (eth2) インターフェイス

このネットワークは、ファブリックへのインバンド接続を提供します。このネットワーク を、ファブリックインバンド接続に対応するポートグループに関連付けます。

次の図は、Cisco DCNM 管理インターフェイスのネットワーク図を示しています。

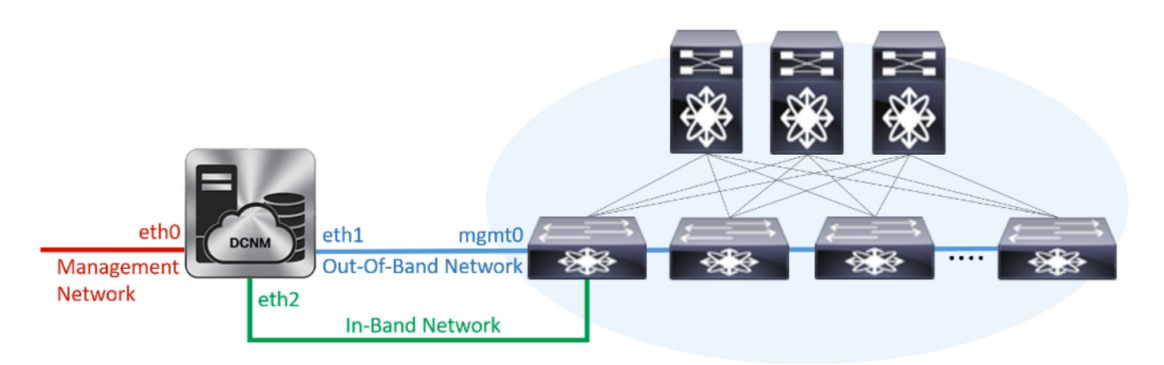

展開タイプの Cisco DCNM のインストール中に、これらのインターフェイスを設定できます。 ただし、Cisco DCNM リリース 11.2(1)以降では、インストール後のネットワーク設定を編集お よび変更できます。

次の項で説明するように、パラメータを変更できます。

### スタンドアロン モードの DCNM 上でネットワーク プロパティの変更

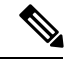

Note DCNM アプライアンス コンソールで次のコマンドを実行し、早期のセッション タイムアウト を防止します。

Cisco DCNM スタンドアロン セットアップでネットワーク プロパティを変更するには、次の 手順を実行します。

#### Procedure

ステップ1 次のコマンドを使用して、コンソールのセッションを開始します。

#### appmgr update network-properties session start

ステップ2 次のコマンドを使用して、ネットワーク プロパティを更新します。

**appmgr update network-properties set ipv4 {eth0|eth1|eth2}**<*ipv4-address> <network-mask>* <*gateway>* 

ステップ3 次のコマンドを使用して、変更を表示し確認します。

#### appmgr update network-properties session show {config | changes | diffs}

**ステップ4** 変更を確認した後、次のコマンドを使用して設定を適用します。

#### appmgr update network-properties session apply

eth0 管理ネットワーク IP アドレスを使用して Cisco DCNM Web UI にログオンする前に、数分 待機します。

#### Cisco DCNM スタンドアロン セットアップでネットワーク パラメータを変更する場合 のサンプル コマンド出力

次のサンプル例では、Cisco DCNM スタンドアロン セットアップ用に、インストール 後ネットワーク パラメータを変更する方法を示します。

dcnm# appmgr update network-properties session start

dcnm# appmgr update network-properties set ipv4 eth0 172.28.10.244 255.255.255.0
172.28.10.1
dcnm# appmgr update network-properties set ipv4 eth1 100.0.0.244 255.0.0.0

dcnm# appmgr update network-properties set ipv4 eth2 2.0.0.251 255.0.0.0 2.0.0.1

WARNING: fabric/poap configuration may need to be changed manually after changes are applied.

dcnm#appmgr update network-properties session show changeseth0 IPv4 addr172.28.10.246/255.255.255.0-> 172.28.10.244/255.255.255.0eth1 IPv4 addr1.0.0.246/255.0.0.0-> 100.0.0.244/255.0.0.0eth2 IPv4 addr10.0.0.246/255.0.0.0-> 2.0.0.251/255.0.0.0

Applications of both nodes of the DCNM HA system need to be stopped for the changes to be applied properly.

PLEASE STOP ALL APPLICATIONS MANUALLY

Have applications been stopped? [y/n]: y Applying changes DELETE 1 Node left the swarm. Server configuration file loaded: /usr/local/cisco/dcm/fm//conf/server.properties log4j:WARN No appenders could be found for logger (fms.db). log4j:WARN Please initialize the log4j system properly. log4j:WARN See http://logging.apache.org/log4j/1.2/faq.html#noconfig for more info. UPDATE 1 UPDATE 1 DELETE 1 server signaled : [ipv6 wait tentative] Waiting for interface eth0 IPv6 address(es) to leave INFO the 'tentative' state

Done.

Warning: PID file not written; -detached was passed. AMQP User Check Started AFW Server Processes Started AFW Agent Processes dcnm#

### ネイティブ HA モードの DCNM 上でのネットワーク プロパティの変更

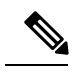

Note DCNM アプライアンス コンソールで次のコマンドを実行し、早期のセッション タイムアウト を防止します。

次の手順で示されているように、同じ順番でコマンドを実行します。

Cisco DCNM ネイティブ HA セットアップでネットワーク プロパティを変更するには、次の手順を実行します。

#### Procedure

ステップ1 スタンバイ ノードで DCNM アプリケーションを停止するには、次のコマンドを使用します。 appmgr stop all

続行する前に、スタンバイ ノードですべてのアプリケーションが停止するのを待ちます。

**ステップ2** 次のコマンドを使用して、アクティブ ノードで DCNM アプリケーションを停止します。

#### appmgr stop all

ステップ3 アクティブおよびスタンバイ ノードの両方の Cisco DCNM コンソールでセッションを開始するには、次のコマンドを使用します。

#### appmgr update network-properties session start

**ステップ4** アクティブ ノードで、ネットワーク インターフェイス パラメータを変更するには、次のコマンドを使用します。

a) eth0、eth1、およびeth2アドレスのIPアドレスを設定するには、次のコマンドを使用しま す。

**appmgr update network-properties set ipv4 {eth0|eth1|eth2}**<*ipv4-address> <network-mask>* <*gateway>* 

インターフェイスの新しい IPv4 または IPv6 アドレスを、サブネットマスクおよびゲート ウェイ IP アドレスとともに入力します。

b) VIP IP アドレスを設定するには、次のコマンドを使用します。

appmgr update network-properties set ipv4 {vip0|vip1|vip2}<ipv4-address> <network-mask>

eth0 インターフェイスの vip0 アドレスを入力します。eth1 インターフェイスの vip1 アドレスを入力します。eth2 インターフェイスの vip2 アドレスを入力します。

c) 次のコマンドを使用して、ピア IP アドレスを設定します。

appmgr update network-properties set ipv4 {peer0|peer1|peer2}<ipv4-address>

アクティブノードの peer0 アドレスとして、スタンバイノードの eth0 アドレスを入力しま す。アクティブノードの peer1 アドレスとして、スタンバイノードに eth1 アドレスを入力 します。アクティブノードの peer2 アドレスとして、スタンバイノードの eth2 アドレスを 入力します。

d) 次のコマンドを使用して、ネットワークパラメータに行った変更を表示および確認しま す。

appmgr update network-properties session show { config | changes | diffs }

- **ステップ5** スタンバイノードで、#unique\_77 unique\_77\_Connect\_42\_substeps\_active, on page 127 で説明され ているコマンドを使用して、ネットワーク パラメータを変更します。
- **ステップ6** 変更を確認した後、次のコマンドを使用して、アクティブノードで設定を適用します。

#### appmgr update network-properties session apply

ネットワークパラメータが更新されていることを確認するため、プロンプトが返されるまで待ちます。

ステップ7 変更を確認した後、次のコマンドを使用して、スタンバイノードで設定を適用します。

appmgr update network-properties session apply

- ステップ8 次のコマンドを使用して、アクティブ ノードですべてのアプリケーションを開始します。 appmgr start all
  - Note 次の手順に進む前に、アクティブノードですべてのアプリケーションが正常に実行されるまで待ちます。
- ステップ9 次のコマンドを使用して、スタンバイ ノードですべてのアプリケーションを開始します。 appmgr start all
- ステップ10 次のコマンドを使用して、アクティブノードでピア信頼キーを確立します。

#### appmgr update ssh-peer-trust

**ステップ11** 次のコマンドを使用して、スタンバイノードでピア信頼キーを確立します。

appmgr update ssh-peer-trust

Cisco DCNM ネイティブ HA セットアップでネットワーク パラメータを変更するための サンプル コマンド出力

次のサンプル例では、Cisco DCNM ネイティブ HA セットアップ用に、インストール 後ネットワーク パラメータを変更する方法を示します。

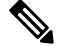

Note たとえば、アクティブおよびスタンバイ アプライアンスをそれぞれ dcnm1 と dcnm2 として示すことにします。

```
[root@dcnm2 ~]# appmgr stop all
Stopping AFW Applications...
Stopping AFW Server Processes
Stopping AFW Agent Processes
Stopped Application Framework ...
Stopping High-Availability services: Done.
Stopping and halting node rabbit@dcnm-dcnm2 ...
Note: Forwarding request to 'systemctl enable rabbitmq-server.service'.
Stopping AFW Applications ...
Stopping AFW Server Processes
Stopping AFW Agent Processes
Stopped Application Framework...
[root@dcnm2 ~]#
[root@dcnm1 ~] # appmgr stop all
Stopping AFW Applications...
Stopping AFW Server Processes
Stopping AFW Agent Processes
Stopped Application Framework...
Stopping High-Availability services: Done.
Stopping and halting node rabbit@dcnm1 ...
Note: Forwarding request to 'systemctl enable rabbitmq-server.service'.
Stopping AFW Applications...
Stopping AFW Server Processes
Stopping AFW Agent Processes
Stopped Application Framework...
[root@dcnm-1 ~]#
[root@dcnm1 ~] # appmgr update network-properties session start
[root@dcnm1 ~]#
[root@dcnm2 ~]# appmgr update network-properties session start
[root@dcnm2 ~]#
[root@dcnm1 ~] # appmgr update network-properties set ipv4 eth0 172.28.10.244 255.255.255.0
172.28.10.1
[root@dcnm1 ~]# appmgr update network-properties set ipv4 eth1 1.0.0.244 255.0.0.0 1.0.0.1
WARNING: fabric/poap configuration may need to be changed
manually after changes are applied.
```

[root@dcnm1 ~]# appmgr update network-properties set ipv4 eth2 2.0.0.244 255.0.0.0 2.0.0.1 [root@dcnm1 ~]# appmgr update network-properties set ipv4 peer0 172.29.10.238 [root@dcnm1 ~]# appmgr update network-properties set ipv4 peer1 1.0.0.238 [root@dcnm1 ~] # appmgr update network-properties set ipv4 peer2 2.0.0.238 [root@dcnm1 ~] # appmgr update network-properties set ipv4 vip0 172.28.10.239 255.255.255.0 [root@dcnm1 ~]# appmgr update network-properties set ipv4 vip1 1.0.0.239 255.0.0.0 [root@dcnm1 ~] # appmgr update network-properties set ipv4 vip2 2.0.0.239 255.0.0.0 [root@dcnm1 ~]# appmgr update network-properties set hostname local dcnm3.cisco.com [root@dcnm1 ~]# appmgr update network-properties set hostname peer dcnm4.cisco.com [root@dcnm1 ~]# appmgr update network-properties set hostname vip dcnm5.cisco.com [root@dcnm1 ~]# [root@dcnm2 ~]# appmgr update network-properties set ipv4 eth0 172.28.10.238 255.255.25.0 172.28.10.1 [root@dcnm2 ~]# appmgr update network-properties set ipv4 eth1 1.0.0.238 255.0.0.0 1.0.0.1 \*\*\*\*\*\* \*\*\*\*\* WARNING: fabric/poap configuration may need to be changed manually after changes are applied. [root@dcnm2 ~] # appmgr update network-properties set ipv4 eth2 2.0.0.238 255.0.0.0 2.0.0.1 [root@dcnm2 ~] # appmgr update network-properties set ipv4 peer0 172.29.10.244 [root@dcnm2 ~] # appmgr update network-properties set ipv4 peer1 1.0.0.244 [root@dcnm2 ~]# appmgr update network-properties set ipv4 peer2 2.0.0.244 [root@dcnm2 ~] # appmgr update network-properties set ipv4 vip0 172.28.10.239 255.255.25 [root@dcnm2 ~]# appmgr update network-properties set ipv4 vip1 1.0.0.239 255.0.0.0 [root@dcnm2 ~]# appmgr update network-properties set ipv4 vip2 2.0.0.239 255.0.0.0 [root@dcnm2 ~]# appmgr update network-properties set hostname local dcnm3.cisco.com [root@dcnm2 ~] # appmgr update network-properties set hostname peer dcnm4.cisco.com [root@dcnm2 ~]# appmgr update network-properties set hostname vip dcnm5.cisco.com [root@dcnm2 ~]# [root@dcnm2 ~]# [root@dcnm1 ~] # appmgr update network-properties session show changes eth0 IPv4 addr 172.28.10.246/255.255.255.0 -> 172.28.10.244/255.255.255.0 1.0.0.244/255.0.0.0 eth1 IPv4 addr 1.0.0.246/255.0.0.0 -> eth1 IPv4 GW 1.0.0.1 -> eth2 IPv4 addr -> 2.0.0.244/255.0.0.0 eth2 IPv4 GW -> 2.0.0.1 Hostname dcnml.cisco.com -> dcnm3.cisco.com eth0 VIP 172.28.10.248/24 -> 172.28.10.239/24 1.0.0.239/8 ethl VIP 1.0.0.248/8 -> eth2 VIP -> 2.0.0.239/8 Peer eth0 IP 172.28.10.247 -> 172.29.10.238 1.0.0.238 Peer ethl IP 1.0.0.247 -> Peer eth2 IP 2.0.0.238 -> Peer hostname dcnm2.cisco.com -> dcnm4.cisco.com -> dcnm5.cisco.com VIP hostname dcnm6.cisco.com [root@dcnm1 ~]# appmgr update network-properties session show config ====== Current configuration ====== Hostname dcnml.cisco.com NTP Server 1.ntp.esl.cisco.com DNS Server 171.70.168.183.1.0.0.246 eth0 IPv4 addr 172.28.10.246/255.255.255.0 eth0 TPv4 GW 172.28.10.1 eth0 IPv6 addr eth0 IPv6 GW ethl IPv4 addr 1.0.0.246/255.0.0.0 eth1 IPv4 GW eth1 IPv6 addr ethl IPv6 GW eth2 TPv4 addr /

eth2 IPv4 GW eth2 IPv6 addr eth2 IPv6 GW Peer hostname dcnm2.cisco.com Peer eth0 IP 172.28.10.247 Peer eth1 IP 1.0.0.247 Peer eth2 IP Peer eth0 IPv6 Peer eth1 IPv6 172.28.10.248/24 eth0 VIP eth1 VIP 1.0.0.248/8 eth2 VIP / eth0 VIPv6 / ethl VIPv6 / VIP hostname dcnm6.cisco.com ===== Session configuration ====== Hostname dcnm3.cisco.com NTP Server 1.ntp.esl.cisco.com 171.70.168.183,1.0.0.246 DNS Server eth0 IPv4 addr 172.28.10.244/255.255.255.0 172.28.10.1 eth0 TPv4 GW eth0 IPv6 addr eth0 IPv6 GW eth1 IPv4 addr 1.0.0.244/255.0.0.0 ethl IPv4 GW 1.0.0.1 eth1 IPv6 addr eth1 IPv6 GW eth2 IPv4 addr 2.0.0.244/255.0.0.0 eth2 IPv4 GW 2.0.0.1 eth2 IPv6 addr eth2 IPv6 GW Peer hostname dcnm4.cisco.com Peer eth0 IP 172.29.10.238 Peer eth1 TP 1.0.0.238 Peer eth2 IP 2.0.0.238 Peer eth0 IPv6 Peer ethl IPv6 172.28.10.239/24 eth0 VIP eth1 VIP 1.0.0.239/8 eth2 VIP 2.0.0.239/8 eth0 VIPv6 / eth1 VIPv6 / VIP hostname dcnm5.cisco.com [root@dcnm1 ~]# [root@dcnm2 ~]# appmgr update network-properties session show changes 172.28.10.238/255.255.255.0 172.28.10.247/255.255.255.0 eth0 IPv4 addr -> ethl IPv4 addr 1.0.0.247/255.0.0.0 -> 1.0.0.238/255.0.0.0 eth1 IPv4 GW 1.0.0.1 -> eth2 IPv4 addr / -> 2.0.0.238/255.0.0.0 eth2 IPv4 GW -> 2.0.0.1 dcnm2.cisco.com dcnm4.cisco.com Hostname -> eth0 VIP 172.28.10.248/24 -> 172.28.10.239/24 eth1 VTP 1.0.0.248/8 -> 1.0.0.239/8 eth2 VIP -> 2.0.0.239/8 Peer eth0 IP 172.28.10.246 -> 172.29.10.244 Peer eth1 IP 1.0.0.246 -> 1.0.0.244 Peer eth2 IP -> 2.0.0.244 Peer hostname dcnm1.cisco.com -> dcnm3.cisco.com VIP hostname dcnm6.cisco.com -> dcnm5.cisco.com [root@dcnm2 ~] # appmgr update network-properties session show configuration ====== Current configuration ====== Hostname dcnm2.cisco.com

```
NTP Server
                1.ntp.esl.cisco.com
                171.70.168.183,1.0.0.247
DNS Server
eth0 IPv4 addr
                172.28.10.247/255.255.255.0
eth0 IPv4 GW
                172.28.10.1
eth0 IPv6 addr
eth0 IPv6 GW
eth1 IPv4 addr
                1.0.0.247/255.0.0.0
eth1 IPv4 GW
ethl IPv6 addr
ethl IPv6 GW
eth2 IPv4 addr
                 /
eth2 IPv4 GW
eth2 IPv6 addr
eth2 IPv6 GW
Peer hostname
               dcnm1.cisco.com
Peer eth0 IP
                172.28.10.246
Peer eth1 IP
               1.0.0.246
Peer eth2 IP
Peer eth0 IPv6
Peer eth1 IPv6
eth0 VIP
               172.28.10.248/24
ethl VIP
               1.0.0.248/8
eth2 VIP
               /
eth0 VIPv6
               /
ethl VIPv6
               /
VIP hostname dcnm6.cisco.com
====== Session configuration ======
Hostname dcnm4.cisco.com
NTP Server 1.ntp.esl.cisco.com
DNS Server
               171.70.168.183,1.0.0.247
eth0 IPv4 addr 172.28.10.238/255.255.255.0
eth0 IPv4 GW
                172.28.10.1
eth0 IPv6 addr
eth0 TPv6 GW
ethl IPv4 addr
              1.0.0.238/255.0.0.0
ethl IPv4 GW
               1.0.0.1
ethl IPv6 addr
ethl IPv6 GW
eth2 IPv4 addr
                2.0.0.238/255.0.0.0
eth2 IPv4 GW
                2.0.0.1
eth2 IPv6 addr
eth2 IPv6 GW
Peer hostname dcnm3.cisco.com
Peer eth0 IP
                172.29.10.244
Peer eth1 TP
                1.0.0.244
Peer eth2 IP
               2.0.0.244
Peer eth0 IPv6
Peer eth1 IPv6
eth0 VIP
               172.28.10.239/24
ethl VIP
               1.0.0.239/8
eth2 VIP
               2.0.0.239/8
eth0 VIPv6
               /
               /
eth1 VIPv6
VIP hostname dcnm5.cisco.com
[root@dcnm2 ~]#
[root@dcnm1 ~]# appmgr update network-properties session apply
*****
                        WARNING
Applications of both nodes of the DCNM HA system need to be stopped
for the changes to be applied properly.
         PLEASE STOP ALL APPLICATIONS MANUALLY
******
```

```
Have applications been stopped? [y/n]: y
Applving changes
DELETE 1
Node left the swarm.
Server configuration file loaded: /usr/local/cisco/dcm/fm//conf/server.properties
log4j:WARN No appenders could be found for logger (fms.db).
log4j:WARN Please initialize the log4j system properly.
log4j:WARN See http://logging.apache.org/log4j/1.2/faq.html#noconfig for more info.
UPDATE 1
UPDATE 1
DELETE 1
server signaled
INFO : [ipv6 wait tentative] Waiting for interface eth0 IPv6 address(es) to leave
the 'tentative' state
INFO
      : [ipv6 wait tentative] Waiting for interface eth0 IPv6 address(es) to leave
the 'tentative' state
Please run 'appmgr start afw; appmgr start all' to restart your nodes.
Please run 'appmgr update ssh-peer-trust' on the peer node.
[root@dcnm1 ~]#
[root@dcnm2 ~]# appmgr update network-properties session apply
WARNING
Applications of both nodes of the DCNM HA system need to be stopped
for the changes to be applied properly.
        PLEASE STOP ALL APPLICATIONS MANUALLY
*****
                                      *****
Have applications been stopped? [y/n]: y
Applying changes
DELETE 1
Node left the swarm.
Server configuration file loaded: /usr/local/cisco/dcm/fm//conf/server.properties
log4j:WARN No appenders could be found for logger (fms.db).
log4j:WARN Please initialize the log4j system properly.
log4j:WARN See http://logging.apache.org/log4j/1.2/faq.html#noconfig for more info.
UPDATE 1
UPDATE 1
DELETE 1
afwnetplugin:0.1
server signaled
        Please run 'appmgr start afw; appmgr start all' to restart your nodes.
*****
Please run 'appmgr update ssh-peer-trust' on the peer node.
* * * * * * * * * * * *
               *****
[root@dcnm2 ~]#
Step 7
[root@dcnm1 ~] # appmgr start afw; appmgr start all
Started AFW Server Processes
Started AFW Agent Processes
Started AFW Server Processes
Started AFW Agent Processes
```

```
Started applications managed by heartbeat..
```

Check the status using 'appmgr status all' Starting High-Availability services: INFO: Resource is stopped Done. Warning: PID file not written; -detached was passed. AMQP User Check Started AFW Server Processes Started AFW Agent Processes [root@dcnm1 ~]#

Waiting for dcnml to become active again.

[root@dcnm2 ~]# appmgr start afw; appmgr start all Started AFW Server Processes Started AFW Agent Processes Started AFW Agent Processes Started applications managed by heartbeat.. Check the status using 'appmgr status all' Starting High-Availability services: INFO: Resource is stopped Done. Warning: PID file not written; -detached was passed. AMQP User Check Started AFW Server Processes Started AFW Server Processes Started AFW Agent Processes [root@dcnm2 ~]#

[root@dcnm1 ~]# appmgr update ssh-peer-trust /usr/bin/ssh-copy-id: INFO: Source of key(s) to be installed: "/root/.ssh/id\_rsa.pub"

Number of key(s) added: 1

Now try logging into the machine, with: "ssh -o 'StrictHostKeyChecking=no' '172.28.10.245'" and check to make sure that only the key(s) you wanted were added.

/usr/bin/ssh-copy-id: INFO: Source of key(s) to be installed: "/root/.ssh/id rsa.pub"

Number of key(s) added: 1

Now try logging into the machine, with: "ssh -o 'StrictHostKeyChecking=no' '100.0.0.245'" and check to make sure that only the key(s) you wanted were added.

/usr/bin/ssh-copy-id: INFO: Source of key(s) to be installed: "/root/.ssh/id rsa.pub"

Number of key(s) added: 1

Now try logging into the machine, with: "ssh -o 'StrictHostKeyChecking=no' 'dcnm2.cisco.com'" and check to make sure that only the key(s) you wanted were added.

[root@dcnm1 ~]#

[root@dcnm2 ~]# appmgr update ssh-peer-trust /usr/bin/ssh-copy-id: INFO: Source of key(s) to be installed: "/root/.ssh/id\_rsa.pub"

Number of key(s) added: 1

Now try logging into the machine, with: "ssh -o 'StrictHostKeyChecking=no' '172.28.10.244'" and check to make sure that only the key(s) you wanted were added.

/usr/bin/ssh-copy-id: INFO: Source of key(s) to be installed: "/root/.ssh/id rsa.pub"

Number of key(s) added: 1

Now try logging into the machine, with: "ssh -o 'StrictHostKeyChecking=no' '100.0.0.244'" and check to make sure that only the key(s) you wanted were added.

/usr/bin/ssh-copy-id: INFO: Source of key(s) to be installed: "/root/.ssh/id\_rsa.pub"

Number of key(s) added: 1

Now try logging into the machine, with: "ssh -o 'StrictHostKeyChecking=no' 'dcnml.cisco.com'" and check to make sure that only the key(s) you wanted were added.

[root@dcnm2 ~]#

### DCNM インストール後に DCNM サーバ パスワードを変更する

The password to access Cisco DCNM Web UI にアクセスするためのパスワードは、展開タイプの Cisco DCNM をインストールする間に設定されます。ただし、必要に応じてインストール後に このパスワードを変更できます。

インストール後にパスワードを変更するには、次の手順を実行します。

#### Procedure

ステップ1 appmgr stop all コマンドを使用して、アプリケーションを停止します。

すべてのアプリケーションが稼働を停止するまで待ちます。

**ステップ2** appmgr change\_pwd ssh {root|poap|sysadmin}[*password* コマンドを使用して、管理インターフェ イスのパスワードを変更します。

新しいパスワードが次のパスワード要件に準拠していることを確認します。要件に従わない場合、DCNM アプリケーションは適切に機能しない場合があります。

- ・最小でも8文字を含み、1個のアルファベットと1個の数字を含む必要があります。
- ・アルファベット、数字、特殊文字(-.#@&\$など)の組み合わせを含むことができます。
- DCNM パスワードにこれらの特殊文字を使用しないでください。 <SPACE> "&\$%'^=< >;:`\|/,.\*
- **ステップ3** appmgr start all コマンドを使用して、アプリケーションを起動します。

### スタンドアロン セットアップで DCNM データベース パスワードを変 更する

Cisco DCNM スタンドアロン セットアップで Postgres データベースのパスワードを変更するに は、次の手順を実行します。

#### Procedure

ステップ1 appmgr stop all コマンドを使用して、すべてのアプリケーションを停止します。

appmgr status all コマンドを使用してすべてのアプリケーションが停止していることを確認します。

**ステップ2 appmgr change\_pwd db** コマンドを使用して Postgres パスワードを変更します。 プロンプトで新しいパスワードを入力します。

ステップ3 appmgr start all コマンドを使用して、アプリケーションを起動します。

appmgr status all コマンドを使用して、すべてのアプリケーションが起動していることを確認 します。

#### Example

dcnm# appmgr stop all
dcnm# appmgr change\_pwd db <<new-password>>
dcnm# appmgr start all

### ネイティブ HA セットアップで DCNM データベース パスワードを変更 する

Cisco DCNM ネイティブ HA セットアップで Postgres データベースのパスワードを変更するに は、次の手順を実行します。

#### Procedure

ステップ1 appmgr stop all コマンドを使用して、スタンバイアプライアンスですべてのアプリケーション を停止します。

> **appmgr status all** コマンドを使用して、すべてのアプリケーションが停止していることを確認 します。

**ステップ2** appmgr stop all コマンドを使用して、アクティブアプライアンスですべてのアプリケーション を停止します。 **appmgr status all** コマンドを使用して、すべてのアプリケーションが停止していることを確認 します。

**ステップ3** アクティブおよびスタンバイ ノードで **appmgr change\_pwd db** コマンドを使用して、 Postgres パスワードを変更します。

プロンプトで同じパスワードを提供するようにします。

ステップ4 appmgr start all コマンドを使用して、アクティブ アプライアンスでアプリケーションを停止 します。

> **appmgr status all** コマンドを使用して、すべてのアプリケーションが停止していることを確認 します。

ステップ5 appmgr start all コマンドを使用して、スタンバイ アプライアンスでアプリケーションを開始 します。

> **appmgr status all** コマンドを使用して、すべてのアプリケーションが停止していることを確認 します。

#### Example

アクティブおよびスタンバイを dcnm1 および dcnm2 として個別に考慮します。

```
dcnm1# appmgr stop all
dcnm2# appmgr stop all
dcnm1# appmgr change_pwd db <<new-password>>>
dcnm2# appmgr change_pwd db <<new-password>>>
dcnm1# appmgr start all
dcnm2# appmgr start all
```

## ユーティリティ サービスの詳細

ここでは、Cisco DCNMで提供される機能内のすべてのユーティリティサービスの詳細について説明します。機能は次のとおりです。

### ネットワーク管理

データ センター ネットワーク管理機能は、Cisco Data Center Network Manager (DCNM) サーバ で提供されます。Cisco DCNM はデータ センター インフラストラクチャのセットアップ、仮 想化、管理、およびモニタリングを提供します。Cisco DCNM には、ブラウザからアクセスで きます。 http://<<hostname/IP address>>。

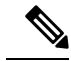

Note Cisco DCNM の詳細については、http://cisco.com/go/dcnm を参照してください。

### オーケストレーション

RabbitMQ

Rabbit MQ は、Advanced Messaging Queuing Protocol (AMQP) を提供するメッセージブロッカー です。RabbitMQメッセージブロッカーは、vCloud Director/vShield Manager から解析用の Python スクリプトにイベントを送信します。ファームウェアの Secure Shell (SSH) コンソールから、 特定の CLI コマンドを使用して、このプロトコルを設定できます。

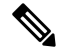

```
Note
```

30 秒以内に DCNM のサーバ両方で AMQP を停止および再起動する必要があります。そうしな い場合、AMQP が開始しない場合があります。RabbitMQ の詳細については、 https://www.rabbitmq.com/documentation.html を参照してください。

アップグレード後、RabbitMQ 管理サービスを有効にして、次のコマンドを使用して錆巣を停止および開始します。

dcnm# appmgr stop amqp
dcnm# appmgr start amqp

AMQP が実行されない場合、メモリスペースはファイル /var/log/rabbitmq/erl\_crash.dump に示されているように使いきっています。

### 電源オン自動プロビジョニング

Power On Auto Provisioning (POAP) は、スタートアップ設定を使用せずにスイッチを起動する と発生します。これは、インストールされた2つのコンポーネントによって発生します。

• DHCP サーバ

DHCP サーバは、ファブリック内のスイッチに IP アドレスをパーセルし、POAP データ ベースの場所を指します。これにより、Python スクリプトが提供され、デバイスがイメー ジと設定に関連付けられます。

Cisco DCNM のインストール時に、内部ファブリック管理アドレスまたは OOB 管理ネットワークの IP アドレスと、Cisco プログラマブルファブリック管理に関連付けられたサブネットを定義します。

•リポジトリ

TFTP サーバは、POAP に使用される起動スクリプトをホストします。

SCP サーバは、データベース ファイル、設定ファイル、およびソフトウェア イメージを ダウンロードします。

# アプリケーションとユーティリティ サービスの管理

SSH 端末のコマンドを通して、Cisco DCNM で Cisco プログラマブル ファブリックのアプリ ケーションとユーティリティサービスを管理できます。

次のクレデンシャルを使用して、SSH 端末から appmgr コマンドを入力します。

- ユーザ名:root
- ・パスワード:展開中に提供された管理パスワード

Note

参考に、コンテキスト サービス ヘルプが appmgr コマンドに利用可能です。appmgr コマン ドを使用してヘルプを表示します。

**appmgr tech\_support** コマンドを使用して、ログファイルのダンプを生成します。セットアッ プのトラブルシューティングと分析のため、この情報を TAC チームに提供できます。

このセクションは、Cisco Prime Network Services Controller を使用したネットワーク サービスの コマンドは説明しません。

このセクションの内容は次のとおりです。

### 展開後にアプリケーションおよびユーティリティ サービス ステータ スを確認する

OVA/ISOファイルを展開後、ファイルに展開したさまざまなアプリケーションおよびユーティ リティサービスのステータスを決定できます。SSH セッションの appmgr status コマンドを使 用して、この手順を実行します。

Note

コンテキストの機密ヘルプは appmgr status コマンドで使用できます。 appmgr status? コマン ドを使用してヘルプを表示します。

Procedure

ステップ1 SSH セッションを開きます。

- a) ssh root DCNM network IP address コマンドを入力します。
- b) 管理パスワードを入力してログインします。

Note
ステップ2 次のコマンドを使用して、ステータスをチェックします。

## appmgr status all

## Example:

| DCNM Status<br>PID USER<br>=== =====<br>1891 root 20 | PR<br>===<br>02635r | NI VIRT RES<br>== ==== ===<br>n 815m 15m S | SHR S<br>=== =<br>0.0 21. | %CPU %MEM<br>==== =====<br>3 1:32.0 | TIME+ COMMAND<br>======<br>9 java |
|------------------------------------------------------|---------------------|--------------------------------------------|---------------------------|-------------------------------------|-----------------------------------|
| LDAP Status                                          |                     |                                            |                           |                                     |                                   |
| PID USER                                             | PR                  | NI VIRT RES                                | SHR S                     | %CPU %MEM                           | TIME+ COMMAND                     |
|                                                      |                     |                                            | =                         |                                     |                                   |
| 1470 ldap                                            | 20                  | 0 692m 12                                  | m 4508 S                  | 0.0 0.3                             | 0:00.02 slapd                     |
| AMQP Status                                          |                     |                                            |                           |                                     |                                   |
| PID USER                                             | PR                  | NI VIRT RES                                | SHR S                     | %CPU %MEM                           | TIME+ COMMAND                     |
| === =====                                            | ===                 |                                            | === =                     |                                     |                                   |
| 1504 root                                            | 20                  | 0 52068 772                                | 268 S                     | 0.0 0.0                             | 0:00.00 rabbitmq                  |
| TFTP Status                                          |                     |                                            |                           |                                     |                                   |
| PID USER                                             | PR                  | NI VIRT RES                                | SHR S                     | %CPU %MEM                           | TIME+ COMMAND                     |
| === =====                                            |                     | == ==== ===                                | =                         |                                     |                                   |
| 1493 root                                            | 20                  | 0 22088 101                                | 2 780 S                   | 0.0 0.0                             | 0:00.00 xinetd                    |
| DHCP Status                                          |                     |                                            |                           |                                     |                                   |
| PID USER                                             | PR                  | NI VIRT RES                                | SHR S                     | %CPU %MEM                           | TIME+ COMMAND                     |
| === =====                                            |                     | == ==== ===                                | === =                     |                                     |                                   |
| 1668 dhcpd 20                                        | ) 0 4               | 46356 3724 40                              | 8 S 0.0                   | 0.0 0:05                            | .23 dhcp                          |

## ユーティリティ サービスの停止、開始、リセット

ユーティリティ サービスの停止、開始、リセットには、次の CLI コマンドを使用します。

•アプリケーションを停止するには、appmgr stop コマンドを使用します。

```
dcnm# appmgr stop dhcp
Shutting down dhcpd: [ OK ]
```

•アプリケーションを開始するには、appmgr start コマンドを使用します。

```
dcnm# appmgr start amqp
Starting vsftpd for amqp: [ OK ]
```

•アプリケーションを再起動するには、appmgr restart コマンドを使用します。

```
# appmgr restart tftp
Restarting TFTP...
Stopping xinetd: [ OK ]
Starting xinetd: [ OK ]
```

Note

Cisco DCNM リリース 7.1.x から、**appmgr stop** *app\_name* コマンドを使用してアプリケーションを停止する場合、正常な再起動でアプリケーションが開始しません。

たとえば、DHCP が appmgr stop dhcp コマンドを使用して停止し、OS が再起動する場合、OS がアップ状態になり実行した後でも、DHCP アプリケーションはダウンしたままです。

再度開始するには、appmgr start dhcp コマンドを使用します。再起動後も DHCP アプリケー ションが開始されます。これは、環境で仮想アプライアンス (DHCP の代わりに CPNR など)の 一部としてパッケージ化されていないアプリケーションを使用している場合、ローカルで仮想 アプライアンスとともにパッケージ化されているアプリケーションは OS 再起動後に機能を妨 げrことはありません。

Note DCNM アプライアンス (ISO/OVA) が展開されると。Cisco SMIS コンポーネントはデフォルト では開始しません。しかし、このコンポーネントは、appmgr CLI を使用して管理できます。 appmgr start/stop dcnm-smis

appmgr start/stop dcnm DCNM Web コンポーネントのみを開始または停止します。

## IPv6のSFTP サーバアドレスの更新

DCNM OVA/ISO を EFM IPv4 および IPv6 で正常に展開した後、デフォルトでは SFTP アドレスは IPv4 のみを指します。次の2つの場所で IPv6 アドレスを手動で変更する必要があります。

 DCNM Web クライアントで、Administration > Server Properties を選択 してから、次の フィールドを IPv6 に更新し、Apply Changesボタンをクリックします。

```
#_______# GENERAL>xFTP CREDENTIAL
#
#
# xFTP server's ip address for copying switch files:
server.FileServerAddress
```

sshを使用して DCNM にログインし、server.properties ファイル
 (/usr/local/cisco/dcm/fm/conf/server.properties) で SFTP アドレスを IPv6 で手動で更新します。

# xFTP server's ip address for copying switch files: server.FileServerAddress=2001:420:5446:2006::224:19